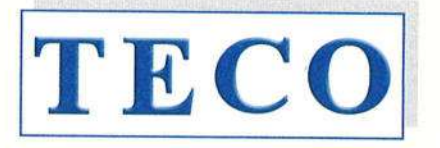

MEDICAL INSTRUMENTS PRODUCTION+TRADING GMBH

Dieselstraße 1 D-84088 Neufahrn N.B. fon:+49-8773/707 80-0 fax:+49-8773/707 80-29

#### TO WHOM IT MAY CONCERN

To any governmental departments, registration and/or trade offices in MOLDOVA

#### **Distribution Authorisation Letter**

This letter confirms that

Sanmedico Mun. Chisinau Str. Petricani 88/1 of. 10 Republica MOLDOVA

is the **legal**, **exclusive and sole** representative of **TECO Medical Instruments Production + Trading GmbH**, **Dieselstr. 1**, **84088 Neufahrn NB**, **Germany**, for the territory of **MOLDOVA** only for all TECO products listed below. **Sanmedico** may participate in public and private tenders, providing sales to all TECO customers in the territory. We as manufacturer certify that our warranty is duly passed to the purchaser through **Sanmedico** for the price, delivery schedules and the specifications of the published literature, catalogues and fully covering the commodities offered.

**Sanmedico** will provide the following information to TECO GmbH when so required in relation to its market surveillance activities:

Reporting of incidents to TECO must take place within 3 working days Serial number of the device, exact location of the device and the user.

Validity:

January 1<sup>st</sup>, 2023 to December 31<sup>st</sup>, 2024

Semi-automated 1-channel Coagulometer

Semi-automated 2-channel Coagulometer

Semi-automated 4-channel Coagulometer

Fully automated Coagulometer, 4 optic channels

Fully automated Coagulometer, 6 optic channels

and must be then renewed.

Confirmation ends automatically on Dec. 31st of 2024

Semi-automated 1-channel Coagulometer (out of production)

Semi-automated 2-channel Coagulometer (out of production)

Termination:

Products:

20-0104 - DSK Bayerbach - @ 08774/9603-

- Coatron M1
- Coatron M2
- Coatron X Eco
- Coatron X Pro
- Coatron X Top
- Coatron A4
- Coatron A6
- Coatron A6 plus
  - 5 plus Fully automated Coagulometer, 6 optic channels all instruments with complete accessory, consumables and spare parts
- Hemostasis Reagents
- Complete product line

This document is signed in Neufahrn, Germany, on January 18th, 2023

TECO Medical Instruments Production+Trading GmbH

Medical Instru Christian hxTrading Gmt

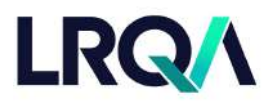

Current issue date: Expiry date: Certificate identity number: 10 November 2022 9 November 2025 10479697 Original approval(s): ISO 13485 - 10 November 2022

# **Certificate of Approval**

This is to certify that the Management System of:

## TECO Medical Instruments, Production + Trading GmbH

Dieselstr. 1, 84088 Neufahrn, Germany

has been approved by LRQA to the following standards:

#### ISO 13485:2016

Approval number(s): ISO 13485 - 00038268

#### The scope of this approval is applicable to:

Design, development, manufacturing, storage and sales of coagulation instruments and in-vitro-diagnostic reagents used in the hemostaseology and coagulation.

Issued by: LRQA Limited

Area Operations Manager, Europe

Paul Graaf

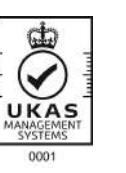

LRQA Group Limited, its affiliates and subsidiaries and their respective officers, employees or agents are, individually and collectively, referred to in this clause as 'LRQA'. LRQA assumes no responsibility and shall not be liable to any person for any loss, damage or expense caused by reliance on the information or advice in this document or howsoever provided, unless that person has signed a contract with the relevant LRQA entity for the provision of this information or advice and in that case any responsibility or liability is exclusively on the terms and conditions set out in that contract.

Issued by: LRQA Limited, 1 Trinity Park, Bickenhill Lane, Birmingham B37 7ES, United Kingdom

LRQ/

LRQA

~

LRQ/

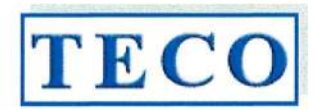

## CE KONFORMITÄTSERKLÄRUNG DECLARATION OF T DECLARATION OF CONFORMITY Doc#008/02-2023

| Hersteller / Manufacturer: | TECO Medical Instruments                 |
|----------------------------|------------------------------------------|
|                            | Production and Trading GmbH              |
| Anschrift / Address:       | Dieselstrasse 1, 84088 Neufahrn, Germany |

DE-MF-000022642 https://ec.europa.eu Marktakteur / Actor ID SRN:

Das hier benannte Produkte ist der generischen Produktgruppe Coatron® A zugehörig und erfüllt die Anforderungen der aufgeführten Verordnungen, Richtlinien und Normen. Im Falle eigenmächtiger Veränderungen am Produkt oder der nicht bestimmungsgemäßen Verwendung verliert diese Erklärung ihre Gültigkeit. Diese Konformitätserklärung wird unter der alleinigen Verantwortung des Herstellers ausgestellt.

#### BASIS UDI-DI 426018278CAX809Z8 EMDN: W0202020102

IVD - automatisches Blutgerinnungsmessgerät - Handelsbezeichnung, Typ/Modell, Katalog-Nr., UDI-DI IVD - automated Coagulometers - trade name, type/model, Catalog-No., UDI-DI

#### UDI-DI 04260182780954 Coatron A6 80 920 00

The mentioned product as part of the generic product group Coatron® A - Series fulfil the requirements of listed regulations, directives and standards. In the case of unauthorised modifications to the product or use not in accordance with the intended purpose, this declaration becomes invalid. This declaration of conformity is issued under the sole responsibility of the manufacturer.

#### Verordnung (EU) 2017/746

für in-vitro Diagnostika-IVDR und dem harmonisierten Standard am 2023-02-03:

Risikoklassifizierung gemäß Artikel 47-Anhang VIII Regel 5 b - "Klasse A"

Konformitätsbewertungsverfahren gemäß: (EU) 2017/746 Artikel 17 (Anhang II+III)

Angewandte Normen zur Sicherstellung der grundlegenden Anforderungen an Leistung und Sicherheit:

EN ISO 14971:2021 EN ISO 18113-3:2013 EN ISO 15223-1:2021 DIN EN 61326-1:2013 DIN EN 61326-2-6:2013 DIN EN 61000-3-2:2014 DIN EN 61000-3-3:2013 DIN EN 61000-4:2010 DIN EN 55011:2010 IEC 61010-1:2010 IEC 61010-2-101:2015 IEC 61010-1:2010 ISO/TR 20416 Richtlinie 2011/65/EU RoHS III (incl. (EU) 2015/863) - DIN EN IEC 63000:2018 QM-System gemäß (EU) 2017/746 Art.10(8) angewandter Standard: EN ISO 13485:2021

Ort, Datum der Unterzeichnung: Place and date of issue:

Matthias Dieckmann

General Manager

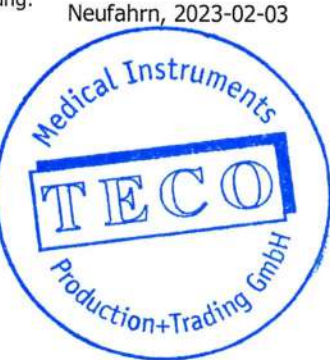

#### Regulation (EU) 2017/746

for In-vitro diagnostic medical devices and it's harmonized standard at 2023-02-03:

Risk classified according to article 47 annex VIII Rule 5 b - "Class A"

Conformity assessment procedure in accordance with: (EU) 2017/746 Article 17 (annex II+III)

Standards applied to ensure the essential requirements for performance and safety:

EN ISO 14971:2021 EN ISO 18113-3:2013 EN ISO 15223-1:2021 DIN EN 61326-1:2013 DIN EN 61326-2-6:2013 DIN EN 61000-3-2:2014 DIN EN 61000-3-3:2013 DIN EN 61000-4:2010 DIN EN 55011:2010 IEC 61010-1:2010 IEC 61010-2-101:2015 IEC 61010-1:2010 ISO/TR 20416 Directive 2011/65/EU RoHS III (incl. (EU) 2015/863 - DIN EN IEC 63000:2018 QM-Systems in accordance with (EU) 2017/746 art.10(8) Applied standard procedure: EN ISO 13485:2021

Gültiakeitsende: Validity end Date:

Christian Hötzl Verantwortliche rson / PRRC

2028-05-25

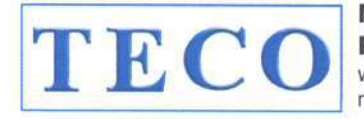

Medical Instruments Production+Trading GmbH web: www.teco-gmbh.com mail: info@teco-gmbh.com Dieselstrasse 1 D-84088 Neufahrn/NB fon: +49 8773 70780 00 fax: +49 8773 70780 29

# **CERTIFICATE OF TRAINING**

## Vitalie Goreacii

General manager of Sanmedico Chisinau Republic of Moldava

have participated with success at the training session supervised by TECO GmbH, Germany for following instruments:

#### **Coatron A series**

- Installation
- Application
- General use, also in combination with TECAM
- Maintenance
- o Troubleshooting
- After Sales Service

Training details:

| Supervisor: | Chr. Baumgartner, Director RD of TECO  |
|-------------|----------------------------------------|
| Device      | Coatron A4 + A6, Inhouse Master Device |
| Place:      | Laboratories of TECO                   |
| Date:       | May 5 <sup>th</sup> 2023               |

(e) Boen ng. Christian Baumgartner

Dipl.-Ing. Univ. (TUM) Christian Baumgartner Director R&D

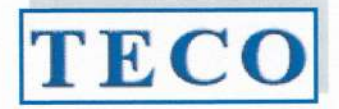

(F

## KONFORMITÄTSERKLÄRUNG DECLARATION OF CONFORMITY Doc#200/12-2023

Hersteller / Manufacturer:

Adresse / Address: Marktakteur / Actor ID SRN: **TECO Medical Instruments** Production + Trading GmbH Dieselstrasse 1, 84088 Neufahrn, Germany DE-MF-000022642 https://ec.europa.eu

Wir erklären hier für die im Anhang A (Seite 2 – 24 IVD Produkte) spezifizierten Produkte dass sie gemäß der Richtlinie für Invitro-Diagnostika Medizinprodukte 98/79/EC klassifiziert sind als allgemeine IVD.

Diese Konformitätserklärung wird unter der alleinigen Verantwortung des Herstellers i.V.m. Artikel 110 Abs.3 und Abs.4 der Verordnung (EU) 2017/746 und des § 8 Abs.1 des Medizinprodukte-Durchführungsgesetzes, in der jeweils geltenden Fassung, ausgestellt.

Im Falle eigenmächtiger Veränderungen am Produkt oder der nicht bestimmungsgemäßen Verwendung verliert diese Erklärung ihre Gültigkeit.

We declare herewith, for the products - specified in Annex A (page 2 /- 24 IVD) that they are classified as general IVD according to the In Vitro Diagnostic Medical Devices Directive 98/79/EC.

This declaration of conformity is issued under the sole responsibility of the manufacturer in according to article 110 para.3 and para.4 of Regulation (EU) 217/746 and section 8 para.1 of the Medical Device Law Implementing Act.

In case of unauthorised modifications to the products or un-intended use, this declaration loses its validity.

Sie entsprechen den anwendbaren Anforderungen der Richtlinie:

Richtlinie 98/79/EG über In-vitro-Diagnostika klassifiziert gemäß Artikel 9 als "alle anderen Produkte"

Die Qualitätssicherung entspricht den Anforderungen der Richtlinie 98/79/EG über In-vitro-Diagnostika für diese Art von Produkten.

Der implementierte QM-Prozess entspricht der EN ISO 13485:2021

Die vorstehende Konformitätserklärung ist gültig für alle Chargen dieser Produkte, die nach dem Datum der Unterzeichnung in Verkehr gebracht wurden.

Das Konformitätsbewertungsverfahren entspricht Anhang III der Richtlinie 98/79/EG über In-vitro-Diagnostika für diese Art von Produkten.

They meet applicable requirements of:

Directive 98/79/EC on in-vitro-diagnostic medical devices classified according to article 9 as "all other products"

The Quality Assurance is in accordance with the requirements of Directive 98/79/EC on in-vitro-diagnostic medical devices for those kind of products.

The implemented QM Process complies with EN ISO 13485:2021

The above mentioned declaration of conformity is valid for all lots of this product, which are distributed after the date of signature.

The conformity assessment procedure complies with Annex III of Directive 98/79/EC on in-vitro-diagnostic medical devices for those kind of products.

Ort und Datum der Unterzeichnung: Place and date of issue:

Neufahrn, 2023-12-20

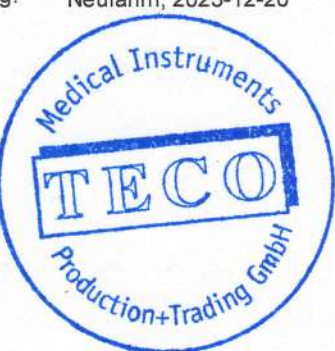

Christian Hötzl Verantwortliche Person / PRRC

©TECO Medical Instruments Production + Trading GmbH + Dieselstrasse 1 + 84088 Neufahrn i.NB + GERMANY Fon +49 8773 70780 00 • Fax +49 8773 70780 29 • info@teco-gmbh.com • www.teco-medical.com

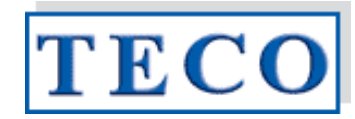

#### Doc#200/12-2023

#### KONFORMITÄTSERKLÄRUNG – DECLARATION OF CONFORMITY

Directive 98/79/EC Annex A

Übrige Produkte – Reagenzien für In-vitro-Diagnostika Other products – Reagents for in vitro diagnostic – general IVD

| Pos. | Article No | Tradename           | Unit                                    | Generic Device Term                        | EMDN / GMDN Code<br>EUDAMED DI                |
|------|------------|---------------------|-----------------------------------------|--------------------------------------------|-----------------------------------------------|
| 1    | A0230-010  | TEClot PT-S (Quick) | 5x2ml                                   | Prothrombin time ( quick test )            | W0103020101 / 30539<br>B-PTS-A0230-010WW      |
| 2    | A0230-040  | TEClot PT-S (Quick) | 10x4ml                                  | Prothrombin time ( quick test )            | W0103020101 / 30539<br>B-PTS-A0230-040X7      |
| 3    | A0230-100  | TEClot PT-S (Quick) | 10x10ml                                 | Prothrombin time ( quick test )            | W0103020101 / 30539<br>B-PTS-A0230-100WY      |
| 4    | A0260-050  | TEClot PT-B (Owren) | 5x10ml                                  | Prothrombin time RT & POC                  | W0103020801 / 55986<br>B-PTB-A0260-050G2      |
| 5    | A0320-050  | TEClot APTT-S       | 10x5ml                                  | Activated partial thromboplastin time      | W0103020102 / 55982<br>B-APTTS-A0320-050AM    |
| 6    | A0401-020  | TEClot TT           | 10x2ml                                  | Thrombin time / reptilase / batroxbin time | W0103020103 / 55988<br>B-TT-A0401-0207P       |
| 7    | A0511-020  | TEClot FIB          | 10x2ml                                  | Fibrinogen assays (factor i)               | W0103020201 / 55997<br>B-FIB-A0511-020N2      |
| 8    | A0511-050  | TEClot FIB          | 10x5ml                                  | Fibrinogen assays (factor i)               | W0103020201 / 55997<br>B-FIB-A0511-050NB      |
| 9    | C1010-020  | TEChrom AT          | 6x6ml reagent FXa<br>3x3 ml substrate   | Antithrombin                               | W0103020602 / 56156<br>B-AT-C1010-020HL       |
| 10   | D2010-012  | Red D-Dimer         | 3x4ml latex<br>3x7ml reaction buffer    | D-Dimer                                    | W0103020503 / 47349<br>B-DD-D2010-0126W       |
| 11   | D2020-005  | Blue D-Dimer LC     | 1x5ml latex LC<br>1x7ml reaction buffer | D-Dimer                                    | W0103020503 / 47349<br>B-DD-D2020-0057E       |
| 12   | P8001-005  | TECal N             | 5x1ml                                   | Calibration plasma for haemostasis         | W0103020701 / 45786<br>B-CAL-P8001-005X8      |
| 13   | P8200-005  | TECal DD            | 5x1ml                                   | Calibration plasma for haemostasis         | W0103020701 / 47348<br>B-CAL-P8200-005XX      |
| 14   | P6001-010  | TEControl N         | 10x1ml                                  | Control plasma for haemostasis             | W0103020702 / 30590<br>B-CTRL-P6001-010H7     |
| 15   | P6101-010  | TEControl A         | 10x1ml                                  | Control plasma for haemostasis             | W0103020702 / 30590<br>B-CTRL-P6101-010HQ     |
| 16   | P6201-010  | TEControl A Plus    | 10x1ml                                  | Control plasma for haemostasis             | W0103020702 / 30590<br>B-CTRL-P6201-010J9     |
| 17   | P5001-010  | TEClot Factor II    | 10x1ml                                  | Coagulation factor ii ( prothrombin )      | W0103020202 / 30542<br>B-FAC-II-P5001-010ML   |
| 18   | P5101-010  | TEClot Factor V     | 10x1ml                                  | Coagulation factor v                       | W0103020204 / 30544<br>B-FAC-V-P5101-010AN    |
| 19   | P5201-010  | TEClot Factor VII   | 10x1ml                                  | Coagulation factor vii                     | W0103020205 / 30545<br>B-FAC-VII-P5201-0107B  |
| 20   | P5301-010  | TEClot Factor VIII  | 10x1ml                                  | Coagulation factor viii                    | W0103020207 / 30547<br>B-FAC-VIII-P5301-01097 |
| 21   | P5401-010  | TEClot Factor IX    | 10x1ml                                  | Coagulation factor ix                      | W0103020208 / 30548<br>B-FAC-IX-P5401-0106C   |
| 22   | P5501-010  | TEClot Factor X     | 10x1ml                                  | Coagulation factor x                       | W0103020209 / 30549<br>B-FAC-X-P5501-010EQ    |
| 23   | P5601-010  | TEClot Factor XI    | 10x1ml                                  | Coagulation factor xi                      | W0103020210 / 30551<br>B-FAC-XI-P5601-010A8   |
| 24   | P5701-010  | TEClot Factor XII   | 10x1ml                                  | Coagulation factor xii                     | W0103020211 / 30552<br>B-FAC-XII-P5701-010CJ  |

(Recital 23 of Directive 98/79/EC on In Vitro Diagnostics Medical Devices) - Annex A - general IVD

# F

## KONFORMITÄTSERKLÄRUNG

## DECLARATION OF CONFORMITY

Doc#100/07-2021

Wir / We

#### **TECO Medical Instruments Production and Trading GmbH**

Name des Herstellers / Manufacturer's name Dieselstrasse 1, 84088 Neufahrn, Germany Anschrift / Address

erklären in alleiniger Verantwortung, dass die unten gelisteten IVD Zubehör Produkte: declare under our own responsibility, that the IVD accessories products, listed below:

Doppelküvette / Double cuvette Einzelküvette / Single cuvette 4-fach Küvette / Cuvette 4 pos/ea 6-fach Küvette / Cuvette 6 pos/ea 6-fach Küvette (micro) / Cuvette 6 pos/ea (micro)

allen anwendbaren Anforderungen folgender Richtlinien meet all applicable requirements of: entsprechen:

1. Richtlinie 98/79/EG über In-vitro Diagnostika und ihrem Zubehör, klassifiziert gemäß Artikel 9 als: "alle anderen Produkte"- im Sinne von Zubehör zu In vitro Diagnostika gemäß Artikel 1.

2. Richtlinie 2011/65/EU (RoHS III)

Das QM-System des Herstellers ist zertifiziert nach:

EN ISO 13485:2016

Konformitätsbewertungsverfahren gemäß:

Gemäß Anhang III der Richtlinie 98/79/EG

Ref. 19 000 02 Ref. 20 000 02, 24 100 00 Ref. 80 521 10 Ref. 80 560 00 Ref. 80 570 00

1. Directive 98/79/EC on In-vitro diagnostic medical devices and their accessories, classified according to article 9 as: "all other products" - and in term of accessories for in vitro diagnostics according to artivel 1.

2. Directive 2011/65/EU (RoHS III)

The QM-system of the manufacturer is certified for:

EN ISO 13485:2016

Conformity assessment procedure according to:

According to Annex III of Directive 98/79/EC

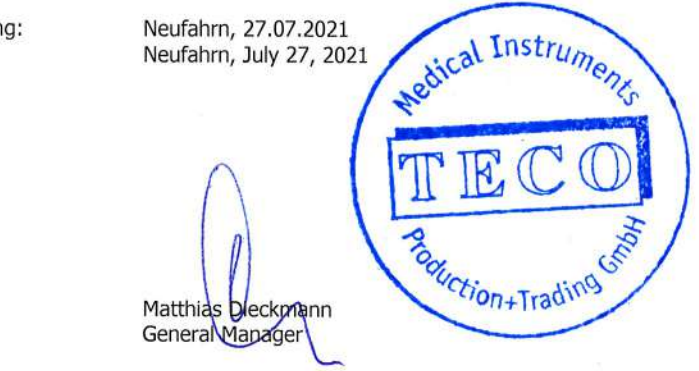

Ort und Datum der Unterzeichnung: Place and date of issue:

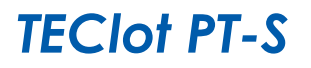

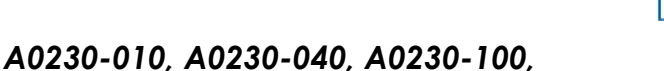

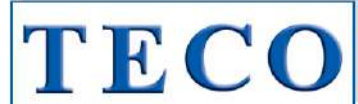

#### Intended Use

This product is used for the determination of prothrombin time (PT) in plasma according to Quick<sup>1,2</sup>. The test is sensitive to the extrinsic pathway coagulation factors II,V,VII,X and fibrinogen and therefore used for oral anticoagulant therapy with Vitamin-K inhibitors like Warfarin or Marcumar and also for the quantitative determination of extrinsic coagulation factors. The PT measures the extrinsic clotting time (factor VII activation) of test plasma after the addition PT reagent.

REF

#### **Contents & Determinations**

| Product       | TECIot PT-S | TECIot PT-S | TECIot PT-S |
|---------------|-------------|-------------|-------------|
| Cat.No.       | A0230-010   | A0230-040   | A0230-100   |
| PT-S Reagent* | 5x2 mL      | 10x4 mL     | 10x10 mL    |

Determinations

| Coatron M** | 200 Det. | 800 Det. | 2000 Det. |
|-------------|----------|----------|-----------|
| Coatron A4  | 100 Det. | 400 Det. | 1000 Det. |
| Coatron A6  | 200 Det. | 800 Det. | 2000 Det. |
|             |          |          |           |

\*contains an extract of Rabbit brain with buffer, stabilizers and Calcium chloride. \*\*Micro method (75µL in total)

#### Preparation

| Reconstitute with hig | gh purity water with | the volume stated | on the vial label |
|-----------------------|----------------------|-------------------|-------------------|
| A0230-010             | A0230-040            | A0230-100         |                   |
| 2 mL                  | 4 mL                 | 10 mL             |                   |

Let stand at room temperature with occasional swirling for at least 15 min. Then place reagent into instrument and let incubate for further 15 min. The reagent sediments and must be swirled before each testing. On Coatron instruments, you can use a mixing bar for this.

#### Storage & Stability

Unopened reagents are stable until the expiration date shown on the label stored at 2°-8°C. Opened reagent:

|            | 2-8 °C | 20-25 °C | 37°C    |
|------------|--------|----------|---------|
| PT Reagent | 5 days | 36 hours | 8 hours |

#### Precautions

Avoid contact with skin and eyes. Wear suitable protective clothing. Dispose components in compliance with local regulations for infectious material. All components are checked for HIV, HBV, HCV. However products from human blood should be considered as potentially infectious.

#### Specimen collection and storage<sup>4</sup>

Obtain venous blood by clean vein puncture.
 Immediately mix 9 parts blood with 1 part 3.2% sodium citrate (0.105M) and mix well

- 3. Centrifuge the specimen at 1500g for 10 min. (platelet <  $10000/\mu$ L)
- Separate plasma after centrifugation and store in plastic or siliconised glass tube.
   Use plasma within 4 hours, otherwise store frozen and thaw just prior to use.

Stability of plasma: 4h at 18-26°C 8h at 2-8° 30d at -20°C 6m at -70°C

#### Procedure

| A. Au                     | A. Automated Method: Coatron A |       |     |      |     |  |               |     |        |        |        |     |      |
|---------------------------|--------------------------------|-------|-----|------|-----|--|---------------|-----|--------|--------|--------|-----|------|
| Prothrombin<br>Time A4 A6 |                                |       |     | A4   | A6  |  |               | A4  | A6     |        |        |     |      |
| PAT                       | Patient                        | 50µl  | CP1 | 25µl | CP1 |  | Incubation Os |     | Os     |        | SENS   | 14  | 2    |
| BUF                       | IBS<br>Buffer                  | ΟμΙ   | P39 | 0μΙ  | P79 |  | Maxtime       | 12  | 120s   |        | POINTS | 4   | 1    |
| CLR                       | -                              | 0µl   | -   | 0µl  | -   |  | Unit          | 2   | 251    |        | MIX    | N   | 0    |
| DP                        | -                              | 0µl   | P00 | 0µl  | P00 |  | Method        | Co  | Coag   |        | Clean  | 0   | 0    |
| RO                        | -                              | 0μΙ   | P00 | 0μΙ  | P00 |  | Math          | log | log XY |        | Multi  | 1   | 3    |
| R1                        | -                              | 0μΙ   | P00 | 0μl  | P00 |  | CT-Mech       | No  |        | S-Corr | 0      | %   |      |
| R2                        | PT<br>Reagent                  | 100µl | P25 | 50µl | P46 |  | Deadtime      | 7s  |        |        | T-Corr | 30% | - 4s |

#### B. Manual Method: Coatron M system 1. Incubate PT reagent at 37°C for at least 10 minutes

- 2
- Pipette 25 µl of sample into a test cuvette. Incubate at 37°C for 1-2 minutes. 3
- Add 50 µl of PT reagent (37°C) and simultaneously start test. Record the clotting time in seconds.

For other instrument, please refer to your instrument manual for more detailed instrument specific instructions.

#### **Expected Results** Typical seconds:

INR resu

Normal ranae:

11 - 18 sec 70 - 130% 0.85 - 1.15 INR

However results are influenced by instruments, technique, calibration etc. Each laboratory is recommended to establish its own range on the specific instrument used.

#### Standardisation and Calibration

The PT result is expressed as seconds or activity (% Quick) or INR (International Normalised Ratio).

nal time and ISI value (international sensitivity index). First were co is obtained by running fresh plasma from a pool of healthy individuals. The ISI value is stated in the LOT specific certificate of analysis. ISI

$$INR = \left(\frac{Pattent PI}{V}\right)$$

#### Activity % (Quick) result:

were calcaluted from a calibration curve, which is prepared from reference plasma (e.g. TECAL N) and dilutions in saline solution like 0.9% NaCl<sub>2</sub> or TECLOT IBS buffer. At least three or more calibration points are recommended. The calibration curve must be confirmed with control plasma in normal and abnormal range.

| % of normal                                                          | 100%*    | 50% | 25% | 12,5%** |  |  |  |  |
|----------------------------------------------------------------------|----------|-----|-----|---------|--|--|--|--|
| diluted in saline                                                    | not dil. | 1+1 | 1+3 | 1+7     |  |  |  |  |
| * The median of at least 21 healthy individuals is defined as 100%,5 |          |     |     |         |  |  |  |  |

\*\*12.5% dilution may cause "+++" results in same cases, because the level of fibrinogen is too high diluted for optical detection.

#### **Quality Control**

TEControl or other commercial control plasma should be used for reliable quality control of performance at a frequency in accordance with good laboratory practice (GLP). TEControl can be frozen one time after reconstitution. 120-150  $\mu l$ stored in closed polypropylen tubes at -20°C is stable for 30 days

#### Limitations

Great care must be taken to minimize variations which may occur by seemingly insignificant factors.

A. Specimen Collection. AVOID:

- Use only plastic tubes or siliconised glass.
   Delayed mixing of blood with anticoagulant.
- 3. Contamination with tissue thromboplastin.
- 4. Improper ratio of anticoagulant with blood. 5. Hemolyzed, icteric or lipemic samples may interfere optical systems
- B. Laboratory Techniques 1. Perform tests at 37°C
- 2. Use only high purity water.
- 3. Optimum pH is 7.0-7.5.
- 4. ISI value is not constant within the first 30 min after reconstitution.
- 5. Reagent sediments and must be swirled before each testing.

#### Performance Characteristics

| ypical performance on instrument Coatron M4 |                  |                  |  |  |  |  |  |  |
|---------------------------------------------|------------------|------------------|--|--|--|--|--|--|
| Precision:                                  | CV% (within run) | CV% (inter-runs) |  |  |  |  |  |  |
| Normal control                              | < 3,0            | < 5,0            |  |  |  |  |  |  |
| Abnormal control                            | < 3,0            | < 5,0            |  |  |  |  |  |  |

#### Warranty

This product is warranted to perform in accordance with its labelling and literature. TECO disclaims any implied warranty of merchantability or fitness for any other purpose, and in no event will TECO be liable for any consequential damages arising out of aforesaid express warranty.

#### References

- Quick, A.J., The Hemorrhagic Diseases and the Physiology of Hemostasis. 1. Charles C. Thomas: Springfield, IL. 1942.
- Quick, A.J., Hemorrhagic Diseases. Lea and Febiger: Philadelphia. 1957 2 Miale, J.B., Laboratory Medicine-Hematology, 4th Edition. C.V. Mosby: St. Louis. 3. 1972
- National Committee for Clinical Laboratory Standards: Guidelines for the 4. Standardized Collection, Transport and Preparation of Blood Specimens for
- Coagulation Testing and Performance of Coagulation Assays. Besselaar A M H P van den, Lewis SM, Mannucci P n Poller L. 1993. Status of 5. present and candidate International Reference Preparations (IRP) of thromboplastin for prothrombin time. Thromb Hemostas 69; 85 Besselaar A M H P van den. 1991. The significance of the International
- 6. Normalized Ratio (INR) for oral anticoagulant therapy. H17CC 3; 146153.

#### Symbol keys

| Ы | Expiry date        | IVD | In Vitro<br>Diagnostica | \$  | Biological<br>hazard | REF | Catalogue<br>Number | AQUA DEST. | Reconstitute<br>with dest.<br>water |        | Consult<br>accompanying<br>documents |
|---|--------------------|-----|-------------------------|-----|----------------------|-----|---------------------|------------|-------------------------------------|--------|--------------------------------------|
| ~ | Store at 2-<br>8°C | (€  | EU<br>conformity        | *** | Manufacturer         | LOT | Lot. Number         | Ħ          | Ready to use                        | EC REP | Authorized<br>Representative         |

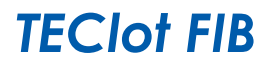

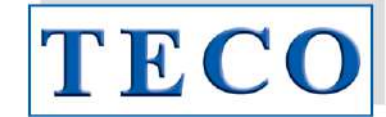

#### A0501-010, A0501-025, A0511-020, A0511-050

#### Intended Use

The TEClot FIB is intended for the quantitative determination of fibrinogen in human plasma according to method developed by Clauss.<sup>1</sup>. Levels of fibrinogen can increase as a result of inflammation, pregnancy or oral contraceptive use<sup>2</sup>. Decreased levels can be found in certain states such as liver disease and DIC. Congenital deficiencies include afibiniogenaemia (no detectable fibrinogen), hypofibrinogenaemia (<1 mg/ml) and dysfibrinogenaemia (abnormal fibrinogen molecule).

REF

#### **Contents & Preparation**

| Product          | TECIot FIB<br>Kit-10 | TECIot FIB<br>Kit-25 | TECIOT FIB | TECIOT FIB |
|------------------|----------------------|----------------------|------------|------------|
| Cat.No.          | A0501-010            | A0501-025            | A0511-020  | A0511-050  |
| Thrombin Reagent | 5x2 mL               | 5x5 mL               | 10x2 mL    | 10x5 mL    |
| IBS Buffer       | 1x125 mL             | 1x125 mL             | -          | -          |
| TECal Normal     | 1x1 mL               | 1x1 mL               | -          | -          |
| TEControl A      | 1x1 mL               | 1x1 mL               | -          | -          |

#### Determination

| Determinutions |          |           |          |           |
|----------------|----------|-----------|----------|-----------|
| Coatron M*     | 400 Det. | 1000 Det. | 800 Det. | 2000 Det. |
| Coatron A4     | 200 Det. | 500 Det.  | 400 Det. | 1000 Det. |
| Coatron A6     | 200 Det. | 500 Det.  | 400 Det. | 1000 Det. |

\*Micro method (75ul in total)

- Thrombin Reagent:
- Contains bovine thrombin (~80NIH) with stabilizers REF: A0501-010/A0511-020: REF: A0501-025/A0511-050: Reconstitute with 2mL purified water Reconstitute with 5mL purified water
  - IBS Buffer: Ready to use. Contains Imidazole buffered saline
- 3 TECal Normal: Reconstitute with 1 mL purified water. Contains citrated human plasma.
- 4. TEControl A: Reconstitute with 1 mL purified water. Contains citrated human plasma.

Swirl gently after reconstitution and allow standing for 15 minutes at room temperature. Mix well before use. Do not shake.

#### Storage & Stability

Unopened reagents are stable until the expiration date shown on the label stored at 2°-8°C. Opened reagent:

| Thrombin Roggont*   | 2-8 °C  | 15-25 °C | 37 °C    |
|---------------------|---------|----------|----------|
| mombin kedgem       | 12 days | 5 days   | 24 hours |
| TEControl or Plasma | 2-8 °C  | 15-25 °C | -20 °C   |
| reconnor or Flashia | 8 hours | 4 hours  | 30 days  |

\* Reagent must be protected from UV-light and evaporation

#### Precautions

Avoid contact with skin and eyes. Wear suitable protective clothing. Dispose components in compliance with local regulations for infectious material. All components are checked for HIV, HBV, HCV. However products from human blood should be considered as potentially infectious.

#### Specimen collection and storage<sup>3</sup>

1. Obtain venous blood by clean vein puncture.

- Immediately mix 9 parts blood with 1 part 3.2% sodium citrate (0.105M) and mix well
   Centrifuge the specimen at 1500g for 10 min. (platelet < 10000/µL)</li>
- Separate plasma after centrifugation and store in plastic or siliconised glass tube.
- 5. Use plasma within 4 hours, otherwise store frozen and thaw just prior to use.

#### Procedure A. Automated Method. Coatron A

| Fil | brinogen   | A    | 4   | A    | A6  |  |            | A4  | A6   |     |        | A4 | A6 |
|-----|------------|------|-----|------|-----|--|------------|-----|------|-----|--------|----|----|
| PAT | Patient    | 10µl | CP1 | 10µl | CP1 |  | Incubation | Os  |      |     | SENS   | 0  |    |
| BUF | IBS Buffer | 90µl | P39 | 90µl | P79 |  | Maxtime    | 12  | 120s |     | POINTS | 4  | Ļ  |
| CLR | -          | 0µl  | 1   | 0µl  | 1   |  | Unit       | 769 |      | MIX | No     |    |    |
| DP  | -          | 0μΙ  | P00 | 0μΙ  | P00 |  | Method     | Co  | ag   |     | Clean  | 1  | 3  |
| RO  | -          | 0μΙ  | P00 | 0μΙ  | P00 |  | Math       | log | XY   |     | Multi  | 1  | 1  |
| R1  | -          | 0μΙ  | P00 | 0μΙ  | P00 |  | CT-Mech    | Yes |      |     | S-Corr | 0  | %  |
| R2  | Fibrinogen | 50µl | P29 | 50µl | P49 |  | Deadtime   | 3   | s    |     | T-Corr | 0  | %  |

#### B. Manual Method: Coatron M

Preparation of Standard, Control and Patient Dilutions

| Standard Dilution  | Plasma         | IBS Buffer |  |
|--------------------|----------------|------------|--|
| 1:5                | 200µL Standard | 800µL      |  |
| 1:10               | 500µL 1:5 STD  | 500µL      |  |
| 1:20               | 500µL 1:10 STD | 500µL      |  |
| 1:40               | 500µL 1:20 STD | 500µL      |  |
| Patient or Control | 100µL Plasma   | 900µL      |  |

#### Pipette 50 µl diluted standard or patient plasma (1:10) into a test cuvette. Prewarm 2. at 37°C for 1-2 minutes

Add 25 µl Thrombin reagent and simultaneously start test.

For other instrument, please refer to your instrument manual for more detailed instrument specific instructions.

#### Calibration

TECal Normal or other commercially prepared plasma standard in which Fibrinogen has been determined should be used as reference (200-300mg/dL). Plot the clotting time obtained with each of the FIB standard dilutions on the v-axis against the concentration of FIB (mg/dL) on the x-axis using log-log graph paper. The line of best fit should be determined by linear regression analysis. The fibrinogen in plasma samples can be determined by interpolation from the calibration curve.

#### Expected Results

Typical normal results are 180-450 mg/dL<sup>4.5</sup>. However results are influenced by the method of clot detection and can vary from laboratory to laboratory. Each laboratory is recommended to establish its own normal range on the specific instrument used.

#### Quality Control

TEControl or other commercial control plasma should be used for reliable quality control of performance at a frequency in accordance with good laboratory practice (GLP). ). TEControl can be frozen one time after reconstitution. 120-150  $\mu l$ stored in closed polypropylen tubes at -20°C is stable for 30 days

#### Limitations

~~~

- A. Specimen Collection. AVOID: 1. Use only plastic tubes or siliconised glass.
  - 2. Delayed mixing of blood with anticoagulant.
- Contamination with tissue thromboplastin.
- 4. Improper ratio of anticoagulant with blood.
- 5. Hemolyzed, icteric or lipemic samples may interfer optical systems
- B. Laboratory Techniques 1. Perform tests at 37°C

  - 2. Use only high purity water. 3. Optimum pH is 7.0-7.5.

#### Performance Characteristics

| Precision:          | CV% (within run)        | CV% (inter-runs) |
|---------------------|-------------------------|------------------|
| Normal control      | < 5.0                   | < 5.0            |
| Abnormal control    | < 5.0                   | < 10.0           |
| (Typical performanc | e on instrument Coatror | n M4)            |

#### Warranty

This product is warranted to perform in accordance with its labelling and literature. TECO disclaims any implied warranty of merchantability or fitness for any other purpose, and in no event will TECO be liable for any consequential damages arising out of aforesaid express warranty.

#### References

- Gerinnungsphysiologische Schnellmethode Clauss, 1. Α., zur bestimmung des Fibrinogens. Acta Haematol., 1957, 17: 237-246.
- Shaw, T.S., Assays for Fibrinogen and its Derivatives, CRC Crit. Rev. Clin. Lab. Sci., 1977, 8: 145-192. 2
- National Committee for the National Laboratory (NCCLS) Standards: Collection transport and preparation of blood specimens for coagulation testing and performance of coagulation assays. Document H21-A2, vol. 11, 3 No. 23, 1991
- 4. Scully, R.E. et al., Normal Reference Laboratory Values, N. Eng. J. Med., 1980, 302(37) : 37-48
- 5. Okuno, T. and Selenko, V., Amer, J. Med. Tech., 1972, 38(6): 196-201.

Symbols key

| Expiry date    | IVD | In Vitro<br>Diagnostica | \$<br>Biological hazard | REF | Catalogue<br>Number | []i    | Consult accompanying documents |
|----------------|-----|-------------------------|-------------------------|-----|---------------------|--------|--------------------------------|
| store at 2-8°C | CE  | EU conformity           | <br>Manufacturer        | LOT | Lot. Number         | EC REP | Authorized Representative      |

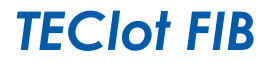

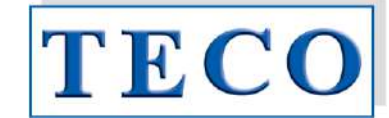

A0501-010, A0501-025, A0511-020, A0511-050

#### Verwendungszweck

TEClot FIB wird zur quantitativen Bestimmung von Fibrinogen im menschlichen Plasma nach einer von Clauss<sup>1</sup> entwickelten Methode verwendet. Der Fibrinogenpegel kann auf Grund von Entzündungen, Schwangerschaft und Horinogenpegel kann auf Gruna von Entzundungen, Schwangerschaft und dem Gebrauch von Ovulationshemmern ansteigen<sup>2</sup>. Geringere Konzentrationen können bei verschiedenen Krankheiten wie Leberversagen und DIC auftreten. Angeborene Defizite beinhalten Afibrinogenämie (kein auffindbares Fibrinogen), Hypofibrigonämie (<1mg/ml) und Dysfibrinogenämie (abnormale Fibrinogenmoleküle).

REF

#### Inhalte und Vorbereitungen

| Produkt          | TECIot FIB | TECIOT FIB | TECIot FIB | TECIot FIB |  |
|------------------|------------|------------|------------|------------|--|
|                  | Kit-10     | Kit-25     |            |            |  |
| Kat. Nr.         | A0501-010  | A0501-025  | A0511-020  | A0511-050  |  |
| Thrombin Reagenz | 5x2 mL     | 5x5 mL     | 10x2 mL    | 10x5 mL    |  |
| IBS Puffer       | 1x125 mL   | 1x125 mL   | -          | -          |  |
| TECal Normal     | 1x1 mL     | 1x1 mL     | -          | -          |  |
| TEControl A      | 1x1 mL     | 1x1 mL     | -          | -          |  |

#### Bestimmungen

| Coatron M*                                      | 400 Det.                       | 1000 Det. | 800 Det. | 2000 Det. |  |  |  |  |  |
|-------------------------------------------------|--------------------------------|-----------|----------|-----------|--|--|--|--|--|
| Coatron A4                                      | 200 Det.                       | 500 Det.  | 400 Det. | 1000 Det. |  |  |  |  |  |
| Coatron A6 200 Det. 500 Det. 400 Det. 1000 Det. |                                |           |          |           |  |  |  |  |  |
| *Mikromethode (75µL                             | *Mikromethode (75µL insgesamt) |           |          |           |  |  |  |  |  |

Thrombin Reagenz:

Enthält Rinderthrombin (~80 NIH) mit Stabilisatoren. REF: A0501-010/A0511-020: mit 2ml hochreinem Wasser anlösen

- REF: A0501-025/A0511-050: mit 5ml hochreinem Wasser anlösen 2 IBS Puffer
- gebrauchsfertig, 125ml Enthält gepufferte Natriumchlorid Lösung, pH 7,3-7,4 TECal Normal: Mit 1ml hochreinem Wasser anlösen Enthält mit Zitrat versetztes menschliches Plasma. 3.
- Mit 1ml hochreinem Wasser anlösen TEControl A: Enthält mit Zitrat versetztes menschliches Plasma.

Nach der Anlösung vorsichtig leicht schwenken und bei Raumtemperatur 15 Minuten stehen lassen. Vor Gebrauch gut mischen. Nicht schütteln.

#### Lagerung und Stabilität

Ungeöffnete Reagenzien sind bei Lagerung zwischen 2-8°C bis zum auf dem Etikett angegebenen Verfallsdatum haltbar. Geöffnete Reggenzien:

| Thrombin Reagenz*               | 2-8 °C  | 15-25 °C | 37 °C  |  |  |  |  |  |  |  |
|---------------------------------|---------|----------|--------|--|--|--|--|--|--|--|
|                                 | 12 days | 5 days   | 24 Std |  |  |  |  |  |  |  |
| TEC and the local and Discovery | 2-8 °C  | 15-25 °C | -20 °C |  |  |  |  |  |  |  |
| reconiroi oder Plasma           | 8 Std   | 4 Std    | 30 Std |  |  |  |  |  |  |  |
|                                 |         |          |        |  |  |  |  |  |  |  |

\* Reagenz muss vor UV-Licht und Verdunstung geschützt werden.

#### Vorsichtsmaßnahme

Haut- & Augenkontakt vermeiden. Abfälle gemäß lokaler Richtlinien für infektiöse Materialien entsorgen. Alle Bestandteile wurden auf HIV, HBV und HCV getestet. Trotzdem müssen Produkte aus menschlichem Blut immer als potentiell infektiös behandelt werden.

#### Probenentnahme und Lagerung <sup>3</sup>

- Venöses Blut mittels Venenpunktur unter sauberen Bedingungen entnehmen. Sofort 9 Teile Blut mit einem Teil 3,2% Natriumzitrat (0,105M) gut mischen. 1.
- Probe bei 1500g 10 Minuten lang zentrifugieren (Thrombozyten <10000µl)
- 4. Plasma nach der Zentrifugierung entfernen und in einem Röhrchen aus Plastik oder silikonisierten Glas aufbewahren.
- Plasma innerhalb von 4 Stunden verwenden, andemfalls gefroren lagern und kurz vor Gebrauch auftauen

#### Verfahren Automatenmethode: Coatron A

| 7. 70 | A. Adiomatenmemode: Courten A |      |     |      |     |  |            |       |     |        |    |    |
|-------|-------------------------------|------|-----|------|-----|--|------------|-------|-----|--------|----|----|
| Fi    | brinogen                      | A    | 4   | A    | A6  |  |            | A4 A6 |     |        | A4 | A6 |
| PAT   | Patient                       | 10µl | CP1 | 10µl | CP1 |  | Incubation | C     | )s  | SENS   | (  | )  |
| BUF   | IBS Buffer                    | 90µl | P39 | 90µl | P79 |  | Maxtime    | 12    | 20s | POINTS | 4  | 1  |
| CLR   | -                             | 0μΙ  | -   | 0μΙ  | -   |  | Unit       | 7     | 69  | MIX    | N  | 0  |
| DP    | -                             | 0μΙ  | P00 | 0μΙ  | P00 |  | Method     | Co    | ag  | Clean  | 1  | 3  |
| RO    | -                             | 0µl  | P00 | 0µl  | P00 |  | Math       | log   | XY  | Multi  | 1  | 1  |
| R1    | -                             | 0µl  | P00 | 0μΙ  | P00 |  | CT-Mech    | Y     | es  | S-Corr | 0' | %  |
| R2    | Fibrinogen                    | 50µl | P29 | 50µl | P49 |  | Deadtime   | 3s    |     | T-Corr | 0  | %  |

#### Erklärung der Symbole:

| 2    | Verfallsdatum    | IVD | In-Vitro<br>Diagnostik | Ś | Biologische<br>Gefahr | REF | Katalog-<br>Nummer | - <b>m</b> | Begleitpapiere beachten |
|------|------------------|-----|------------------------|---|-----------------------|-----|--------------------|------------|-------------------------|
| r. 1 | Bei 2-8°C lagern | Œ   | EU Konformität         | 1 | Hersteller            | LOT | Lot. – Nummer      | EC REP     | Bevollmächtigter        |

#### B. Manuelle Methode: Coatron M

Vorbereitung von Standard-, Kontroll- und Patientenlösungen

| Standardlösung                                                                                         | Plasma         | IBS Puffer |  |  |  |  |  |
|----------------------------------------------------------------------------------------------------|----------------|------------|--|--|--|--|--|
| 1:5                                                                                                    | 200µL Standard | 800µL      |  |  |  |  |  |
| 1:10                                                                                                   | 500µL 1:5 STD  | 500µL      |  |  |  |  |  |
| 1:20                                                                                                   | 500µL 1:10 STD | 500µL      |  |  |  |  |  |
| 1:40                                                                                                   | 500µL 1:20 STD | 500µL      |  |  |  |  |  |
| Patient oder Kontrolle                                                                                 | 100µL Plasma   | 900µL      |  |  |  |  |  |
| <ol> <li>50µl verdünntes Standard- oder Patientenplasma (1:10) in eine Küvette pipettieren.</li> </ol> |                |            |  |  |  |  |  |

Bei 37°C für 1-2 Minuten erwärmen

25µl Thrombinreagenz hinzufügen und gleichzeitig Test starten.

Wenn Sie ein anderes Gerät verwenden, lesen Sie bitte für genauere Informationen die entsprechende Geräteanleituna.

#### Kalibrieruna

TECal Normal oder anderes kommerzielles Standardplasma, mit bekanntem Fibrinogengehalt, sollte als Referenz (200-300 mg/dl) verwendet werden. Geben Sie die Gerinnungszeit jeder FIB Standard Lösung auf der Y- Achse gegen die FIB Konzentration (mg/dl) auf der X- Achse an. Verwenden Sie Millimeterpapier. Die Reihe der besten Ergebnisse sollte durch lineare Regressionsanalyse bestimmt werden. Fibrinogen in den Plasmaproben kann durch Interpolation der Kalibrierungskurve bestimmt werden.

#### Erwartete Ergebnisse

Typische normale Ergebnisse sind 180-450mg/dl<sup>4,5</sup>. Die Ergebnisse sind jedoch von der Methode, wie die Gerinnungszeit bestimmt wird, abhängig und können von Labor zu Labor variieren. Jedem Labor wird empfohlen, seinen

eigenen normalen Ergebnisbereich auf dem verwendeten Instrument zu erstellen.

#### Qualitätskontrolle

TFControl oder anderes kommerzielles Kontrollplasma sollte, um eine aute Qualität IEControl oder anderes kommerzielles Kontroliplasma sollfe, um eine gute Qualitat sicherzustellen, in regelmäßigen Abständen entsprechend Laborrichtlinien gemessen werden. in regelmäßigen Abständen entsprechend Laborrichtlinien gemessen werden. TEControl kann einmalig wieder eingefroren werden. Hierfür 120-150µL in einem verschließbaren polypropylen Gefäß bei -20°C aufbewahren und innerhalb der nächsten 30 Tage verwenden.

#### Beschränkungen

- Probenvorbereitung. Achten Sie auf:
   1. nur Plastikröhrchen oder silikonisiertes Glas verwenden
  - 2. verzögertes Mischen von Blut mit Antikoagulanz vermeiden 3. Kontaminierung mit Gewebethromboplastin vermeiden

  - 4. falsches Verhältnis von Antikoagulanz und Blut vermeiden
  - 5. Hämolytische, lipämische oder ikterische Proben können optische Systeme stören

#### B. Labortechniken 1. Tests bei 37°C durchführen

- 2. nur hochreines Wasser verwenden
- 3. der optimale pH Wert ist 7,0-7,5

#### Leistungsdaten

| Präzision:             | VK% (Einzellauf)    | VK% (Mehrfachlauf |
|------------------------|---------------------|-------------------|
| Normale Kontrolle      | < 5.0               | < 5.0             |
| Abnormale Kontrolle    | < 5.0               | < 10.0            |
| (Typische Leistung bei | m Gerät Coatron M4) |                   |

#### Garantie

Es wird garantiert, dass die Wirkungsweise dieses Produktes den Angaben auf der Packung und in der Produktliteratur entspricht. TECO haftet weder für die Verkäuflichkeit oder Eignung dieses Produktes für irgendwelche andere Zwecke noch für irgendwelche Folgeschäden, die sich aus der vorstehenden, expliziten Garantie ergeben.

#### Referenzen

- Clauss, A., Gerinnungsphysiologische Schnellmethode zur bestimmung 1. des Fibrinogens. Acta Haematol., 1957, 17: 237-246
- Shaw, T.S., Assays for Fibrinogen and its Derivatives, CRC Crit. Rev. Clin. Lab. Sci., 2 1977, 8: 145-192
- National Committee for the National Laboratory (NCCLS) Standards: Collection transport and preparation of blood specimens for coagulation testing and 3 performance of coagulation assays. Document H21-A2, vol. 11, No. 23, 1991
- 4 Scully, R.E. et al., Normal Reference Laboratory Values, N. Eng. J. Med., 1980, 302(37): 37-48.
- Okuno, T. and Selenko, V., Amer. J. Med. Tech., 1972, 38(6): 196-201. 5

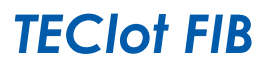

CE

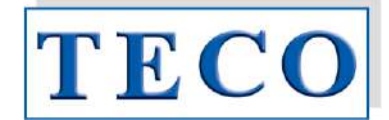

A0501-010, A0501-025, A0511-020, A0511-050

#### Revisions-Übersicht:

IVD

REF

| Rev. | am            | Änderung durch                                                                                                    | Gültig für                                                                                                    | Freigabe am      | Freigabe durch |  |  |  |
|------|---------------|----------------------------------------------------------------------------------------------------|----------------------------------------------------------------------------------------------------|------------------|----------------|--|--|--|
| 1    | 5.4.11        | WG                                                                                                    | Technoclone FIB                                                                                                    |                  |                |  |  |  |
|      | Beschreibung: |                                                                                                    | New box insert for Te                                                                                                    | chnoclone FIB.   |                |  |  |  |
| 2    | 21.12.11      | СВ                                                                                                    | Technoclone FIB                                                                                                    | 21.12.11         | СН             |  |  |  |
|      | Beschreibung: | Neue Stabilitätsa<br>R                                                                                                    | Neue Stabilitätsangaben. Die Vorgaben wurden dem Technoclone Stability Test<br>Report "TC6E0C.01" vom 5.5.2010 entnommen. |                  |                |  |  |  |
| 3    | 11.11.13      | СВ                                                                                                    | Technoclone FIB                                                                                                    |                  |                |  |  |  |
|      | Beschreibung: | <ul> <li>Protokoll f ür A4+A6</li> <li>Stabilit ätsdaten neu</li> </ul>                                                                                                    |                                                                                                    |                  |                |  |  |  |
| 4    | 16.10.17      | AR                                                                                                    | Technoclone FIB                                                                                                    | 16.10.17         | СН             |  |  |  |
|      | Beschreibung: | Technoclone Puffer (A0591-090) wird ersetzt durch IBS (A0590-125)<br>(wegen deutlicher Messunterschiede bei Coatron A und X Serie)<br>Werteermittlung für das CoA erfolgt ebenso mit IBS (A0590-125) |                                                                                                    |                  |                |  |  |  |
| 5    | 23.01.18      | VG                                                                                                    | Technoclone FIB                                                                                                    | 23.01.18         | VG             |  |  |  |
|      | Beschreibung: | Neue Stabili                                                                                                    | tätsangaben von Technoc                                                                                                   | lone vom Thrombi | n Reagent.     |  |  |  |

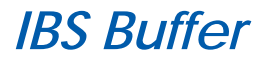

REF A0590-125

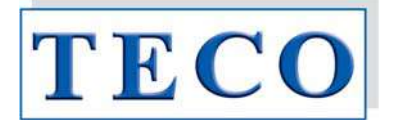

#### Intended Use

The IBS Buffer solution is optimally formulated for use on Coagulation Analyzers. Use in accordance with the recommended Operators Manuals for installing and replacing Owrens Veronal Buffer (OVB). The IBS can be used as the diluent for preparing plasma dilutions in the performance of Fibrinogen determinations and Coagulation Factor Assays with all manual, mechanical, or photo-optical means of clot detection. Follow Reagent manufacturer's recommended procedures for preparation of plasma dilutions using Imidazole Buffered Saline.

#### **Contents & Determinations**

| Product    | IBS Buffer |
|------------|------------|
| Cat.No.    | A0590-125  |
| IBS Buffer | 1x125 ml   |

#### Preparation

IBS: pH 7.3 - 7.4, liquid Ready to use.

#### Storage and Stability

Unopened reagents are stable until the expiration date shown on the label stored at 2-8°C.

#### Precautions

Avoid contact with skin and eyes. Wear suitable protective clothing. Dispose components in compliance with local regulations for infectious material.

#### Warranty

This product is warranted to perform in accordance with its labelling and literature. TECO disclaims any implied warranty of merchantability or fitness for any other purpose, and in no event will TECO be liable for any consequential damages arising out of aforesaid express warranty.

Symbols key:

| Expiry date       | IVD In | n Vitro<br>Diagnostica | ଞ୍ଚ | Biological hazard | REF | Catalogue<br>Number | (ii)   | Consult accompanying<br>documents |
|-------------------|--------|------------------------|-----|-------------------|-----|---------------------|--------|-----------------------------------|
| "J Store at 2-8°C | (€ ∎   | U conformity           | *** | Manufacturer      | LOT | Lot. Number         | EC REP | Authorized Representative         |

-

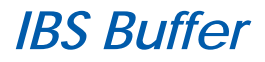

A0590-125

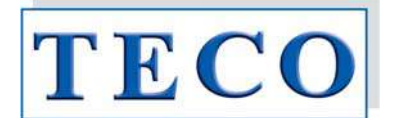

#### Verwendungszweck

Die IBS Pufferlösung (Imidazole Buffered Saline) wird für die Verdünnung von Plasma verwendet werden, wie es z.B. bei der koagulometrischen Bestimmung von Fibrinogen, Einzelfaktoren oder auch Verdünnungsreihen für die Methoden Kalibrierung notwendig ist.

REF

#### Inhalte und Bestimmungen

| Produkt    | IBS Puffer |
|------------|------------|
| Kat.Nr.    | A0590-125  |
| IBS Buffer | 1x125 mL   |

#### Vorbereitung

IBS: pH 7.3 - 7.4, flüssig Gebrauchsfertig

#### Lagerung und Stabilität

Ungeöffnete Reagenzien sind bei Lagerung zwischen 2-8°C bis zum auf dem Etikett angegebenen Verfallsdatum haltbar.

#### Vorsichtsmaßnahmen

Haut- und Augenkontakt vermeiden. Angemessene Schutzkleidung tragen. Bestandteile gemäß lokaler Vorschriften für infektiöse Materialien entsorgen.

#### Garantie

Es wird garantiert, dass die Wirkungsweise dieses Produktes den Angaben auf der Packung und in der Produktliteratur entspricht. TECO haftet weder für die Verkäuflichkeit oder Eignung dieses Produktes für irgendwelche andere Zwecke noch für irgendwelche Folgeschäden, die sich aus der vorstehenden, expliziten Garantie ergeben.

Erklärung der Symbole:

| 2                                      | Verfallsdatum    | IVE | In-Vitro<br>Diagnostik | ¢9 | Biologische<br>Gefahr | REF | Katalog-<br>Nummer |        | Begleitpapiere beachten |
|----------------------------------------|------------------|-----|------------------------|----|-----------------------|-----|--------------------|--------|-------------------------|
| ~~~~~~~~~~~~~~~~~~~~~~~~~~~~~~~~~~~~~~ | Bei 2-8°C lagern | (   | EU Konformität         | 1  | Hersteller            | LOT | Lot. – Nummer      | EC REP | Bevollmächtigter        |

-

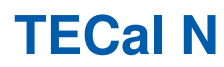

## ( E IVD REF P8001-005

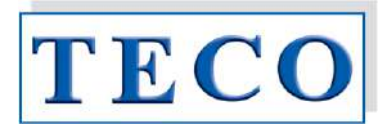

#### Intended Use

Use as a calibrator or normal control for following coagulation tests: PT, APTT, Thrombintime, Fibrinogen,

> Factors: II, V, VII, VIII, IX, X, XI, XII, Antithrombin, Protein-C, free Protein-S, D-Dimer

#### Contents

5 x 1mL freeze dried citrate-anticoagulated human plasma

#### Preparation

Reconstitute individual vials with **1,0 ml** distilled water. Allow to stand at room temperature, with occasional swirling, for 15 min before use. Be certain all particulate matter is well dissolved.

PT whole blood (TEClot PT-B CAT=A0260 xxx): Reconstitute individual vials with **1,7 ml** distilled water.

#### Storage & Stability

Unopened vials are stable until the expiration date shown on the label stored at 2°-8°C.

Dissolved plasma change analytic levels below 10% if stored as following:

| -20 °C  | 2-8 °C | 20-25 °C | 37°C    |
|---------|--------|----------|---------|
| 30 days | 24h    | 8h       | 2 hours |

Dissolved plasma can be refrozen only one time in aliquots (120-150 $\mu$ L). Stored at -20°C in closed polypropylene tubes, the aliquots must be used within 30 days.

#### **Precautions: Potential Biohazardous material**

This product contains substance from human origin! Avoid contact with skin and eyes. Wear suitable protective clothing. Dispose components in compliance with local regulations for infectious material. All components are checked for HIV, HBV and HCV. However products from human blood should be considered as potentially infectious.

#### Performance Characteristics:

Refer to "Certificate of Analysis".

#### Limitations:

The control plasma is subject to the limitations of the assay system (reagent + instrument). Results out of expected range may indicate deterioration, false test calibration or problems with one or more components of the test system

#### Warranty

This product is warranted to perform in accordance with its labelling and literature. TECO disclaims any implied warranty of merchantability or fitness for any other purpose, and in no event will TECO be liable for any consequential damages arising out of aforesaid express warranty.

Symbols key:

| Expiry date    | IVD | In Vitro<br>Diagnostica | ති  | Biological hazard | REF | Catalogue<br>Number | [ <b>`</b> - <b></b> ] | Consult accompanying documents |
|----------------|-----|-------------------------|-----|-------------------|-----|---------------------|------------------------|--------------------------------|
| Store at 2-8°C | CE  | EU conformity           | *** | Manufacturer      | LOT | Lot. Number         | EC REP                 | Authorized Representative      |

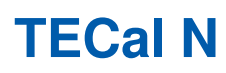

## ( E IVD REF P8001-005

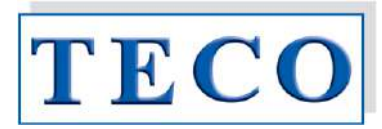

#### Verwendungszweck

Als Kalibrator oder Normalkontrolle für folgende Gerinnungstests verwenden:

PT, APTT, Thrombinzeit, Fibrinogen, Faktoren: II, V, VII, VIII, IX, X, XI, XII, Antithrombin, Protein-C, freies Protein-S, D-Dimer

#### Inhalt

5 x 1mL gefriergetrocknetes mit Zitrat versetztes gerinnungshemmendes Humanplasma

#### Vorbereitung

Die einzelnen Fläschchen mit 1,0ml destilliertem Wasser anlösen. Fläschchen bei Raumtemperatur bis zur Anwendung unter gelegentlichen Verwirbeln 15 Minuten lang stehen lassen. Stellen Sie sicher, dass alle Partikel gut aufgelöst sind.

Vollblut PT (TEClot PT-B CAT=A0260 xxx): einzelne Fläschchen mit 1,7ml destilliertem Wasser anlösen.

#### Lagerung und Stabilität

Ungeöffnete Fläschchen sind bei Lagerung zwischen 2-8°C zum bis auf dem Etikett angegebenen Verfallsdatum haltbar.

Gelöstes Plasma verändern die analytischen Levels unter 10% wenn wie folat gelagert:

| -20 °C  | 2-8 °C      | 20-25 °C    | 37°C      |
|---------|-------------|-------------|-----------|
| 30 Tage | 24 Stunden  | 8 Stunden   | 2 Stunden |
| ee lage | 21010110011 | e ereriaeri | 2 0101100 |

Gelöstes Plasma kann einmalig wiedereingefroren werden. Die Aliquots (120-150µL) sind 30 Tage haltbar, wenn sie in polypropylen Gefäßen bei -20°C aufbewahrt werden.

#### Vorsichtsmaßnahmen: Potentiell infektiöses Material

Dieses Produkt enthält Substanzen humanen Ursprungs! Haut- und Augenkontakt vermeiden. Angemessene Schutzkleidung tragen. Abfälle laut lokaler Regelungen für infektiöse Materialien entsorgen. Alle Bestandteile wurden auf HIV, HBV und HCV getestet. Trotzdem müssen Produkte aus menschlichem Blut immer als potentiell infektiös angesehen werden.

#### **Erwartete Ergebnisse**

Lesen Sie das Analysenzertifikat

#### Einschränkungen:

Das Kontrollplasma unterliegt den Einschränkungen der verwendeten Reagenzien und Geräte. Ergebnisse außerhalb des Sollbereichs können verursacht werden durch abgelaufene Materiale, ungültige Methodenkalibration oder Problemen an Reagenz, Gerät oder Zubehör.

#### Garantie

Es wird garantiert, dass die Wirkungsweise dieses Produkts den Angaben auf der Packung und in der Produktliteratur entspricht. TECO haftet weder für die Verkäuflichkeit oder Eignung dieses Produktes für irgendwelche andere Zwecke noch für irgendwelche Folgeschäden, die sich aus der vorstehenden, expliziten Garantie ergeben.

Erklärung der Symbole:

| Ζ                                      | Verfallsdatum    | IVD | In-Vitro<br>Diagnostik | \$<br>Biologische<br>Gefahr | REF | Katalog-Nummer | (ii    | Begleitpapiere beachten |
|----------------------------------------|------------------|-----|------------------------|-----------------------------|-----|----------------|--------|-------------------------|
| ~~~~~~~~~~~~~~~~~~~~~~~~~~~~~~~~~~~~~~ | Bei 2-8°C lagern | CE  | EU Konformität         | <br>Hersteller              | LOT | Lot. – Nummer  | EC REP | Bevollmächtigter        |

## 21 500 01 / 21 500 00 / 21 500 09 **Rinse Solution / Clean B**

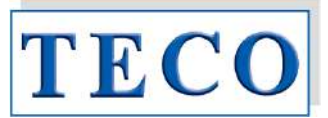

#### Information of Use

This solution is a general laboratory article for a wide range of uses in laboratories. It is also suitable for use in in vitro diagnostic tests.

The Solution is ready for use.

It can be applied with fully automated Coagulation analyser systems to operate the pump system.

The Solution in unopened tanks should not be applied to Coagulation Analysers beyond the expiry date indicated on the label. Avoid freezing, optimal storage temperature is (18 to 25°C). Opened tanks should be consumed within max. 3 vears.

#### Units / consumption

| Cat.No. | 21 500 01  | 21 500 00  | 21 500 09  |
|---------|------------|------------|------------|
| Content | 1 x 1,25 L | 3 x 1,25 L | 9 x 1,25 L |

#### **Precautions and Waste information**

The Solution should be used once only. Ingredients: Laboratory water pH 7.0 (± 1,0 at 37 °C ± 1 °C) Collected used solution should be disposed as prescribed in local regulations. No further precautions.

#### Warranty

This product is warranted to perform in accordance with its labelling and literature. TECO disclaims any implied warranty of merchantability or fitness for any other purpose, and in no event will TECO be liable for any consequential damages arising out of aforesaid express warranty.

#### Packaging Material, Dim.

Carton (3): (mm) L310 x W250 x H140 Carton (9): (mm) L310 x W250 x H330 PP (Tank): (mm) L110 x W300 x H80 Tank with Screwcap (PP) with inner PE Foil. Tank additionally sealed with aluminium Foil.

#### Product picture (exemplary)

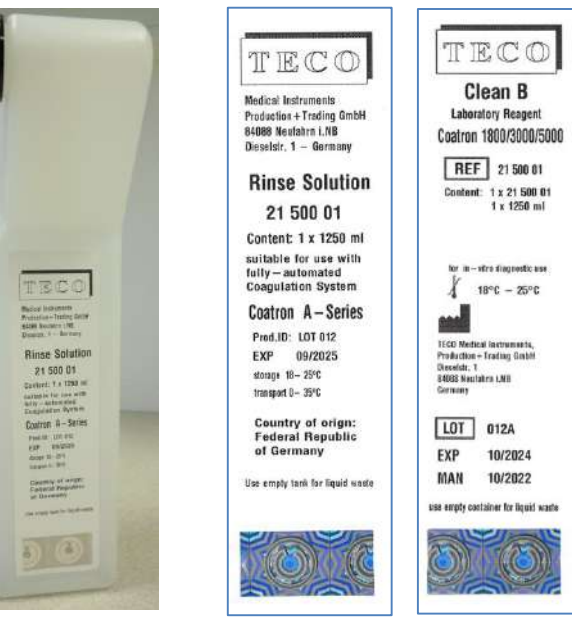

#### Placement of Label

#### Label Artwork ( with Hologram )

| an in the C                                                                                                    | TECO                                                                                                    | TECO                                                                                                    |
|----------------------------------------------------------------------------------------------------|----------------------------------------------------------------------------------------------------|----------------------------------------------------------------------------------------------------|
| Medical Instruments<br>Production + Trading GmbH<br>Add88 Mediation I.N8<br>Disselstr. 1 - Germany<br>Rinse Solution<br>21 500 00 | Medical Instruments<br>Production + Trading GmbH<br>84088 Neutharn LNB<br>Dissistr. 1 – Germany<br>Rinse Solution<br>21 500 09 | Clean B<br>Laboratory Reagent<br>Coatron 1800/3000/5000<br>REF 21 500 09<br>Content: 9 x 21 500 01<br>9 x 1250 ml                                                                                                    |
| Content: 3 x 21 500 01<br>(3 x 1250 ml)<br>suitable for use with<br>fully – automated<br>Coagulation System                       | Content: 9 x 21 500 01<br>(9 x 1250 ml)<br>suitable for use with<br>fully – automated<br>Coagulation System                    | te: n−vite dispestic see<br>X _ 18°C − 25°C                                                                                                    |
| Coatron         A – Series           Prod.10:         LOT 012           EXP         09/2025           strage 18- 25*C             | Coatron A – Series<br>Prod.1D: LOT 012<br>EXP 09/2025<br>storage 18- 25°C<br>transport 0- 35°C                                 | TEOD Medical Instruments.<br>Production - Trading Graht<br>Diseastr. 1<br>BREED Networks ENR<br>Generaty                                                                                                    |
| Country of orign:<br>Federal Republic<br>of Germany<br>Use enaty tank for liquid waste                                            | Country of orign:<br>Federal Republic<br>of Germany                                                                            | LOT 012A<br>EXP 10/2024                                                                                                    |
|                                                                                                    | use empty task for liquid wards                                                                                                | INE COUPLY CONTRACT OF CONTRACT OF CONTRACT. |

#### outer Packaging:

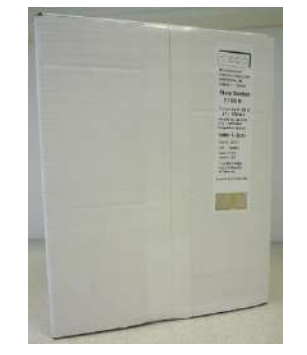

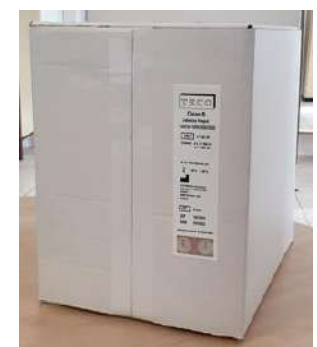

## 21 500 01 / 21 500 00 / 21 500 09 **Rinse Solution / Clean B**

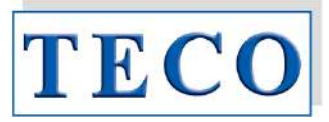

#### Gebrauchsinformation

Die Lösung als allgemeiner Laborartikel für ein breites Spektrum von Anwendungen in Laboratorien eignet sich auch für den Einsatz bei in-vitro-diagnostischen Tests.

Die Lösung ist gebrauchsfertig. Sie kann mit vollautomatischen Gerinnungsanalysesystemen zum Betrieb des Pumpensystems verwendet werden.

Spüllösung in ungeöffneten Behältern sollte nach Ablauf des auf dem Etikett angegebenen Verfalls-datums nicht mehr in Gerinnungsanalysegeräten verwendet werden. Die Lagertemperatur sollte

(~18-25°C) betragen. Geöffnete Tanks sollten innerhalb von max. 3 Jahren verwendet werden.

#### Verkaufseinheiten

| Kat.No. | 21 500 01  | 21 500 00  | 21 500 09  |
|---------|------------|------------|------------|
| Inhalt  | 1 x 1,25 L | 3 x 1,25 L | 9 x 1,25 L |

#### Vorsichtsmassnahmen und Entsorgungshinweise Die Lösung sollte nur einmal verwendet werden.

Bestandteile: Laborwasser pH 7,0 (± 1,0 bei 37 °C ± 1 °C) Aufgefangene gebrauchte Lösung sollte gemäß den örtlichen Vorschriften entsorgt werden. Keine weiteren Vorsichtsmaßnahmen.

#### Gewährleistung

Für dieses Produkt wird garantiert, dass es in Übereinstimmung mit den Angaben auf dem Etikett und in der Literatur funktioniert. TECO lehnt jede stillschweigende Garantie für die Marktgängigkeit oder die Eignung für einen anderen Zweck ab, und TECO haftet in keinem Fall für Folgeschäden, die sich aus der oben genannten ausdrücklichen Garantie ergeben.

#### Verpackung

Karton (3): (mm) L310 x W250 x H140 Karton (9): (mm) L310 x W250 x H330 Tank (PP): (mm) L110 x W300 x H80 Tank mit Schraubdeckel PP Schaumfolie innen PE. Tank zusätzlich versiegelt mit Aluminiumfolie

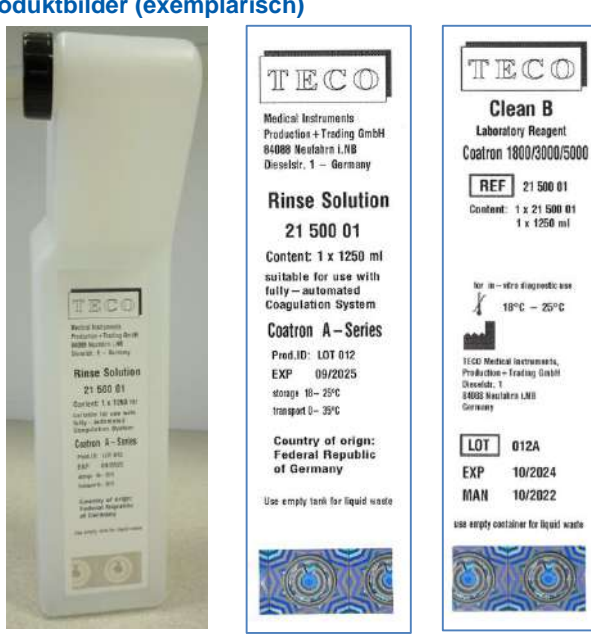

Label Layout (mit Hologramm)

TECO

**Clean B** 

Laboratory Reagen Coatron 1800/3000/5000

REF 21 500 09

Content: 9 x 21 500 01 9 x 1250 ml

tor in-vitre dispersitic a se

X 18°C - 25°C

Medical Instruments, stion + Trading GmbH str. 1

tabes I.NB

10/2024

10/2022

e has liquid as

LOT 012A

----

ECO Media

BADER Me

FXP

MAN

una armite e

TECO

**Rinse Solution** 

Content: 9 x 21 500 01

(9 x 1250 ml)

suitable for use with fully – automated Coagulation System

Coatron A-Series

Pred.ID: LOT 012

FXP 09/2025

Country of orign: Federal Republic of Germany

storage 18- 25°C

transport 0- 35°C

Use empty tank for liq

21 500 09

Medical Ins Medical Instruments Production + Trading GmbH 84088 Neulahrn I.NB Dieselstr. 1 – Germany

#### Platzierung

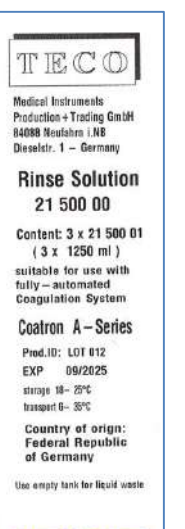

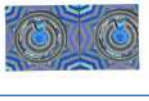

#### Umverpackung

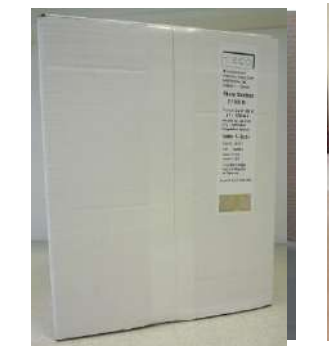

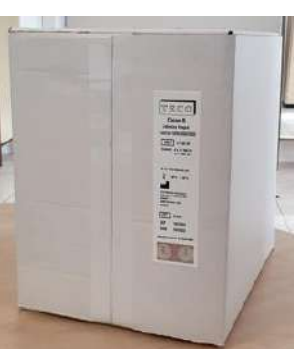

#### Rev5 11/2022

#### Produktbilder (exemplarisch)

## 21 510 00 Clean Solution / Clean A

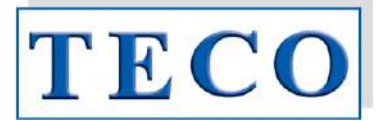

#### Information of Use

The Clean Solution (Clean A) is intended as a general laboratory article for a wide range of uses in laboratories. It is also suitable for use in automatically coagulation analysers which are used for in vitro diagnostics tests.

TECO recommend it to remove any residues from needle probe on following TECO instruments: **Coatron A4, Coatron A6, Coatron A6 Plus: Coatron 1800/3000/5000.** 

#### **Contents & Composition**

| Product | Clean Solution (Clean A) |
|---------|--------------------------|
| Cat.No. | 21 510 00                |
| Content | 1 x 500 ml               |

Ingredients: 99,6% acidic solution (pH  $1.1\pm0.5$ ) with detergent (slight foaming); generally no hazardous to water.

#### Preparation and waste information

Ready to use. The solution should be used once only.

#### Storage and

Avoid freezing, best storage temperature (~18 – 25°C)

#### **Stability**

See individual Expiry date on each box.

#### **Precautions**

General laboratory safety measures for use of chemical solutions. Avoid direct contact with eyes and skin.

#### Warranty

This product is warranted to perform in accordance with its labelling and literature. TECO disclaims any implied warranty of merchantability or fitness for any other purpose, and in no event will TECO be liable for any consequential damages arising out of aforesaid express warranty.

#### **Product picture (example)**

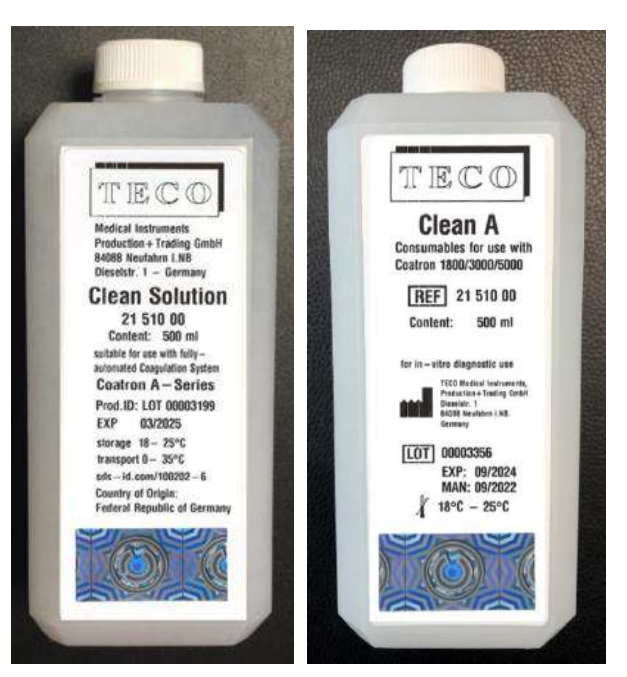

Clean A

Clean Solution ( both with Hologram)

#### Outer Package

no specific outer package of single unit Shipping within total packaging

Safety data sheet: sds-id.com/100202-6

Symbols key (if applicable):

| Temperature | <br>Manufacturer | LOT | LOT Number | REF | Catalogue Number |  |
|-------------|------------------|-----|------------|-----|------------------|--|
|             |                  |     |            |     |                  |  |

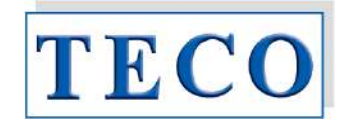

#### Information of use

The Cuvette block as general laboratory article is suitable to hold a reaction mixture for use in optical analyzers which are used in laboratories for in vitro diagnostic tests.

The cuvettes are ready for immediate use. They have unlimited shelf life if stored at 0 -  $50^{\circ}$ C.

#### Content

| Product | Cuvette block                  | 1000 pcs  |
|---------|--------------------------------|-----------|
| Cat.No. | 80 560 00                      |           |
| Content | 50 bundles (=20 blocks 6 pcs.) | 6000 det. |

The Cuvettes can be used with Coatron A6 (3000) Analyzer.

Depending on configuration of IVD analyser instrument a cuvette "activation"-code could be necessary. In this case the box contains an appropriate Voucher with a VIN and PIN code to generate a ticket on the web-based registration page (www.teco-reg.com).

The ticket information (VIN/PIN) must be entered for the respective device to release the number of tests for this device only. The (VIN/PIN) can only be used once per unit.

#### **Precautions and waste information**

The Cuvette should only be used once in analyzers. To prevent contamination (sample/reagent), it is advised to avoid contact with skin and eyes. Suitable protective clothing and gloves are recommended. Please also note the disposal of components in accordance with local regulations for infectious material.

Material: pure, clear Polystyrol (PS)

Maximum volume per Single use Unit should be

less than ~ 1000µL

Minimum volume: 75 µL

Dimensions max.: (mm) L48 x H27 x W9,5

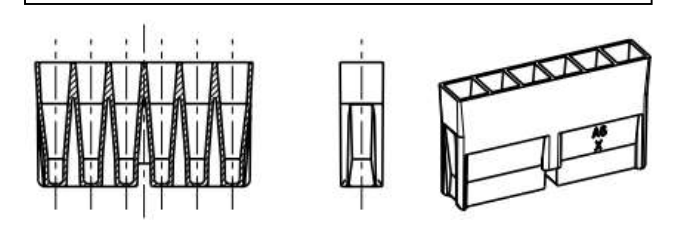

#### 80 560 00

```
Example Picture of the package - 1000 Cuvettes blocks
```

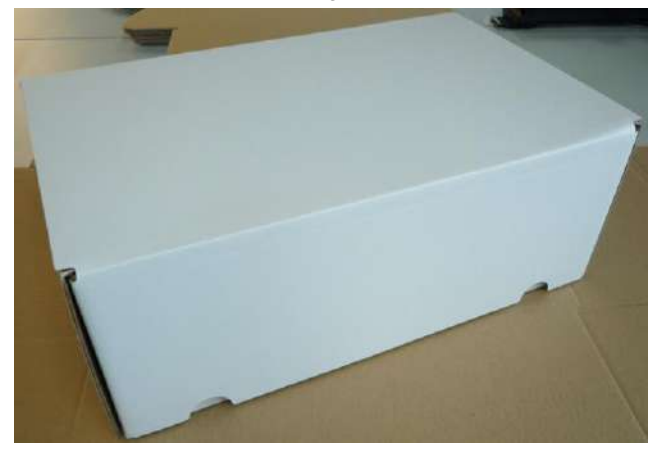

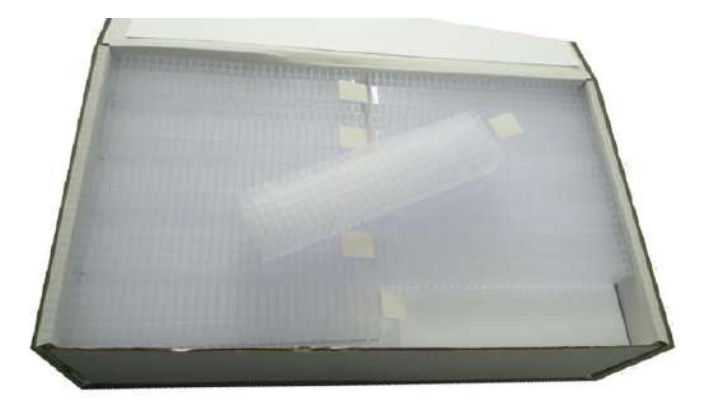

#### Packaging:

- 1. Card Box, Dim.: (mm) 400 x 250 x 155
- 2. Labeling (see below)

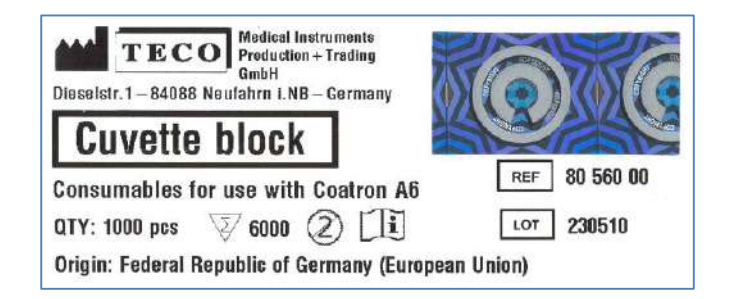

Symbols key (if applicable):

| Manufacturer | LOT Lot. Number | <b>REF</b> Catalogue Number | Consult accompanying documents | ∑∑ | Determination | $\otimes$ | Single<br>use |
|--------------|-----------------|-----------------------------|--------------------------------|----|---------------|-----------|---------------|
|--------------|-----------------|-----------------------------|--------------------------------|----|---------------|-----------|---------------|

## **TEControl N**

## ( [ IVD REF P6001-010

#### Intended Use

Use as a normal control for following coagulation tests:

#### PT, APTT, Thrombintime, Fibrinogen, Antithrombin and D-Dimer

#### Contents

10 x 1mL freeze dried citrate-anticoagulated human plasma

#### Preparation

Reconstitute individual vials with **1,0 ml** distilled water. Allow to stand at room temperature, with occasional swirling, for 15 min before use. Be certain all particulate matter is well dissolved.

PT whole blood (TEClot PT-B): Reconstitute individual vials with **1,7 ml** distilled water.

#### Storage & Stability

Unopened vials are stable until the expiration date shown on the label stored at 2°-8°C.

Dissolved plasma change analytic levels below 10% if stored as following:

| -20 °C  | 2-8 °C  | 20-25 °C |
|---------|---------|----------|
| 1 month | 8 hours | 4 hours  |

Dissolved plasma can be refrozen only one time in aliquots (120-150 $\mu$ L). Stored at -20°C in closed polypropylene tubes, the aliquots must be used within 30 days.

#### **Precautions**

This product contains substance from human origin! Avoid contact with skin and eyes. Wear suitable protective clothing. Dispose components in compliance with local regulations for infectious material. All components are checked for HIV, HBV and HCV. However products from human blood should be considered as potentially infectious.

#### **Expected Results**

Refer to "Certificate of Analysis".

#### Warranty

This product is warranted to perform in accordance with its labelling and literature. TECO disclaims any implied warranty of merchantability or fitness for any other purpose, and in no event will TECO be liable for any consequential damages arising out of aforesaid express warranty.

Symbols key:

| Expiry date        | IVD | In Vitro<br>Diagnostica | \$ | Biological hazard | REF | Catalogue<br>Number | - <b>-</b> | Consult accompanying documents |
|--------------------|-----|-------------------------|----|-------------------|-----|---------------------|------------|--------------------------------|
| ""L"Store at 2-8°C | (   | EU conformity           | 1  | Manufacturer      | LOT | Lot. Number         | EC REP     | Authorized Representative      |

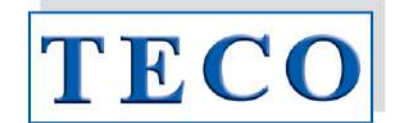

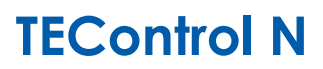

## (E IVD REF

P6001-010

#### Verwendungszweck

Als normale Kontrolle für folgende Gerinnungstests verwenden:

#### PT, APTT, Thrombinzeit , Fibrinogen, Antithrombin und D-Dimer

#### Inhalt

10 x 1mL gefriergetrocknetes mit Zitrat versetztes gerinnungshemmendes Humanplasma

#### Vorbereitung

Die einzelnen Fläschchen mit 1,0ml destilliertem Wasser anlösen. Fläschchen bei Raumtemperatur bis zur Anwendung unter gelegentlichen Verwirbeln 15 Minuten lang stehen lassen. Stellen Sie sicher, dass alle Partikel gut aufgelöst sind.

Vollblut PT (TEClot PT-B): einzelne Fläschchen mit 1,7ml destilliertem Wasser anlösen.

#### Lagerung und Stabilität

Ungeöffnete Fläschchen sind bei Lagerung zwischen 2-8°C zum bis auf dem Etikett angegebenen Verfallsdatum haltbar.

Gelöstes Plasma verändern die analytischen Levels unter 10% wenn wie folgt gelagert:

| -20 °C  | 2-8 °C    | 20-25 °C  |
|---------|-----------|-----------|
| 1 Monat | 8 Stunden | 4 Stunden |

Gelöstes Plasma kann einmalig wiedereingefroren werden. Die Aliquots (120-150 $\mu$ L) sind 30 Tage haltbar, wenn sie in polypropylen Gefäßen bei -20°C aufbewahrt werden.

#### Vorsichtsmaßnahmen

Dieses Produkt enthält Substanzen humanen Ursprungs! Haut- und Augenkontakt vermeiden. Angemessene Schutzkleidung tragen. Abfälle laut lokaler Regelungen für infektiöse Materialien entsorgen. Alle Bestandteile wurden auf HIV, HBV und HCV getestet. Trotzdem müssen Produkte aus menschlichem Blut immer als potentiell infektiös angesehen werden.

#### **Erwartete Ergebnisse**

Lesen Sie das Analysenzertifikat

#### Garantie

Es wird garantiert, dass die Wirkungsweise dieses Produkts den Angaben auf der Packung und in der Produktliteratur entspricht. TECO haftet weder für die Verkäuflichkeit oder Eignung dieses Produktes für irgendwelche andere Zwecke noch für irgendwelche Folgeschäden, die sich aus der vorstehenden, expliziten Garantie ergeben.

Erklärung der Symbole:

| 23                                     | Verfallsdatum    | IVD | In-Vitro<br>Diagnostik | \$<br>Biologische<br>Gefahr | REF | Katalog-Nummer | [ <u>``</u> ] | Begleitpapiere beachten |
|----------------------------------------|------------------|-----|------------------------|-----------------------------|-----|----------------|---------------|-------------------------|
| ~~~~~~~~~~~~~~~~~~~~~~~~~~~~~~~~~~~~~~ | Bei 2-8°C lagern | (   | EU Konformität         | <br>Hersteller              | LOT | Lot. – Nummer  | EC REP        | Bevollmächtigter        |

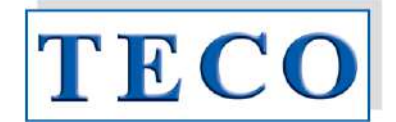

## **TEControl A**

## ( E IVD REF P6101-010

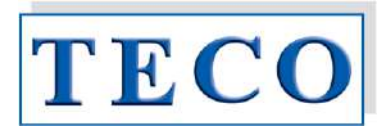

#### Intended Use

Use as an abnormal control for following coagulation tests:

#### PT, APTT, Thrombintime, Fibrinogen, Antithrombin and D-Dimer

#### Contents

10 x 1mL freeze dried citrate-anticoagulated human plasma

#### Preparation

Reconstitute individual vials with **1,0 ml** distilled water. Allow to stand at room temperature, with occasional swirling, for 15 min before use. Be certain all particulate matter is well dissolved.

PT whole blood (TEClot PT-B): Reconstitute individual vials with **1,7 ml** distilled water.

#### Storage & Stability

Unopened vials are stable until the expiration date shown on the label stored at 2°-8°C.

Dissolved plasma change analytic levels below 10% if stored as following:

| -20 °C  | 2-8 °C  | 20-25 °C |
|---------|---------|----------|
| 1 month | 8 hours | 4 hours  |

Dissolved plasma can be refrozen only one time in aliquots ( $120-150\mu$ L). Stored at -20°C in closed polypropylene tubes, the aliquots must be used within 30 days.

#### Precautions

This product contains substance from human origin!

Avoid contact with skin and eyes. Wear suitable protective clothing. Dispose components in compliance with local regulations for infectious material. All components are checked for HIV, HBV and HCV. However products from human blood should be considered as potentially infectious.

#### **Expected Results**

Refer to "Certificate of Analysis".

#### Warranty

This product is warranted to perform in accordance with its labelling and literature. TECO disclaims any implied warranty of merchantability or fitness for any other purpose, and in no event will TECO be liable for any consequential damages arising out of aforesaid express warranty.

Symbols key:

| Expiry date    | IVD | In Vitro<br>Diagnostica | 8 | Biological hazard | REF | Catalogue<br>Number | (in    | Consult accompanying<br>documents |
|----------------|-----|-------------------------|---|-------------------|-----|---------------------|--------|-----------------------------------|
| store at 2-8°C | Œ   | EU conformity           |   | Manufacturer      | LOT | Lot. Number         | EC REP | Authorized Representative         |

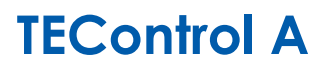

## ( E IVD REF P6101-010

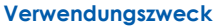

Als abnormale Kontrolle für folgende Gerinnungstests verwenden:

PT, APTT, Thrombinzeit, Fibrinogen, Antithrombin und D-Dimer

#### Inhalt

10 x 1mL gefriergetrocknetes mit Zitrat versetztes gerinnungshemmendes Humanplasma

#### Vorbereitung

Die einzelnen Fläschchen mit 1,0ml destilliertem Wasser anlösen. Fläschchen bei Raumtemperatur bis zur Anwendung unter gelegentlichen Verwirbeln 15 Minuten lang stehen lassen. Stellen Sie sicher, dass alle Partikel gut aufgelöst sind.

Vollblut PT (TEClot PT-B): einzelne Fläschchen mit 1,7ml destilliertem Wasser anlösen.

#### Lagerung und Stabilität

Ungeöffnete Fläschchen sind bei Lagerung zwischen 2-8°C zum bis auf dem Etikett angegebenen Verfallsdatum haltbar.

Gelöstes Plasma verändern die analytischen Levels unter 10% wenn wie folgt gelagert:

| -20 °C  | 2-8 °C    | 20-25 °C  |
|---------|-----------|-----------|
| 1 Monat | 8 Stunden | 4 Stunden |

Gelöstes Plasma kann einmalig wiedereingefroren werden. Die Aliquots (120-150µL) sind 30 Tage haltbar, wenn sie in polypropylen Gefäßen bei -20°C aufbewahrt werden.

#### Vorsichtsmaßnahmen

Dieses Produkt enthält Substanzen humanen Ursprungs! Haut- und Augenkontakt vermeiden. Angemessene Schutzkleidung tragen. Abfälle laut lokaler Regelungen für infektiöse Materialien entsorgen. Alle Bestandteile wurden auf HIV, HBV und HCV getestet. Trotzdem müssen Produkte aus menschlichem Blut immer als potentiell infektiös angesehen werden.

#### **Erwartete Ergebnisse**

Lesen Sie das Analysenzertifikat

#### Garantie

Es wird garantiert, dass die Wirkungsweise dieses Produkts den Angaben auf der Packung und in der Produktliteratur entspricht. TECO haftet weder für die Verkäuflichkeit oder Eignung dieses Produktes für irgendwelche andere Zwecke noch für irgendwelche Folgeschäden, die sich aus der vorstehenden, expliziten Garantie ergeben.

#### Erklärung der Symbole:

| Σ    | Verfallsdatum       | IVD | In-Vitro<br>Diagnostik | <b>B</b> | Biologische<br>Gefahr | REF | Katalog-<br>Nummer | (in    | Begleitpapiere<br>beachten |
|------|---------------------|-----|------------------------|----------|-----------------------|-----|--------------------|--------|----------------------------|
| n an | Bei 2-8°C<br>lagern | Œ   | EU Konformität         |          | Hersteller            | LOT | Lot. – Nummer      | EC REP | Bevollmächtigter           |

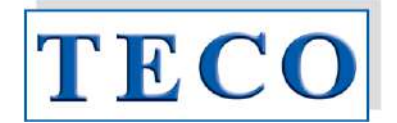

# **Coatron A6 Operator's Manual**

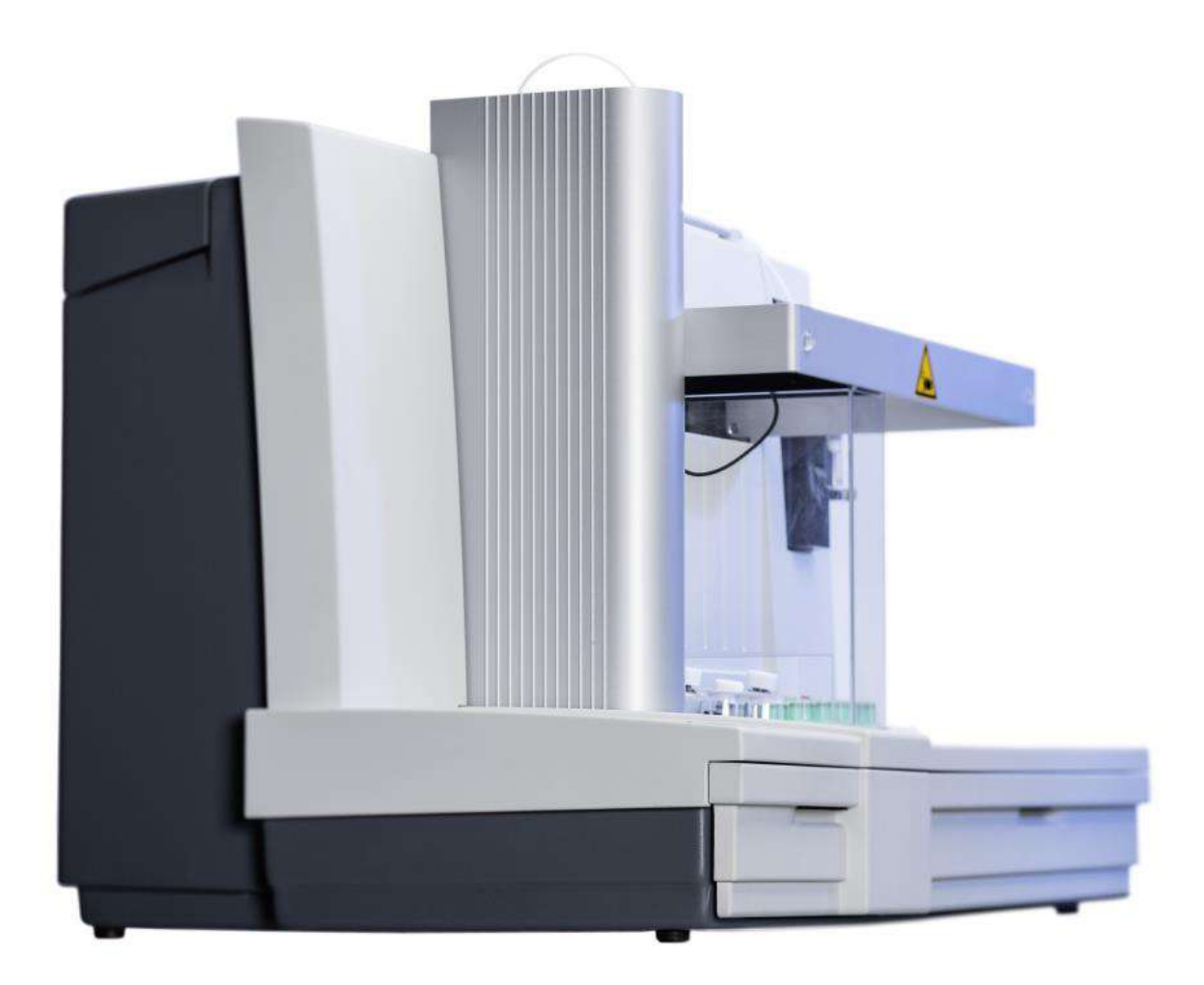

Teco Medical Instruments, Production + Trading GmbH Operation Manual, Revision 10 Issued: Oct 2015 Document No:21 450 01

#### Updates

|              | Operator's Manual                                                                                                    | Software                                                                                                   | Date                                                         |                                   |
|--------------|----------------------------------------------------------------------------------------------------|----------------------------------------------------------------------------------------------------|--------------------------------------------------------------|-----------------------------------|
|              | Version                                                                                                    | Version                                                                                                    |                                                              |                                   |
|              | 6                                                                                                    | 1.02.06                                                                                                    | 2/2013                                                       |                                   |
|              | 7                                                                                                    | 1.02.07                                                                                                    | 6/2013                                                       |                                   |
|              | 8                                                                                                    | 1.03.01SW3                                                                                                 | 6/2014                                                       |                                   |
|              | 9                                                                                                    | 1.03.01SW4                                                                                                 | 12/2014                                                      |                                   |
|              | 10                                                                                                    | 1.03.02a                                                                                                   | 10/2015                                                      |                                   |
| Copyright    | Copyright © 2015 by TECO GmbH. Neither the Operator's Manual<br>nor any part thereof may be copied, digitally processed or<br>otherwise transferred without written permission from TECO<br>GmbH.<br>The software for TECO GmbH products is the intellectual property<br>of TECO GmbH, which company retains all rights to usage of the<br>software. The purchaser of a COATRON A6 acquires rights of use<br>for this software |                                                                                                    |                                                              |                                   |
| Trademarks   | <b>COATRON A6</b> is a trader<br>used in this Operator's<br>companies.                                                                                                    | nark of TECO GmbH.C<br>Manual are trademar                                                                 | Other product<br>ks of the resp                              | names<br>pective                  |
| Manufacturer | Instrument is produced b<br>TECO GmbH<br>Dieselstrasse. 1<br>D-84088 Neufahrn<br>Germany                                                                                                    | γy                                                                                                    |                                                              |                                   |
|              | Phone: +49 (0)8                                                                                                    | 773 70780-0                                                                                                |                                                              |                                   |
|              | Fax: +49 (0)8                                                                                                    | 773 70780-29                                                                                               |                                                              |                                   |
|              | Internet: <u>http://w</u>                                                                                                    | <u>ww.teco-gmbh.com</u>                                                                                    |                                                              |                                   |
| Warranty     | The Coatron A6 is warra<br>installation. It covers a<br>workmanship (see also th                                                                                                    | anted for a period of<br>ny defects in mater<br>ne "General terms and                                      | one year aft<br>rial, functiona<br>conditions")              | er first<br>Ility or              |
|              | <ul> <li>The warranty expires in a</li> <li>Accidident, neglect n</li> <li>Using unauthorized r</li> <li>Unauthorized service<br/>by authorized persor</li> </ul>                                                                                                    | ase of failures caused<br>naintenance & serivce<br>eagents, consumables<br>e. Any repair or service<br>ns. | l by<br>e, abuse or mis<br>s or spare part<br>e must be perf | suse.<br>:s<br><sup>:</sup> ormed |

| 1. | Inti | rodi  | uction                                                     | 8  |
|----|------|-------|------------------------------------------------------------|----|
|    | 1.1  | S     | ymbols                                                     | 8  |
|    | 1.2  | S     | afety information                                          | 9  |
|    | 1.2  | .1    | Intended use                                               | 9  |
|    | 1.2  | .2    | Safety information for operation                           | 9  |
|    | 1.2  | .3    | Safety information for MATERIALS                           | 9  |
|    | 1.2  | .4    | Safety information regarding risk of health                |    |
|    | 1.2  | .5    | Safety information for cleaning, maintenance and servicing |    |
|    | 1.2  | .6    | Electrical safety                                          | 12 |
|    | 1.2  | .7    | EMC Conformity                                             | 13 |
|    | 1.3  | L     | aboratory Requirement                                      | 14 |
|    | 1.4  | U     | npacking the COATRON A6                                    | 14 |
|    | 1.5  | R     | emoval of the transport retainer elements                  | 14 |
|    | 1.6  | S     | witching ON and off the COATRON A6                         | 15 |
|    | 1.7  | Ir    | nstallation of Components                                  | 17 |
|    | 1.8  | Ir    | nstallation of TECAM software                              |    |
| 2. | Des  | scriț | ption of the COATRON A6                                    | 20 |
|    | 2.1  | S     | hort introduction                                          | 20 |
|    | 2.2  | V     | ïews of the device                                         | 21 |
|    | 2.2  | .1    | Front view                                                 | 21 |
|    | 2.2  | .2    | Rear view                                                  | 22 |
|    | 2.2  | .3    | Side view                                                  | 22 |
|    | 2.2  | .4    | REAGENT Positions                                          | 23 |
|    | 2.2  | .5    | Keypad                                                     | 25 |
|    | 2.2  | .6    | Screen segments                                            |    |
|    | 2.3  | M     | leasurement principle                                      |    |
|    | 2.3  | .1    | Mathematical principles                                    |    |
|    | 2.3  | .2    | Units                                                      | 27 |
|    | 2.3  | .3    | Clotting method                                            |    |

|    | 2.3.4 | 4 Derived fibrinogen                                   |    |
|----|-------|--------------------------------------------------------|----|
|    | 2.3.  | 5 Chromogenic, endpoint and immunoturbidimetric method |    |
|    | 2.4   | Test overview                                          |    |
| 3. | Ope   | ration of the COATRON A6                               |    |
|    | 3.1   | Routine measurement with TECAM                         |    |
|    | 3.2   | Routine measurement without TECAM                      |    |
|    | 3.3   | Interrupt or exit measurement                          |    |
|    | 3.4   | Out of liquid or cuvette during measurement            |    |
|    | 3.5   | Continous loading of samples                           |    |
|    | 3.6   | Measuring the emergency samples                        |    |
|    | 3.7   | Quality control measurement                            |    |
|    | 3.8   | Reflex testing                                         |    |
|    | 3.9   | Display during measurement                             |    |
|    | 3.10  | Result warning messages                                |    |
| 4. | Men   | u Analysis                                             |    |
|    | 4.1   | Submenu New List                                       |    |
|    | 4.2   | Submenu Continue                                       |    |
|    | 4.3   | Submenu Repeat                                         |    |
|    | 4.4   | Submenu Stat                                           | 50 |
|    | 4.5   | Submenu Overview                                       | 51 |
|    | 4.6   | Submenu Print Option                                   | 52 |
|    | 4.7   | Submenu Cuvette Activation                             | 53 |
|    | 4.8   | Submenu System Activation                              | 53 |
|    | 4.9   | Submenu Reagent Activation                             | 54 |
| 5. | Men   | u Setup Test                                           | 55 |
|    | 5.1   | Calibration Curve                                      | 56 |
|    | 5.2   | Reagent barcode ENTRY                                  | 59 |
|    | 5.3   | Storing of test data                                   | 59 |
|    | 5.4   | Submenu Test Printout                                  | 60 |

| 6. | Mer  | nu System Setup       | 61 |
|----|------|-----------------------|----|
|    | 6.1  | Language              | 61 |
|    | 6.2  | Date                  | 61 |
|    | 6.3  | Time                  | 61 |
|    | 6.4  | Signal                | 61 |
|    | 6.5  | Contrast              |    |
|    | 6.6  | Mixer                 |    |
|    | 6.7  | Simulator             |    |
|    | 6.8  | COOLING               |    |
| 7. | Mer  | nu SERVICE            | 63 |
|    | 7.1  | Refill Cuvettes       | 64 |
|    | 7.2  | Insert printer paper  | 64 |
|    | 7.3  | System report         | 65 |
|    | 7.5  | Adjust XYZ            |    |
|    | 7.6  | Check Temperature     |    |
|    | 7.7  | Check Optics          |    |
|    | 7.8  | Check Robot           |    |
|    | 7.9  | Move Cuvettes         |    |
|    | 7.10 | Clean Needle          |    |
|    | 7.11 | Replace Rinse tank    | 70 |
|    | 7.12 | Replace Needle        | 71 |
|    | 7.13 | Replace Syringe       | 72 |
|    | 7.14 | Adjust Motor          | 73 |
|    | 7.15 | Cap Piercing          | 74 |
| 8. | Mer  | nu PIPET STATION      | 75 |
| 9. | Clea | nning and maintenance | 76 |
|    | 9.1  | General Informatin    |    |
|    | 9.2  | Cleaning              |    |
|    | 9.3  | Decontamination       |    |

| 9.1      | Daily activities                    | 77 |
|----------|-------------------------------------|----|
| 9.2      | Weekly activities                   | 77 |
| 9.3      | Yearly activities                   | 77 |
| 9.4      | Regular Replacements                | 77 |
| 9.5      | Reset Service Interval              | 77 |
| 10. Elir | nination of malfunctions            | 78 |
| 10.1     | Error messages                      | 78 |
| 10.2     | Device malfunctions                 | 79 |
| 10.3     | Measurement malfunctions            | 80 |
| 10.4     | Packing the COATRON A6 for shipment | 81 |
| 11. Арр  | oendix                              | 82 |
| 11.1     | Serial Interface                    | 82 |
| 11.2     | Technical data                      | 84 |
| 11.3     | Disposal and recycling              | 87 |
| 11.4     | Barcode Guideline                   | 88 |
| 12. Ind  | ex                                  | 89 |

| Figure 1: COATRON A6, front view                            | 21 |
|-------------------------------------------------------------|----|
| Figure 2: COATRON A6, rear view                             | 22 |
| Figure 3: Side view                                         | 22 |
| Figure 4: Working Positions                                 | 24 |
| Figure 5: Keypad                                            | 25 |
| Figure 6: Screen segments                                   | 26 |
| Figure 7: Determination of turning point in clotting method | 28 |
| Figure 8: Determination of rise in the kinetic test method  | 29 |
| Figure 9: Worklist Screen of Tecam                          | 32 |
| Figure 10: Test Order Screen of Tecam                       | 32 |
| Figure 11: RUN WORKLIST Screen of Tecam                     | 33 |
| Figure 12: Receive Result Screen of Tecam                   | 34 |
| Figure 13: Installation of cuvettes                         | 64 |
| Figure 14: Installation of printer paper                    | 64 |
| Figure 15: Replace Needle                                   | 71 |
| Figure 16: Installation of syringe                          | 72 |
|                                                             |    |

### 1. INTRODUCTION

This device left the factory in fault-free condition regarding its safety and engineering functionality. To maintain this condition and ensure risk-free operation, the operator must comply with the safety warnings and information in this Operator's Manual.

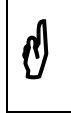

Use the COATRON A6 only in compliance with the instructions in this Operator's Manual. Otherwise the manufacture shall exclude the liability for any damages to the COATRON A6, patients or operators.

#### 1.1 SYMBOLS

The following standard symbols are used in this manual:

| Symbol      | Meaning         | Explanation                                                                                        |
|-------------|-----------------|----------------------------------------------------------------------------------------------------|
| Courier     | Info            | Key on keypad.                                                                                     |
| CAPS        | Info            | Screen message.                                                                                    |
| Q           | Read            | Indicates important information and tips.                                                          |
| ⇒           | Info            | Describes reaction of COATRON A6 to operator input.                                                |
| $\wedge$    | Warning         | Risk of possible health damage or<br>considerable damage to equipment if<br>warning is not heeded. |
| $\bigwedge$ | Danger          | Potential risk to operating personnel or equipment due to electric shock.                          |
|             | Biohazard       | Equipment can be potentially infectious due to the samples and reagents used .                     |
|             | Laser Radiation | Avoid direct eye exposure                                                                          |

#### 1.2 SAFETY INFORMATION

#### 1.2.1 INTENDED USE

**IVD** The **COATRON A6** is designed to carry out coagulometric tests such as PT, PTT, TT, fibrinogen, single factor tests, chromogenic and immunoturbidimetric tests (for instance Antithrombin, D-dimer etc.).The instrument has to be used for the expected purposes and in perfect technical conditions, by qualified personnel, in working conditions and maintenance operations as described in this manual, according to the SAFETY WARNINGS. This manual contains instructions for professional qualified operators.

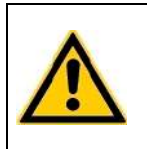

Do not use plasma with more than 50mg/dL Bilirubin (856µmol/l) Do not use plasma with more than 2000mg/L Hemoglobin Do not use plasma with more than 50 g/l Triglceride (57 mmol/l)

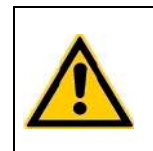

Use only citrated plasma for sample analysis. Mix 9 parts of venous blood with 1 part 3.2% (0.105M) sodium citrate and centrifuge the mixture at 1500g x 15min. Use plasma within 4 hours.

#### 1.2.2

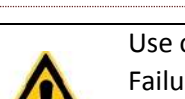

Use only the cleaning and rinsing liquids approved by the manufacturer. Failure to do so could result in faulty measurements or malfunctions of the COATRON A6.Prevent reagents from leaking into the Analyzer. Failure to do so may make expensive maintenance work necessary!

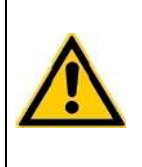

Never touch moving parts such as the measurement rotor or pipetting arm during device operation.Never try to pull a cuvette block out of the measurement rotor during test processing operation.Carry out control measurement runs at regular intervals to ensure that the Analyzer continues to function faultlessly.

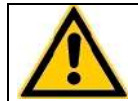

If instrument is used in a manner not specified by the manufacturer, the protection impairment could be affected!

#### 1.2.3 SAFETY INFORMATION FOR MATERIALS

SAFETY INFORMATION FOR OPERATION

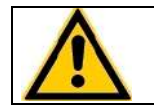

Important!

Use only organic solvents where specified. The cuvettes are intended as

single-use items only. Repeated use may result in false results due to contamination.Follow the instructions in the reagent package circulars. Incorrect handling may result in falsified results.

#### 1.2.4 SAFETY INFORMATION REGARDING RISK OF HEALTH

#### Infectious Material

Avoid direct contact with samples and sample residues in the used cuvettes. Infectious material such as cuvette waste and liquid waste must be disposed in compliance with local regulations governing for infectious materials. Wear medical infection grade protective gloves for all cleaning and maintenance works involving potential contact with infectious liquids and use each pair of gloves once only. Use a hand disinfectant product, e.g. Sterilium<sup>\*</sup>, to disinfect your hands after completion of the work. NOTICE

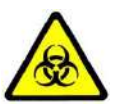

Analytical instruments for in vitro diagnostic application involve the handling of human samples and controls which should be considered at least potentially infectious. Therefore every part and accessory of the respective instrument which may have come into contact with such samples must equally be considered as potentially infectious. The "BIOHAZARD" warning label must be affixed to instrument prior to first use with biological material!

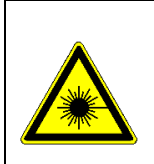

#### Laser Radiation

The internal barcode scanner is assigned to laserclass 2 – EN60825-1:2007. Avoid direct eye exposure max. power = 1.7 mW pulse period = 420 μs wavelength = 655 nm

## 1.2.5 SAFETY INFORMATION FOR CLEANING, MAINTENANCE AND SERVICING

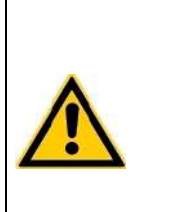

#### About authorized service !

Carry out only the maintenance, repair and replacement measures listed in this Operator's Manual. Improper manipulation of the device will void the manufacturer's liability obligations and may make service calls necessary, payment of which is not covered by warranty.Only the authorized Customer Service may carry out servicing. Only original replacement parts may be used. Before doing any servicing on the instrument it is very important to thoroughly disinfect all possibly contaminated parts

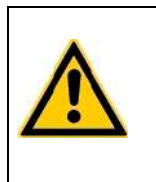

#### Abount cleaning and decontamination !

Before the instrument is removed from the laboratory for disposal or servicing, it must be decontaminated. The procedure is described in chapter "9 Cleaning and maintenance" and should be performed by authorised well-trained personnel only, observing all necessary safety precautions

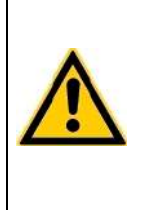

#### Cleaning certificate required !

Instruments to be returned have to be accompanied by a decontamination certificate completed by the responsible laboratory manager. If a decontamination certificate is not supplied, the returning laboratory will be responsible for charges resulting from non-acceptance of the instrument by the servicing centre, or from authority's interventions.

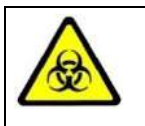

Regard all surfaces and materials which might be in contact with plasma or other biological liquid as potentially contaminated with infectious material.

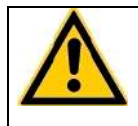

Avoid any direct contact with decontaminants or disinfections.

#### 1.2.6 ELECTRICAL SAFETY

|          | Precautions:                                                                                                    |
|----------|----------------------------------------------------------------------------------------------------|
|          | <ul> <li>Avoid spilled iquids into system. But in case disconnect system from</li> </ul>                                |
|          | power and clean and dry all contaminated parts.                                                                         |
|          | <ul> <li>Remove power cord before open the instrument</li> </ul>                                                        |
|          | <ul> <li>Do not touch any electronic parts during operation.</li> </ul>                                                 |
|          | <ul> <li>Do not operate system without proper connection to grounding</li> </ul>                                        |
|          | <ul> <li>Never intentionally interrupt protective ground contacts.</li> </ul>                                           |
| <u> </u> | <ul> <li>Never remove housing elements, protective covers or secured structural</li> </ul>                              |
|          | elements, since so doing could expose parts carrying electric current.                                                  |
|          | <ul> <li>Make sure surfaces such as the floor and workbench are not moist while</li> </ul>                              |
|          | work is being done on the device.                                                                                       |
|          | <ul> <li>Check electrical equipement regulary. Defective leads or socket must be<br/>replaced without delay.</li> </ul> |
|          |                                                                                                    |

|    | Connect to power:                                                                   |
|----|-------------------------------------------------------------------------------------|
|    | Instrument is classified to Class-1 (IEC) and must therefore be reliably            |
|    | earthed and professionally installed in accordance with the prevailing              |
|    | electrical wiring regulations and the safety standards covered herein.              |
|    | <ul> <li>Use only three wire power cord.</li> </ul>                                 |
| 17 | • Make sure the operating voltage setting is correct before connecting the          |
|    | device to the power mains.                                                          |
|    | <ul> <li>Ensure at least 20cm space to power socket and instrument power</li> </ul> |
|    | ON/OFF switch for easy and quick access to power cord during                        |
|    | operation.                                                                          |
|    | ·                                                                                   |

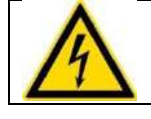

#### **Disconnect from power:**

Unplug power cord from wall socket/UPS or from instrument power-in

#### 1.2.7 EMC CONFORMITY

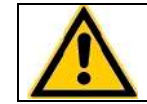

Coatron A6 complies with the requirements of emission and immunity, pursuant to GB/T 18268.1 (IEC 61326-1) and GB/T 18268.26 (IEC61326-2-6).

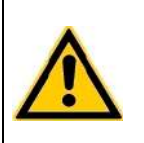

Coatron A6 has been designed, tested and found to comply with Class A device, pursuant to GB 4824 (IEC 61000-4). In domestic environment, this device may cause radio interference, in which case the user is required to take adequate measures.

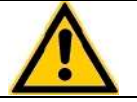

Detecting electromagnetic environment is recommended before using this device.

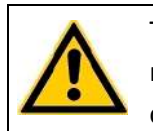

To avoid operating this device nearby strong radiation source (for example, non-shielded RF source), which may interfere with the device working correctly.
el)

## 1.3 LABORATORY REQUIREMENT

- 1. Power Input: 85 264VAC; 45-60Hz ; Class-1 socket ( connected to earth)
- 2. Ambient temperature must be 15-30°C
- 3. Rel. humidity < 70%
- 4. Altitude 0 3000m
- 5. A stable, flat surface free of vibrations. Recommended workspace 80x150cm. On rearside a minimum space of 20cm is required.
- 6. No direct sunlight
- 7. Avoid ionizing air conditioner or circulating air
- 8. Surroundings free of moisture and dust

## 1.4 UNPACKING THE COATRON A6

Following receipt of the shipment, please inspect the packaging of the COATRON A6 for any visible external damage. If the packaging is damaged, contact the transport company so that any damage to the device or accessories can be assessed.Inspect the COATRON A6 and accessories for any damage. Report any damage found to the dealer without delay.Even if the packaging appears undamaged, check the analyzer and accessories for any transport damage, caused for example by impact, dropping, etc. during transport.

Keep the original packaging material for purposes of later transport

## 1.5 REMOVAL OF THE TRANSPORT RETAINER ELEMENTS

- 1. Remove the tape strips on the printer shaft.
- 2. Remove the 3 cable binders on the pipetting arm.
- 3. Remove the foam element between the pipetting arm and protective bar

R)

## 1.6 SWITCHING ON AND OFF THE COATRON A6

#### Switching on

- 1. Make sure the instrument is connected to the power mains.
- 2. Check for sufficient rinsing and cleaning fluid levels.
- 3. Set main switch to on. See rear side, location #18
- 4. Set standby switch to on. See right side, location #22

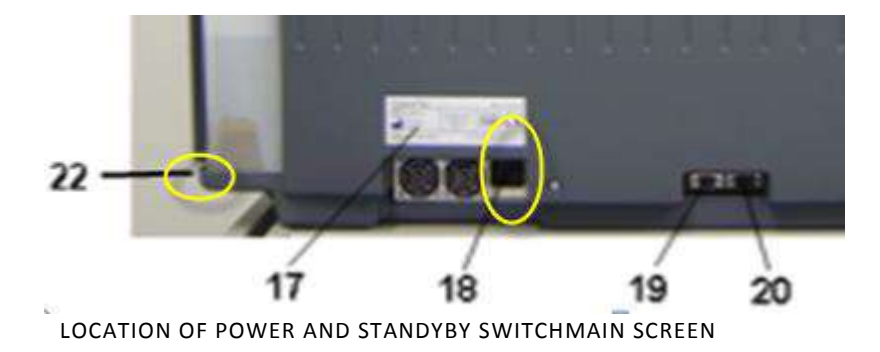

The following screen appear in this order after the COATRON A6 is switched on.

Coatron A6 V1.03.02 SN-12345 Service: 100000 CUVETTES:1 CLEAN-B: 0 REAGENT: CLOSE

Name of instrument Version of firmware Serialnumber Tests until next service Activated cuvettes Activated rinse tank Reagent system is closed

There is no information about cuvette or rinse or reagent, if system is configurated as "OPEN DEVICE". Please contact local distributor for more information about open or closed system.

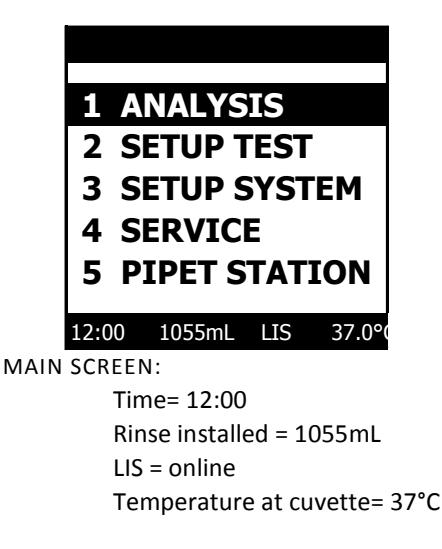

At the end of the initialization phase, the main screen appears:

After about 15 min. of warm-up time (depending on the ambient temperature), the lighting up of the LED (Temp.) on the keypad indicates the system is ready to make measurements.

#### Switching off:

For normal shutdown at the end of the day and for changing the pipetting needle, rinsing solution tank and syringe, switch off the instrument with the standby switch on the right side of the housing. This will shut off all power-consuming components except of the ventilator. For longer interruptions in operation such as weekends, holiday periods and service activities such as cleaning and maintenance, switch off the mains power switch as well.

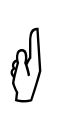

Switching off the device deletes all measurement data. Backup the data as required by means of manual printout or manual transmission to the host

Never switch off the system while processing a worklist to avoid clogging the needle tip with coagulation residues.

## 1.7 INSTALLATION OF COMPONENTS

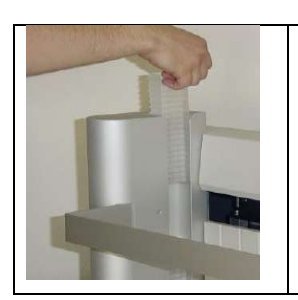

- 1. Remove a strip of cuvettes from the package.
- 2. Shift the cuvettes as shown from above in the guide groove back into the cuvette tower.
- 3. Remove the tape off the cuvettes.
- 4. Activate cuvettes by barcode if required

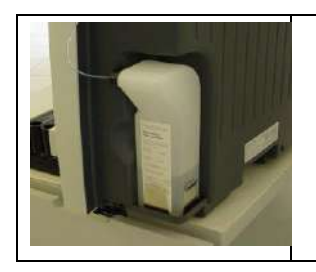

- 5. Place a new rinse tank as shown
- 6. Insert the tube completely
- 7. Fill a reagent container (15 ml) with cleaning solution and place it into position CLEAN

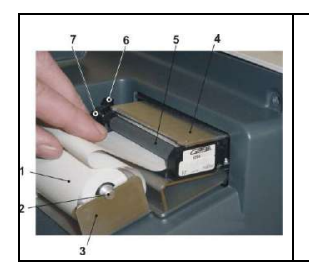

- 8. Open the print cover
- 9. Feed paper. Device has autofeed function.
- 10. Set printer to online by shift on arresting lever in the direction of the front of the housing.

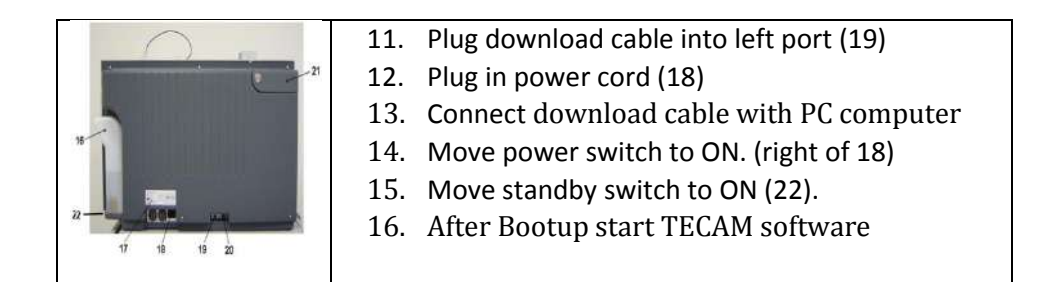

### 1.8 INSTALLATION OF TECAM SOFTWARE

TECAM software is a powerful enhancement of the Coatron A6 and allows very easy and flexible to generate orders (including sample continous loading). Results can be reported including the reaction curve and administrate in a database. For further information read the online manual of TECAM software

System requirement

- Operating system: Microsoft Windows XP or 7
- 100 MB free hard-disk space
- Grafik: 1280x1024 Pixel
- Interface: RS232 Sub-D9 (if not supported , use USB convertor, commport must be set between com1 com15)
- Cable: 2x Female Sub D9, crosslink. Pin 2 to 3; Pin 3 to 2 and Pin 5 to 5. All other wires should be disconnected.

#### Install:

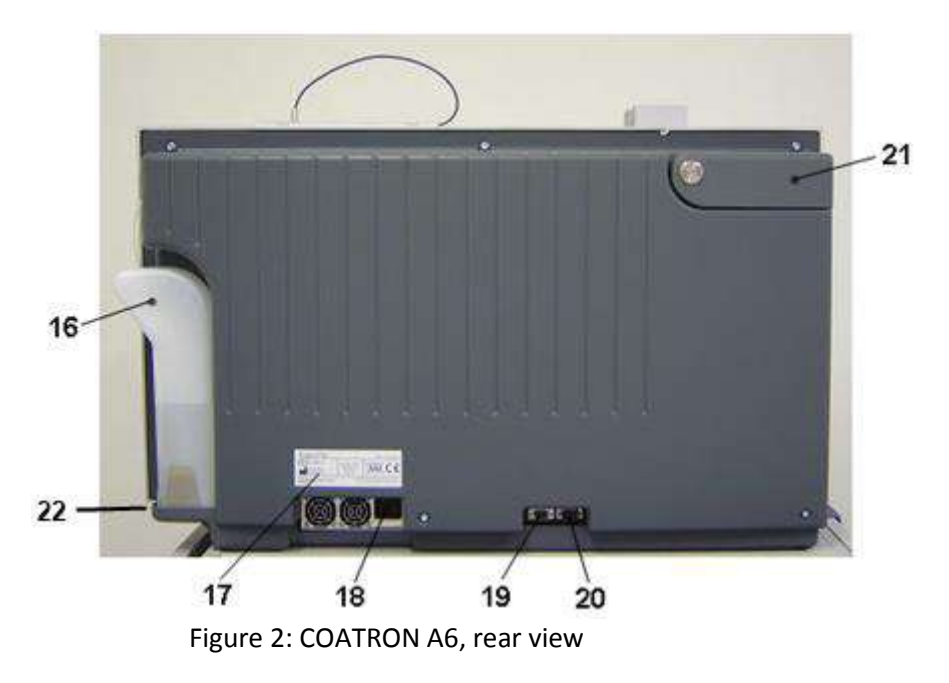

- 1. Link instrument left RS232 port (location #19) to PC
- 2. Check PC comport number ( it must be between 1 to 15)
- 3. Start "SETUP.EXE" from the CD. The Setup will install Smart ,PRO or PROLIS and all required driver for database access.
- 4. Enter fingerprint and activation code

#### Run TECAM:

- 1. Switch on and bootup instrument
- 2. Start TECAM and enter administrator password ( default = blank) or enter "Blank" to login as a restricted user
- 3. Tecam search automatically for any available system and connects.

| Disconnect (F8) |  | Dat | abase (F4) |   | Save (F3) | De |
|-----------------|--|-----|------------|---|-----------|----|
| ONLINE 100      |  | OM1 | SN-1500    | D | ASTM I    | RR |

TECAM is linked to system "15000" over com port 1. No ASTM is active

4. Enter administrator password ( default = blank) or enter "Blank" to login as a restricted user

TECAM license can be installed on any PC, but is locked to the serial number of instrument

## 2. DESCRIPTION OF THE COATRON A6

## 2.1 SHORT INTRODUCTION

The COATRON A6 is a fully automated laboratory analyzer for the fast and flexible coagulation diagnostic. It is equipped with six optical channels and offers clotting, chromogenic and immunological testing in random acces mode as well as fast processing of STAT samples. All sample dilutions and assay calibration are performed automatically. ID-barcode scanner is on board. CAP Piercing is supported for any primary tube system. The analyzer is also focused on a minimum consumption of consumables and reagents, which makes the analyzer very cost effective. The nearly zero service requirements will ensure a long living device by a minimum of service costs. The analyser can be linked to powerful LIMS software to give exceptional features like unlimited result traceability by an one click report engine or a unique quality control system with Levey Jennings chart and Westgard rules

Based on the optical measurement principle used by this device (transmitted light turbidimetry) with ultraviolet light, a number of coagulation and fibrinolysis parameters can be determined, for example

- Prothrombin time (Quick or Owrens)
- Activated partial thromboplastin time (APTT)
- Fibrinogen (FIB) (Clauss) & derived PT (DFIB)
- Thrombin time (TT)
- Single factor measurements
- Protein C (PC)
- Protein S (PS) + free Proteion S ( PSF)
- Lupus Anticoagulant (LA)
- Activated protein C resistance (APCR)
- Heparin (chromogenic)
- ATIII (chromogenic)
- D-dimers (immunoturbidimetric)
- Further tests on demand

## 2.2 VIEWS OF THE DEVICE

## 2.2.1 FRONT VIEW

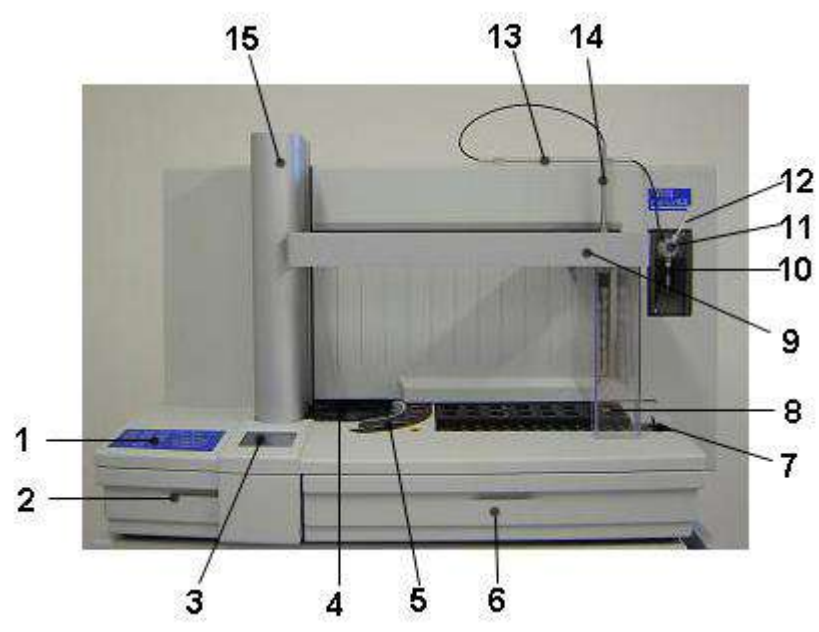

FIGURE 1: COATRON A6, FRONT VIEW

- 1 Keyboard
- 2 Cuvette waste drawer
- 3 Screen
- 4 Cuvette rotor
- 5 System block
- 6 Rinse solution waste drawer
- 7 Barcode ID Scanner and Sample racks
- 8 Reagent block
- 9 Protective bar
- 10 Syringe
- 11 Pump unit
- 12 Tube to Rinsing solution tank
- 13 Tube guide for Pipetting needle tube
- 14 Pipetting arm
- 15 Cuvette tower

\*

#### 2.2.2 REAR VIEW

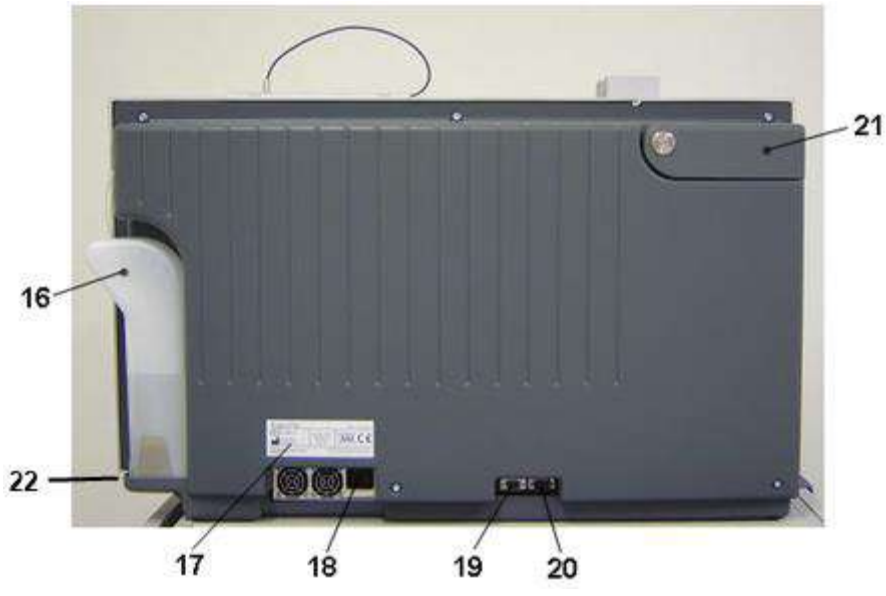

FIGURE 2: COATRON A6, REAR VIEW

- 16 Rinsing solution tank
- 17 Type plate
- 18 Power Main Switch
- 19 Comm1 (115200 baud, 8,1,N) for TECAM LIS software or firmware update (115K, 8,1,N)
- 20 Comm2 (115200 baud, 8, 1, N) for direct connection to third party LIS. Software solutions. Every result is automatically sent over this port. (reserved for manufacturer).
- 21 Printer cover
- 22 Power Standby Switch

#### 2.2.3 SIDE VIEW

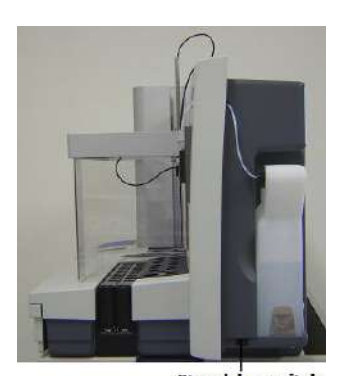

Stand-by switch FIGURE 3: SIDE VIEW

### 2.2.4 REAGENT POSITIONS

| Pos. 1 - 45 | Sample positions | Room temperature |
|-------------|------------------|------------------|

Reagent block:

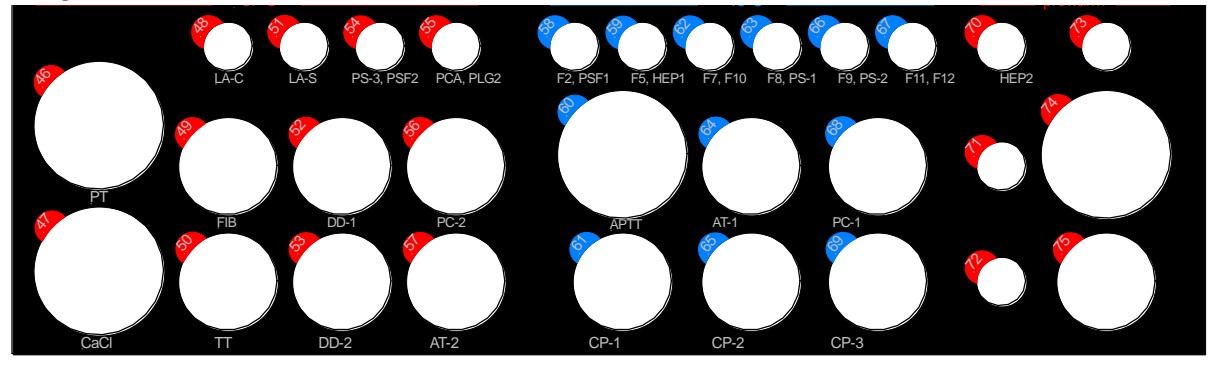

| Pos. 46     | PT         | Position for PT, magnetic stirring function            | 36.5 - 37.5 °C |
|-------------|------------|--------------------------------------------------------|----------------|
| Pos. 47     | CaCl       | Position for CaCl <sub>2</sub> (Calcium Chloride)      | 36.5 - 37.5 °C |
| Pos. 48     | LA-C       | Position for LA-C (Lupus Anticoagulant - Confirmation) | 36.5 - 37.5 °C |
| Pos. 49     | FIB        | Position for FIB (Fibrinogen)                          | 36.5 - 37.5 °C |
| Pos. 50     | TT         | Position for TT (Thrombin Time)                        | 36.5 - 37.5 °C |
| Pos. 51     | LA-S       | Position for LA-S (Lupus Anticoagulant – Screen)       | 36.5 - 37.5 °C |
| Pos. 52     | DD-1       | Position for DD-1 (D-Dimer Reaction buffer)            | 36.5 - 37.5 °C |
| Pos. 53     | DD-2       | Position for DD-2 (D-Dimer Latex)                      | 36.5 - 37.5 °C |
| Pos. 54     | PS-3, PSF2 | Position forPS-3 (Protein-S)                           | 36.5 - 37.5 °C |
| Pos. 55     | PCA, PLG2  | Position for PCA (Protein C activated) and Plasminogen | 36.5 - 37.5 °C |
| Pos. 56     | PC-2       | Position for PC-2 (Protein C)                          | 36.5 - 37.5 °C |
| Pos. 57     | AT-2       | Position for AT (Antithrombin)                         | 36.5 - 37.5 °C |
| Pos. 58     | F2, PSF1   | Position for Deficient Plasma II,                      | <15 °C         |
| Pos. 59     | F5, HEP1   | Position for Deficient Plasma V and Heparin            | <15 °C         |
| Pos. 60     | APTT       | Position for APTT                                      | <15 °C         |
| Pos. 61     | CP-1       | Position for Control plasma 1                          | <15 °C         |
| Pos. 62     | F7, F10    | Position for Deficient Plasma VII and X                | <15 °C         |
| Pos. 63     | F8, PS-1   | Position for Deficient Plasma VIII and Protein-S       | <15 °C         |
| Pos. 64     | AT-1       | Position for AT (Antithrombin)                         | <15 °C         |
| Pos. 65     | CP-2       | Position for Control plasma 2                          | <15 °C         |
| Pos. 66     | F9, PS-2   | Position for Deficient Plasma IX and Protein-S         | <15 °C         |
| Pos. 67     | F11, F12   | Position for Deficient Plasma XI and XII               | <15 °C         |
| Pos. 68     | PC-1       | Position for PC-1 (Protein C)                          | <15 °C         |
| Pos. 69     | CP-3       | Position for Control plasma 3                          | <15 °C         |
| Pos. 70     | HEP2       | Position for HEP-2 (Heparin)                           | 33 - 39 °C     |
| Pos.71 - 75 | Prewarm    | 5 x Position to prewarm reagents                       | 33 - 39 °C     |

System block:

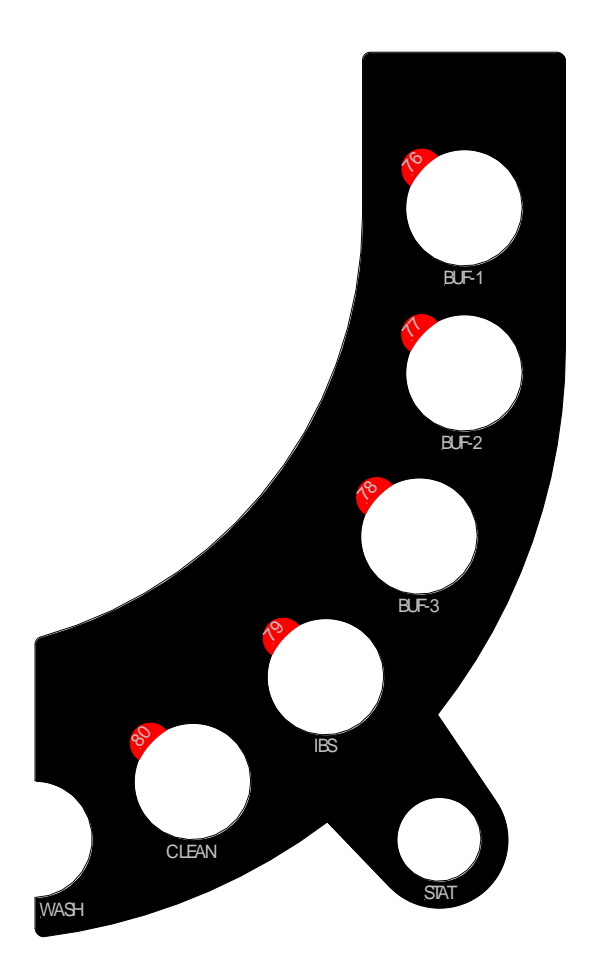

#### FIGURE 4: WORKING POSITIONS

| Pos. 76 | BUF-1 | Position for Buffer                                          | 36.5 - 37.5 °C |
|---------|-------|--------------------------------------------------------------|----------------|
| Pos. 77 | BUF-2 | Position for Buffer                                          | 36.5 - 37.5 °C |
| Pos. 78 | BUF-3 | Position for Buffer                                          | 36.5 - 37.5 °C |
| Pos. 79 | IBS   | Position for Imidazole Buffered Saline                       | 36.5 - 37.5 °C |
| Pos. 80 | CLEAN | Position for Clean B Solution                                | 36.5 - 37.5 °C |
| WASH    | WASH  | Position for liquid waste and cleaning of the needle (probe) |                |
| STAT    | STAT  | Position for Emergency samples (STAT)                        |                |

Reagent adapters are found in the right-hand device drawer for various reagent container or vials.

N

The above test reagent allocations are only valid for the factory default protocols.

#### 2.2.5 KEYPAD

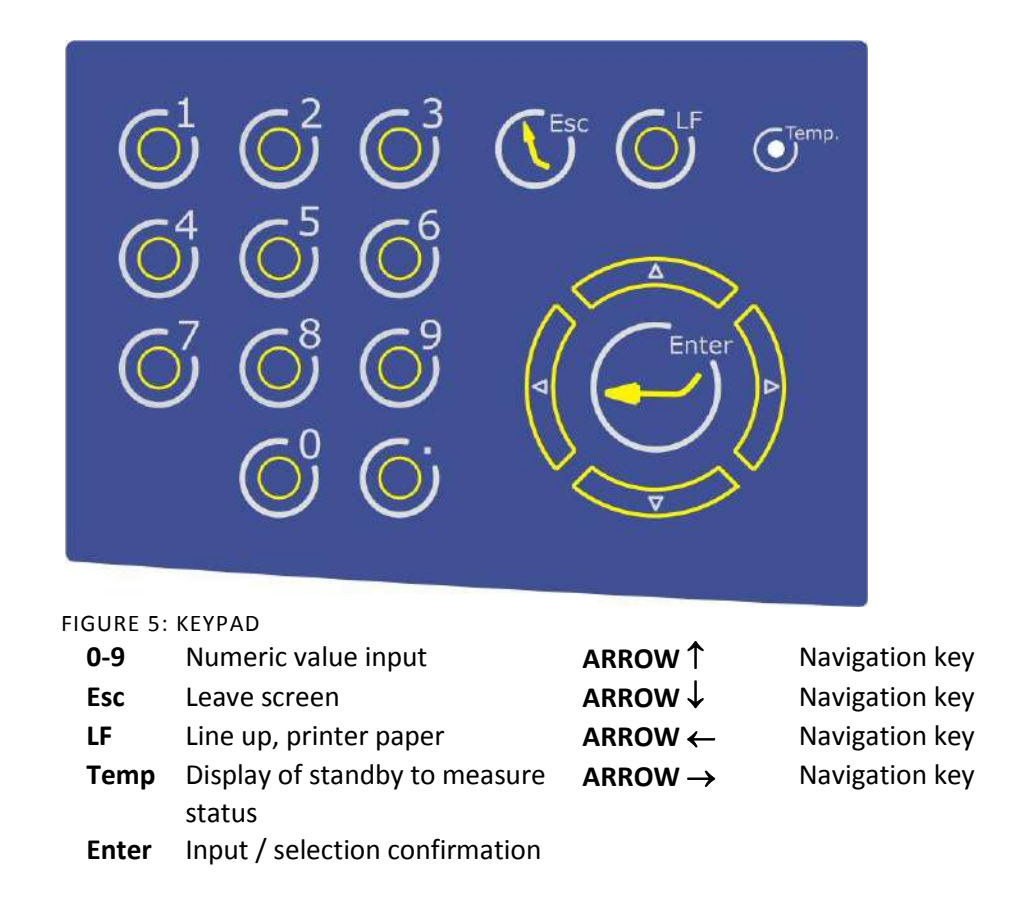

Use the arrow keys to change to the screens up, down, right or left. See chap. 5 for an accurate description of software operations.

### 2.2.6 SCREEN SEGMENTS

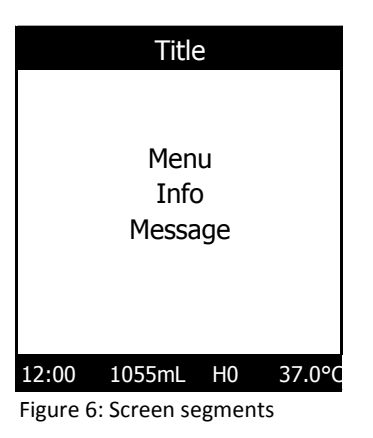

There are 3 screen segments:

- The current menu item appears in the title line.
- The main segment displays the selection lists, information and system messages.
- The bottom line contains the current time, volume of rinse solution, status of host connection and the temperature in the Optic block.

## 2.3 MEASUREMENT PRINCIPLE

Blood plasma is filled into a cuvette. Special reagents are added, which initiate the blood coagulation. The cuvette is transmitted by ultra violet light during the coagulation process. When the sample starts to clot a change of light absorance is measured. The time from measurement start to change of light (turning point) is called clotting time and expressed in seconds [s].

## 2.3.1 MATHEMATICAL PRINCIPLES

The conversion of coagulation time into a specific test unit is one using a linear, hyperbolic, semi-logarithmic or double-logarithmic interpolation of the stored calibration points. The current mathematical model is printed out in "TEST SETUP." Values outside the calibration range are calculated by extrapolation and flagged as " \* ".

#### 2.3.2 UNITS

| Unit  | Info         | Decimal<br>places | Maximum<br>value | Unit<br>Reflex |
|-------|--------------|-------------------|------------------|----------------|
| S     | seconds      | 1                 | -                | -              |
| %     | activity     | 1                 | 180              | <10%           |
| U     | units        | 0                 | 999              | >600           |
| INR   | int. ratio   | 2                 | 30               | -              |
| R     | ratio        | 2                 | 30               | -              |
| PR    | polish ratio | 0                 | 180              | -              |
| INR+  | int. ratio   | 2                 | 30               | -              |
| mg/dl |              | 0                 | 999              | >600           |
| g/l   |              | 2                 | 9                | >6             |
| IE/ml | Int. Einheit | 2                 | 9                | -              |
| mg/l  |              | 2                 | 9                | -              |
| µg/ml |              | 1                 | 999              | -              |
| ng/ml |              | 0                 | 9000             | >5000          |
| μg/l  |              | 0                 | 9000             | >5             |
| IU/mL | Int. Units   | 2                 | 9                | -              |

R = clotting time / normal time

PR = 100 \*(normal time/clotting time)

INR = Ratio <sup>ISI</sup> (International Normal Ratio)

INR+ = Like INR, except the ISI value is determined for a specific device. This is done using a calibration curve with INR standards.

IU/mL = IE/mL = International Units (1.00 IU/mL = 100 % activity)

Unit Reflex= System repeat testing if

Result < Unit Reflex : Repeat with half sample dilution Result > Unit Reflex : Repeat with double sample dilution

#### 2.3.3 CLOTTING METHOD

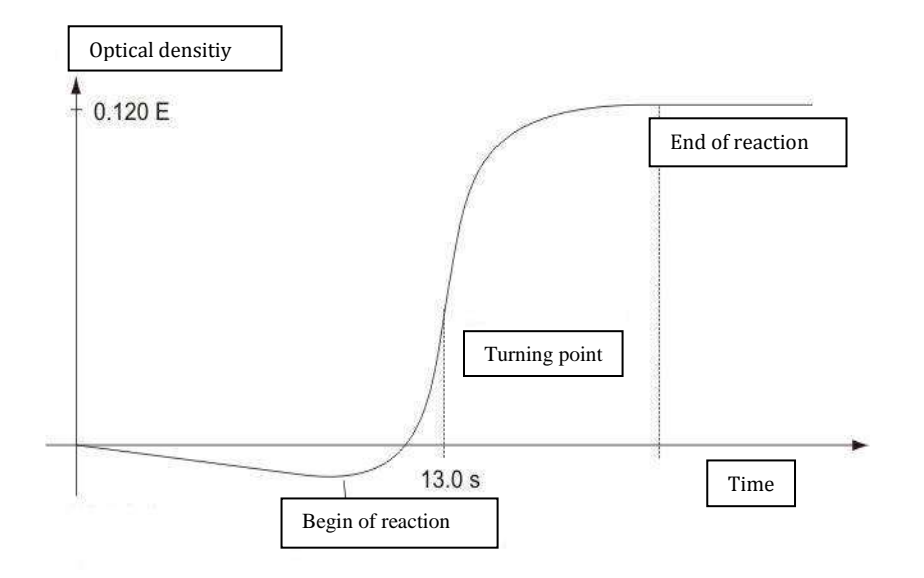

FIGURE 7: DETERMINATION OF TURNING POINT IN CLOTTING METHOD The final reaction in the coagulation cascade is the transformation of fibrinogen into fibrin catalyzed by thrombin. Fibrin formation results in clouding (higher turbidimetric level) in the sample, which is measured by the photometer and stored as the extinction. The result in seconds is the time from the start of the reaction to the time of greatest extinction increase (reaction turning point).

#### 2.3.4 DERIVED FIBRINOGEN

The photometric measurement method facilitates measurement of the prothrombin time (PT) as well as, at the same time, derivation of the relevant fibrinogen concentration.

The optical reaction rise (see figure above) between the start and end of the fibrinogen transformation reaction is linearly proportional to the fibrinogen concentration.

The DFIB results can give significant higher concentrations than compared to clauss method – especially for very high concentrations. Therefore method should only be used to select samples. Samples with a fibrinogen concentration outside the normal range must be confirmed using the FIB Clauss method.

el)

# 2.3.5 CHROMOGENIC, ENDPOINT AND IMMUNOTURBIDIMETRIC METHOD

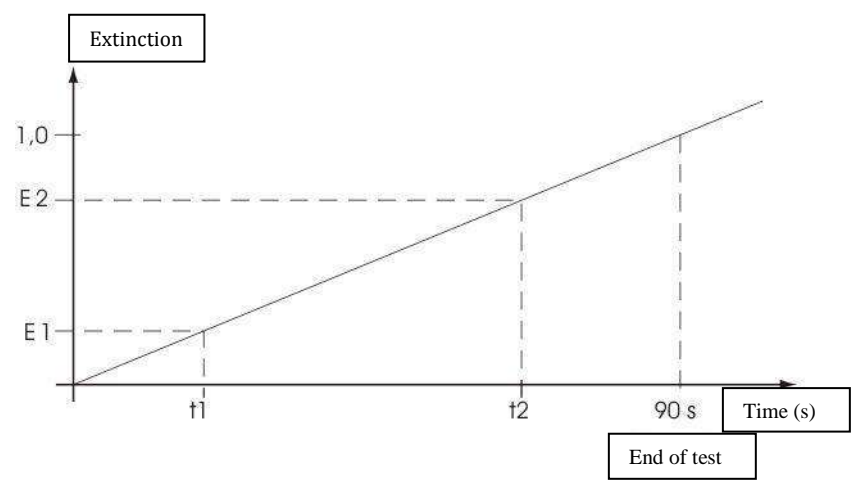

FIGURE 8: DETERMINATION OF RISE IN THE KINETIC TEST METHOD

Delta signal dE = E2 - E1Delta time dT = t2 - t1

Result of method "CHROM" = 60 \* (dE/dT) [dE/min]

Result of method "IMMUN = dE/dT

Result of method "POINT "= dE

t1 = deadtime in s t2 = endtime in s

## 2.4 TEST OVERVIEW

| test ID | name of test                       | displayed as | Method   |
|---------|------------------------------------|--------------|----------|
| 0       | Prothrombin time                   | PT           | clotting |
| 1       | Derived fibrinogen                 | DFIB         | clotting |
| 2       | Activated partial prothrombin time | PTT          | clotting |
| 3       | Fibrinogen                         | FIB          | clotting |
| 4       | Antithrombin liquid (anti Xa)      | AT           | chrom    |
| 5       | Thrombin Clotting Time             | Π            | clotting |
| 6       | D-dimers                           | DD           | immun    |
| 7       | Heparin                            | HEP          | chrom    |
| 8       | Protein-C                          | PC           | chrom    |
| 9       | Protein-S                          | PS           | clotting |
| 10      | Factor II                          | F2           | clotting |
| 11      | Factor V                           | F5           | clotting |
| 12      | Factor VII                         | F7           | clotting |
| 13      | Factor VIII                        | F8           | clotting |
| 14      | Factor IX                          | F9           | clotting |
| 15      | Factor X                           | F10          | clotting |
| 16      | Factor XI                          | F11          | clotting |
| 17      | Factor XII                         | F12          | clotting |
| 18      | Plasminogen                        | PLG          | chrom    |
| 19      | Activated Brotein C resistance     | APC          | clotting |
| 20      |                                    | APC          | clotting |
| 21      |                                    | LA confirm   | clotting |
| 22      |                                    | LA screen    | clotting |
| 23      | free Protein-S                     | PSF          | immun    |

## 3. OPERATION OF THE COATRON A6

Select menu item with cursors keys + ENTER or direct code (1, 2.,,)

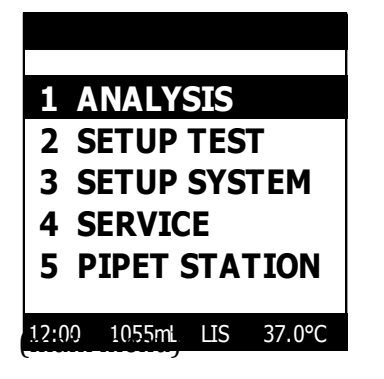

Statusbar Information: Time = 12:00 Rinse = 1150mL installed LIS = Online Temp = 37°C

Short descriptions of main menu

- 1. ANALYSIS: Define and run worklist
- 2. Setup Test Calibrate methods
- 3. Setup System Change system parameter like time, date
- 4. Service Run service like replenish rinse, needle
- 5. Pipet Station Menu to reconstitute reagent and controls

## 3.1 ROUTINE MEASUREMENT WITH TECAM

This chapter is just a very quick overview of TECAM. Please read TECAM online manual for further informations

- 1. Switch on instrument
- 2. Run TECAM.
- 3. The worklist screen is automatically displayed

| TECAM PR    | OLIS V6.00 Admin                          |      |      |    |      |     |    |
|-------------|-------------------------------------------|------|------|----|------|-----|----|
| Main Workli | ist Help                                  |      |      |    |      |     |    |
|             | 4                                         | 3    |      |    |      |     |    |
|             | POS.                                      | PID. | Name | PT | APTT | FIB | A) |
| New         | □ P01<br>□ P02<br>□ P03<br>□ P04          |      |      |    |      |     |    |
| Load        | □ <b>P05</b><br>□ P06<br>□ P07            | 2    |      |    |      |     |    |
| Repeat      | □ P08<br>□ P09<br>□ P10<br>□ P11          |      |      |    |      |     |    |
| Edit        | □ P12<br>□ P13<br>□ P14<br>□ P15<br>□ P16 |      |      |    |      |     |    |

FIGURE 9: WORKLIST SCREEN OF TECAM

- 4. Import PID from analyser, if you work with patient barcode information.
  - Select menu "LOAD"
  - Goto analyser and scan the patient racks and press "ENTER"
- 5. Select rack position with cursor keys and press ENTER or click to EDIT. The Test order screen will popup.

|                   | _<< >>                       | > Date                                              | LOT (                                                                                                    |
|-------------------|------------------------------|-----------------------------------------------------|----------------------------------------------------------------------------------------------------|
| 12345678          | •                            | □ QC                                                | ▼ PT                                                                                                    |
| Mustermann John   |                              |                                                     | AT                                                                                                    |
| nasci na nysoni i |                              |                                                     | PC                                                                                                    |
|                   |                              |                                                     | F7                                                                                                    |
|                   | Age:                         |                                                     | F11                                                                                                    |
| -                 | Set                          |                                                     | APCR                                                                                                    |
| ,                 | Set                          |                                                     | FDP                                                                                                    |
|                   |                              |                                                     |                                                                                                    |
|                   | 12345678<br>Mustermann, John | 12345678 ▼<br>Mustermann, John Age: Set Set Set Set | 12345678     Image: Constraint of the second second s |

FIGURE 10: TEST ORDER SCREEN OF TECAM

Using Auto-IDNumber:

- Check "Auto" and enter start number into filed Patient-ID. Each new order will be increment automatically (e.g. 1000, 1001, 1002,...)
- Check "Date" to add date information. This is helpful to find the correct result later in the database.
- Slide Auto-ID 1x , if more then one order should be defined.
- Change Auto-Id number if required and select required tests
- Press OK

Using Patient-ID Number:

- Uncheck "Auto"
- Enter patient ID number (external barcode sanner can be used)
- Enter patient's information + required tests
- Press "OK" to continue with the next sample
- Press "Exit" to return to worklist menu
- 6. Select menu Worklist\Send worklist

| T |                                                                          |                    |          |
|---|--------------------------------------------------------------------------|--------------------|----------|
|   | Transfer worklis                                                         | st to instrument ? |          |
|   | send worklist in selecti<br>run double determinati<br>autoskip<br>reflex | ve mode<br>ion     |          |
|   | 1 Start Now                                                              | 2 Only Send        | 3 Cancel |

FIGURE 11: RUN WORKLIST SCREEN OF TECAM

Selective mode

If yes, then worklist is ordered by patient's orders, otherwise by tests

- Run double determination
- If yes, then all orders are run in duplicate
- Autoskip
   If yes, then worklist is continued even some reagents are missing
   otherwise system stops worklist.
- Reflex
   If yos, then reflex test
- If yes, then reflex testing is enabled Start Now

Send worklist and start it immediately

 Only Send Send worklist. Goto analyser and press key "ENTER" to start the worklist.

- 7. Receiving results
  - New incoming results will be automatically stored into database and displayed. Click on result to display reaction curve and report

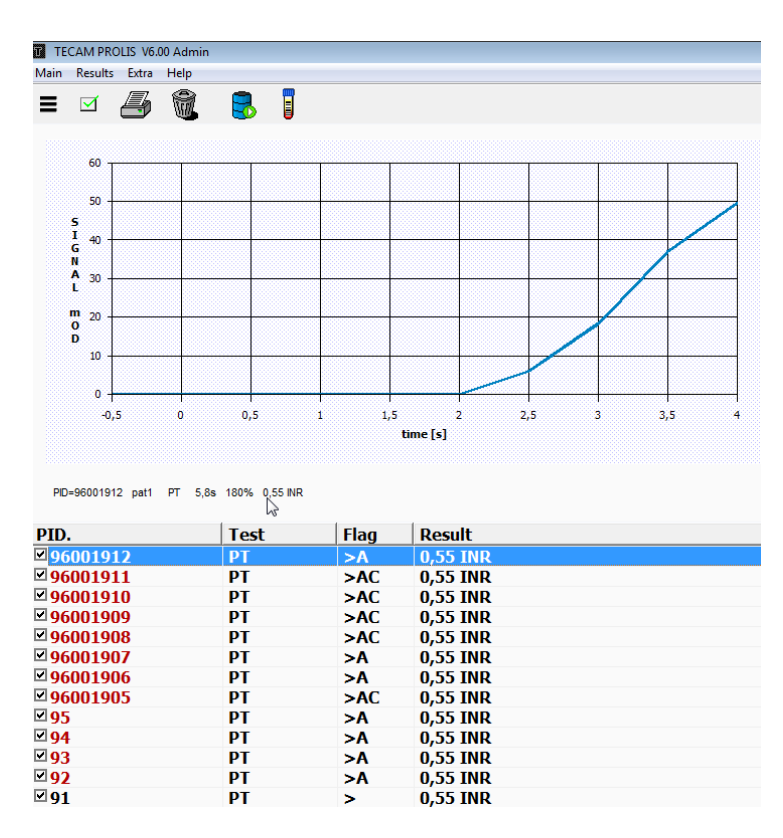

| Coagulation Data-F               | Report                                       |                  |                             |                                     |                  |
|----------------------------------|----------------------------------------------|------------------|-----------------------------|-------------------------------------|------------------|
| Name:<br>PID.:<br>Birth:<br>Sex: | pat1<br>96001912                             |                  | SID.:<br>Age:<br>Bed:       | 01165-27                            |                  |
| Test<br>PT (%)<br>PT (INR)       | Date<br>03.12.2014 10:26<br>03.12.2014 10:26 | Flag<br>A ><br>A | Result<br>180 %<br>0,55 INR | Range<br>[70 - 120]<br>[0,9 - 1,15] | Grafic<br>><br>< |

FIGURE 12: RECEIVE RESULT SCREEN OF TECAM

## 3.2 ROUTINE MEASUREMENT WITHOUT TECAM

This chapter however describes how to work without TECAM in very short words. For detailed information read chapter

Goto menu ANALYSIS and select NEW LIST and follow dialogue from screen1 to screen4.

| CONTINUE:  | YES   |
|------------|-------|
| TEST:      | PRFL  |
| BARCODE:   | NO    |
| RELFEX:    | NO    |
| DOUBLE:    | NO    |
| QC-ACTIVE: | NO    |
| AUTOSKIP:  | NO    |
| HCT-L:     | 00 mm |
| CLEAN:     | MIN   |
| SHIELD:    | YES   |
| MODE:      | CUV   |

Select CONTINUE=YES to confirm and show the next screen

- -A profile specification was defined.
- -The samples identifications are input manually.
- -Reflex testing is disabled
- -Double testing of control samples is disabled
- -Quality control is disabled
- -Autoskipping is disabled
- -The needle travels all the way to the bottom of the sample
- -No sample to sample wash
- -Shield detection is enabled
- -The worklist is processed in batch mode (first all PT, then

"New List" Screen 1

Select CONTINUE=YES to confirm and show the next screen

| C | ONTINUE:                                                                                       | YES                                                       |
|---|------------------------------------------------------------------------------------------------|-----------------------------------------------------------|
|   | SAMPLES:<br>1.PID:<br>CP-1: -<br>CP-2: -<br>TEST1: PT<br>TEST2: APTT<br>TEST3: FIB<br>TEST4: - | 6<br>1000<br>TEST5: -<br>TEST6: -<br>TEST7: -<br>TEST8: - |
|   |                                                                                                |                                                           |

New List" Screen 2

- 6 samples were entered
- The sample ID begins at 1000, 1001,...
- No QC number was entered
- The profile PT+APTT+FIB was selected

Select CONTINUE=YES to come to the next screen

Press ENTER to confirm and show the next screen

| POS F | PID    |    | 12  | 3 | 45  | 6 | 7 | 8 |
|-------|--------|----|-----|---|-----|---|---|---|
|       |        |    |     |   |     |   |   |   |
| P01   | 1000   |    | хх  | х |     |   |   |   |
| P02   | 1001   |    | хх  | х |     |   |   |   |
| P03   | 1002   |    | хх  | х |     |   |   |   |
| P04   | 1003   |    | хх  | x |     |   |   |   |
| P 05  | 1004   |    | хх  | х |     |   |   |   |
| P06   | 1005   |    | хх  | x |     |   |   |   |
|       |        |    |     |   |     |   |   |   |
|       |        |    |     |   |     |   |   |   |
| 1=PT  | 2=APTT | 3= | FIB | 4 | = - |   |   |   |
| 5=-   | 6= -   | 7= |     | 8 | = - |   |   |   |

• Select the order record with cursor keys UP/DOWN.

- Select the order items PID or TESTS with cursor keys RIGHT.
- If a PID is highlighted, use numeric keys to change the number and confirm with Enter.
- If a TEST is highlighted, use Enter to (de)activate. Use dot key "." to (de)activate the tests in all orders.
- To come to the next screen, use key RIGHT until the current order is completely highlighted and press Enter.

Press ENTER to confirm and show the next screen

| PREPARE SYSTEM        |  |  |
|-----------------------|--|--|
|                       |  |  |
| P46 800uL             |  |  |
| P47 500uL             |  |  |
| P49 500uL             |  |  |
| P60 500uL             |  |  |
| P79 740uL             |  |  |
| CUVETTES 3            |  |  |
| CONTINUE >> KEY ENTER |  |  |

The COATRON A6 requires the following to process the active worklist:

- 800µl reagent in position 46=PT
- 500µl reagent in position 47=CACL
- 500μl reagent in position 49=Fibrinogen
- 500µl reagent in position 60=PTT
- 740µL reagent in position 79=FIB buffer
- 3 cuvettes

Check once again to make sure all reagents and cuvettes on the device are filled. The worklist is started with Enter.

<sup>&</sup>quot;New List" Screen 4

## 3.3 INTERRUPT OR EXIT MEASUREMENT

#### Automatic interrupt of worklist:

Instrument will interrupt worklist sautomatically, if it runs out of reagent or cuvette during measurement.

Manual interrupt worklist: Press key ESC:

Robotic will finish current command and moves to home and set measurement to pause and an alarm will be activated. Following actions can be performed during interrupt:

Exit worklist: Press key ESC again:

Measurement and worklist will be aborted.

Move robotic: Press key LEFT/RIGHT:

Moves robotic to left or right home position.

Contine worklist: Press key ENTER:

Continuous measurement

3.4 OUT OF LIQUID OR CUVETTE DURING MEASUREMENT

System will interrupt worklist automatically, if

| OUT OF LIQUID P25 PRESS ENTER | Out of liquid:<br>Replace vial at indicated position within 30sec after<br>alarm and press ENTER to continue worklist. After<br>30sec system will exit worklist or skip order according<br>to setup of autoskip function. |
|-------------------------------|----------------------------------------------------------------------------------------------------|
|                               | Out of cuvette:<br>Reload cuvettes and press ENTER to continue worklist                                                                                                    |

## 3.5 CONTINOUS LOADING OF SAMPLES

#### This feature requires TECAM software.

#### (1) Samples without patient barcode

- Define new orders with TECAM software and send to instrument
- Goto instruments and press ESC and wait until robotic is idle
- Place patient samples into rack according to TECAM order sequence

(2) Samples with patient barcode

- Scan patient barcode. System will display rack position and barcode number and interrupt current worklist.
- Wait until measurement is interrupted. Then place the tube into the required rack position.
- Scan and place further samples
- press ENTER to continue worklist
- New PID are now visible at TECAM software. Add methods and send order to instrument.

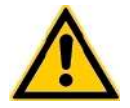

R)

Do not access or move patient racks during operation of robotic. Always interrupt measurement before loading reagent, cuvette or samples during measurement. Otherwise system can be damaged !

## 3.6 MEASURING THE EMERGENCY SAMPLES

The emergency sample position (STAT position) makes it possible to interrupt regular test processing without losing the worklist settings or the measurement results up to that point. All current tests are terminated and the current worklist is saved so that the worklist can be continued after the emergency measurement. The STAT position is only designed for individual samples. If several emergency samples are to be measured, either repeat the following steps or start with a new list.

| STAT E    | NTRY   |
|-----------|--------|
| PID:      |        |
| TEST:     | PT     |
|           | INFO   |
| MODE:     | MANUAL |
| CONTINUE: | YES    |

- 1. **Interrupt the** current worklist with Esc (*see chap. above*).
- 2. Go to the submenu STAT in the main menu ANALYSIS.
- 3. Either input the PID manually via the numeric keypad or with the barcode scanner as described in chap. 5.1.4.
- 4. Place the emergency sample in the STAT position.
- 5. Select the test.
- 6. Under INFO you can print out the test SETUP.
- 7. Set the mode. If it is set to Manual, the interrupted worklist must be continued manually after the emergency sample has been measured. In Auto mode this is done automatically.
- 8. Leave the screen with Enter.
- 9. Check the reagents according to the information in the following screen, SYSTEM PREPARATION.
- 10. Start the emergency measurement with Enter.
- 11. After the measurement is completed, the test results are printed out analogously to normal test processing.
- 12. With CONTINUE in the main menu ANALYSIS, processing of the interrupted worklist recommences.

## 3.7 QUALITY CONTROL MEASUREMENT

The analyser allows to run one control plasma for each test. The specific control range must be entered in the menu "TEST SETUP". A control result is always marked with flag "C" and in case that it is out of range also with flag "Q". All further results will be flagged with "Q" until a new control result is successfully or the instrument is rebooted.

The analyser identifies a sample as a control if its position is CP1/CP2/CP3 or if its PID is equal to one of the two entered lot-numbers.

QC with positions CP1,CP2 or CP3 :

- Define control range in the menu SETUP TEST
- Activate QC-ACTIVE within worklist menu
- Optional: Enter lot-number of control plasma within the worklist menu
- Place control plasma to position CP1,CP2 or CP2. The corresponding control position is printed with the test setup.

QC with position in patient racks (P01 ..):

- Define control range in the menu SETUP TEST
- Set QC-ACTIVE=NO within worklist menu
- Set BARCODE=YES within worklist menu
- Enter the lot-number of control plasma within the worklist menu
- Place control plasma in first rack position and then all samples
- Set the PID of the control equal to the lot-number

QC with TECAM software:

- Enter a new order at any rack position
- Define the order as quality control and update the QC rangecontrol range in the menu SETUP TEST
- Send the QC order to instrument
- After result is returned, open the database and set QC filter = Yes

Recommendation: Use TECAM PRO software for much easier and flexible QC-controlling including Levey-Jennings graphics and Westgard rules.

### 3.8 REFLEX TESTING

After worklist run, then instrument will validate results and repeat test under following circumstances:

Clot Reflex:

Test is repeated with additionally 60s prolonged maximum reading time, if no clot was found (+++). This mode is only active for method "CLOT".

Unit Reflex

Test is repeated with half or double plasma dilution, if result is above or below the unit reflex limits (see chapter 2.3.2 Units)2.3.2).

Disable/Enable

Reflex testing can be enabled globally in analyser menu "ANALYSIS" Unit reflex can be enabled for each test in analyser menu "SETUP TEST".

Repeated results are flagged with "R"

## 3.9 DISPLAY DURING MEASUREMENT

|     | WORKL | IST IN PROCES | S |
|-----|-------|---------------|---|
|     |       |               |   |
| P01 | PT    | 1.00 IN R     |   |
| P01 | APTT  |               | / |
| P01 | FIB   | x0045         |   |
| P02 | PT    | 1.250 INR     |   |
| P02 | APTT  |               | / |
| P03 | FIB   | x0021         |   |
|     |       |               |   |
|     | PR    | OGRESS: 6%    |   |
|     |       | - HC -        |   |

PT result was found on measurement channel PO1 and PO2. aPTT is waiting for incubation time FIB is under process.

*Progress in the worklist is displayed in %. 100% means the worklist has been completely processed.* 

"HC" indicates that the analyser is linked to HOST.

A rotating bar at the right edge of the screen indicates incubation (e.g. PTT) in the next cuvette.

A rotating bar in front of a number indicates an ongoing measurement. The number is the current light absorbance in mOD (milli optical density). A pronounced increase in light absorption indicates a coagulation event!

While the message "CALIBRATE" is displayed, the COATRON A6 searches for the optimum amplification parameters for the measurement channel.

#### 3.10 RESULT WARNING MESSAGES

Results may also be displayed with various additional warning symbols:

- \* Result outside calibrated range
- A Result outside normal range
- T Temperature outside 36 38°C range
- Q Quality control outside control range
- C Result is identified as a quality control
- E Reagent is expired
- F Low Fibrinogen level found
- R Result repeated (reflex testing)
- Result not trustful and should be repeated.
- S External UV light too bright. Avoid sunlight or UV sources.
- X Double values deviate by more than 15%
- K Measurement skipped, because out of reagent
- SKP Job was skipped due to missing reagent or plasma
- RFX Job is repeated by reflex testing
- XXX No result was found
- SSS Signal transmission too low.
- +++ No coagulation determined within the
- measurement time
- ??? Result based on strange optical signals (e.g. air bubble, peaks)

## 4. MENU ANALYSIS

From main screen select "ANALYSIS". Return to the previous screen with key ESC.

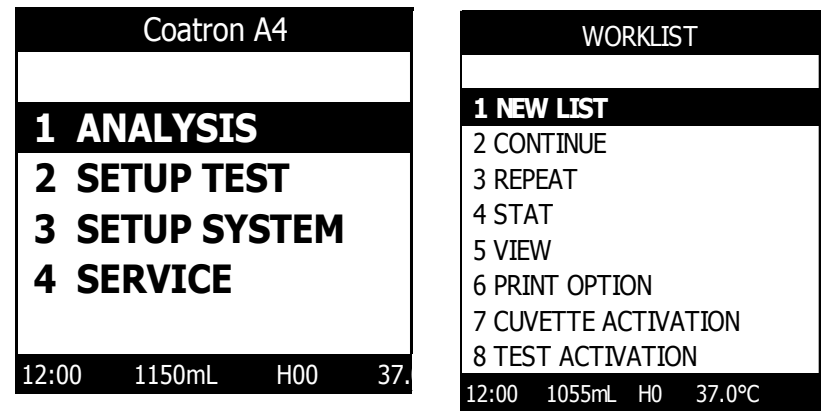

menu analysis

## 4.1 SUBMENU NEW LIST

With ESC one returns to the previous screen. Select *CONTINUE = YES* and press ENTER to come to the next screen.

#### Screen: worklist setting

| CONTINUE:  | YES   |
|------------|-------|
| TEST:      | PRFL  |
| BARCODE:   | NO    |
| RELFEX:    | NO    |
| DOUBLE:    | NO    |
| QC-ACTIVE: | NO    |
| AUTOSKIP:  | NO    |
| HCT-L:     | 00 mm |
| CLEAN:     | MIN   |
| SHIELD:    | YES   |
| MODE:      | CUV   |

#### > Test:

With ARROW  $\rightarrow$  one proceeds to the list of all available tests in which one navigates with the arrow keys, Enter selects the test from the worklist. With Enter on the field INFO an overview of the test settings is printed out.

#### Reflex YES / NO:

Activates reflex testing. The instrument can repeat automatically suspected results like +++ (no clot detected) or greater. smaller a certain limit (e.g. FIB > 600mg/dl).

#### Barcode YES / NO:

Primary tubes are provided with barcode label, which is used to input the patient identification number (PID)

#### Double: YES / NO

Activates the double test. The mean value is automatically used in the results report. If the two individual results differ by 15%, the result is labelled Flag "%."

#### QC Active:YES / NO

Carries out control measurements with control plasma before each worklist is started; for this purpose, positions P35 (CP-1) or P36 (CP-2) must be filled with control plasma. The control positions for each test are defined in the Test Setup printout. If the control measurement results are outside the QC, then the results printouts for the worklist will bear the remark "Q."

#### > Autoskip YES / NO:

The instrument will skip current job or test, if plasma or reagent runs out and continue with the next order. Skipped jobs are printed as "SKP". Select "CONTINUE" in the analysis menu to re-run only skipped jobs.

#### ➤ HCT-L: 0 - 63 mm

Determines the height of the coagulum (haematocrit level) measured from buttom of tube. The needle will search for plasma only upto this level. HCT-L must be set to 0, if only plasma is used

## CLEAN: Min - Max Defines how to clean needle after pipetting samples

 MIN: Don't perform a clean cycle from sample to sample. The risk of sample to sample carryover was evaluated with extreme high levels of Heparin and concerned low.

- MAX: Always perform a clean cycle from sample to sample. It required much more rinse solution and time to carry out a worklis
- SHIELD: Yes No

This setting is only display, if a protection shield is installed.

- YES: System stop immediately operation, if protection shield is opened during worklist.
- No: Deactivate shield detection

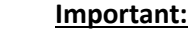

Deactivated shield function may lead to injury and infections cause by piercing needle.

- Mode: BAT / SEL / CUV / EV1 / QC Determines the mode of test processing:
  - Test Batch (BAT): Processes all similar tests in sequence (eg. all PT , than all APTT, ..) Well-suited to time-optimized test processing in routine operation, but complete patient reports are available after end of worklist.
  - Patient selective (SEL): Processes patients in sequence (eg. Patient 1, PT+APTT then next patient). Important: Complete patient reports are available during run, but worklist need more time and rinse.
  - Cuvette Batch (CUV): This is a combination of BAT and SEL and combines the best of both. ( eg. First cuvette PT, second cuvette aPTT,...).
  - Evaluation 1 (EV1): Regardless of how many samples were entered, plasma is only taken from sample position 1. Well-suited for determination of precision, consumption and throughput volume.
  - QC: This mode is used for quality issues during production of service.

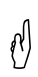

Mode EV1 and QC are not suitable for routine processing and should used only for research issues.

| CONTINU | E:         | YES        |
|---------|------------|------------|
| SAMF    | PLES:      | 45<br>1000 |
| 1: PT   | 2:APTT     | 3:FIB      |
| 4: -    | 5:-<br>8:- | 6:-        |
|         | 0.         |            |

Possible settings:

Samples:
 (only visible of barcode is set to no)

Manual input of number of samples.

> INI.-ID

( only visible of barcode is set to no )
 Manual input of Identification Number for first sample. The other samples were automatically incremented by 1 (1000, 1001, 1002,....)
 > Test 1 – 8:

When a profile is to be measured, you can define the individual tests here once again.

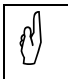

DFIB must be preformed together with PT, ACPR together with –APC and reverse; LA-S together with LA-C and reverse

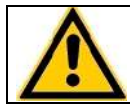

Ensure yourself that all reagents for profile can be placed on board. Otherwise the profile will not operate correctly and lead to erratic results.

#### Input of PID by barcode or manual entry:

(set BARCODE=YES , see screen 1 above)

In this screen you can enter the patient ident numbers by 3 ways:

| RACK 1 |                                                         |
|--------|---------------------------------------------------------|
| 01 >>  |                                                         |
| 02     | Chift the marks commented, at an even and marks down    |
| 03     | Shift the racks separately at an even and moderate      |
| 04     | speed in front of the barcode scanner. A signal tone is |
| 05     | heard for each recoanized barcode                       |
| 06     |                                                         |
| 07     |                                                         |
| 08     | Use cursor keys to mark the current sample position     |
| 09     | and scan the sample. Place the sample into current      |
| 10     | rack position                                           |
| 11     | Tuck position.                                          |
| 12     |                                                         |
| 13     | Use cursor keys to mark the current sample position     |
| 14     | and enter manually the ID number and place the          |
| 15     | and chief manually the 1D number and place the          |
|        | sampie into the rack.                                   |

| A | If a barcode was not recognized, check alignment and rescan. Read detailed information |
|---|----------------------------------------------------------------------------------------|
| Ŭ | in chapter "Barcode Guideline"                                                         |

Press ENTER to come into the next screen.

| SYCHRONIZE TO HOST | All patient identification numbers will be send to host.                       |
|--------------------|--------------------------------------------------------------------------------|
| PID: 1000          | If the instrument is linked to host, it will receive corresponding job orders. |
|                    |                                                                                |

In the next screen you can still revise the PID numbers and active tests, which are counted upwards from the PID number of the first sample

| POS  | PID    | 12345678 |
|------|--------|----------|
|      |        |          |
| P01  | 1000   | XXX      |
| P02  | 1001   | x x x    |
| P03  | 1002   | x x x    |
| P04  | 1003   | x x x    |
| P05  | 1004   | x x x    |
| P06  | 1005   | x x x    |
|      |        |          |
| 1=PT | 2=APTT | 3=FIB    |
| 3= - | 4= -   | 5= -     |
| 6= - | 7= -   | 8= -     |

| POS  | PID    | 12345678 |
|------|--------|----------|
|      |        |          |
| P01  | 1000   | x x x    |
| P02  | 1001   | ххх      |
| P03  | 1002   | ххх      |
| P04  | 1003   | ххх      |
| P05  | 1004   | x x x    |
| P06  | 1005   | ххх      |
|      |        |          |
| 1=PT | 2=APTT | 3=FIB    |
| 3= - | 4= -   | 5= -     |
| 6= - | 7= -   | 8= -     |

- Select the order record with cursor keys UP/DOWN.
- Select the order items PID or TESTS with cursor keys RIGHT.
- If a PID is highlighted, use numeric keys to change the number and confirm with Enter.
- If a TEST is highlighted, use Enter to (de)activate. Use dot key "." to (de)activate the tests in all orders.
- To come to the next screen, use key RIGHT until the current order is completely highlighted and press Enter.

Ŋ

#### Start worklist:

After worklist input is complete the requirement screen will appear. Check for enough reagent placed on correct positions, check enough cuvettes and key "ENTER" to start the measurement.

| PREPARE SYSTEM        |       |  |  |  |
|-----------------------|-------|--|--|--|
|                       |       |  |  |  |
| P46                   | 800uL |  |  |  |
| P47                   | 500uL |  |  |  |
| P49                   | 500uL |  |  |  |
| P60                   | 500uL |  |  |  |
| P79                   | 740uL |  |  |  |
| CUVETTES 3            |       |  |  |  |
| CONTINUE >> KEY ENTER |       |  |  |  |

- 800µl reagent in position 46=PT
- 500μl reagent in position 47=CACL
- 500µl reagent in position 49=Fibrinogen
- 500μl reagent in position 60=APTT
- $\circ$  740µl reagent in position 79=FIB buffer
- o 3 cuvette trays

Use TECAM software to generate worklist in a much easier and flexible way

#### 4.2 SUBMENU CONTINUE

Following a test interruption (e.g. due to a STAT task or discontinuation due to a lack of liquid), routine measurement can be continued here.

#### 4.3 SUBMENU REPEAT

Repeats the last worklist.
#### 4.4 SUBMENU STAT

Interrupts the regular processing of the list with key "ESC" and select this menu.

| STAT ENTRY |        |  |
|------------|--------|--|
| PID:       |        |  |
| TEST:      | PT     |  |
| MODE       | INFO   |  |
| MODE:      | MANUAL |  |
| CONTINUE:  | YES    |  |
|            |        |  |
|            |        |  |

➢ Input of PID:

Enter the Patient Identification Number (PID) manually or just scan it with the barcode scanner. Enter terminates input of the PID. Then place the emergency sample in the STAT position.

Selection of the test:

With ARROW  $\downarrow$  one gets to test selection, ARROW  $\rightarrow$  opens the list of available tests; then use the navigation keys to select the test and return to STAT INPUT with Enter.

Information on the test:

Confirming the INFO field with Enter prints out the test setup just as in normal measurement.

Setting the mode:

If the mode is set to manual, the interrupted worklist must be continued manually after the emergency sample has been measured. In the Auto mode this is done automatically.

> Activation of emergency measurement:

Go to the field CONTINUE and confirm with YES.

The next screen SYSTEM PREPARATION displays the required position in the reagent block, the required amount of reagent and the number of cuvettes required.

After checking the reagent position, the measurement procedure can be initiated with Enter.

#### 4.5 SUBMENU OVERVIEW

Displays and prints lists according to given sorting criteria.

| WORKLIST |                   |  |  |
|----------|-------------------|--|--|
|          |                   |  |  |
| P01      | 1000              |  |  |
| PT       | 70,1%             |  |  |
| APTT     | 36,1s             |  |  |
| FIB      | 398 mg/dL         |  |  |
|          |                   |  |  |
| P02      | 1001              |  |  |
| PT       | 100,0%            |  |  |
| APTT     | 33,5s             |  |  |
| FIB      | 250 mg/dL         |  |  |
|          |                   |  |  |
| OPTI     | IONS >> KEY ENTER |  |  |

Enter calls up options, ARROW  $\uparrow$  / ARROW  $\downarrow$  pages through the options, Enter executes the operation:

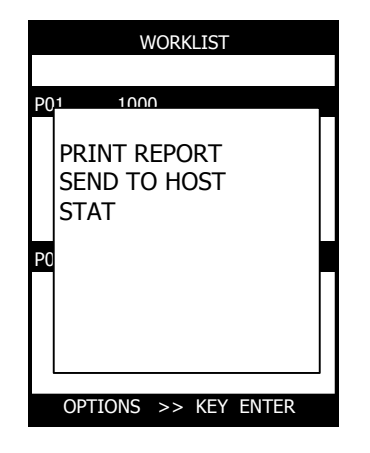

The following options can be selected:

- Prints report
- Sends to host: Transmit the results from the processed worklist to a PC for further processing. For this function you require the optional software package "TECAM" or similar.
- STAT: Displays either the emergency list or the worklist.

## 4.6 SUBMENU PRINT OPTION

| WC                                            | RKLIS              | Т                        |  |
|-----------------------------------------------|--------------------|--------------------------|--|
| TEST SETU<br>INFO:<br>PRINT DET<br>PRINT REPO | P:<br>AIL:<br>ORT: | YES<br>YES<br>YES<br>YES |  |
| 2003/01/01                                    | 12:00              | 37.0°C                   |  |

Determines what information is to be printed automatically:

- Test Setup: YES / NO
- The Test Setups are printed at the beginning
- Info: YES / NO Information on worklist is printed at the beginning
- Print details: YES / NO Detailed results are printed during the measurements
- Print report: YES / NO
   A report is printed after the worklist is processed.

Ø

Ŋ

#### 4.7 SUBMENU CUVETTE ACTIVATION

This menu is only shown, if instrument is configarated as "Closed to cuvette". Read the barcode, which is provided with the cuvette package.

| CUVETTE ACTIVATION    |
|-----------------------|
|                       |
| 500 CLIVETTES ENABLED |
|                       |
|                       |
| READ BARCODE          |
|                       |
|                       |
| CONTINUE >> KEY ENTER |
|                       |

Activation barcode can be read only one time and is be checked by serialnumber of instrument.

#### 4.8 SUBMENU SYSTEM ACTIVATION

This menu is only shown, if instrument is configarated as "Closed System". Amount of determinations must be activated by barcode. Read the activation barcode, which is provided by the local distributor.

| ACTIVATE SYSTEM             |
|-----------------------------|
| SYSTEM STOP IN<br>250 TESTS |
| READ BARCODE                |
| ABORT >> KEY ESC            |
| CONTINUE >> KEY ENTER       |

System will stop operation in 250 determinations.

Activation barcode can be read only one time and is be checked by serialnumber of instrument.

#### 4.9 SUBMENU REAGENT ACTIVATION

A test must be activated by barcode , if the instrument is configured as closed to specific reagent. The barcode is normally printed on the label of the vial. The activation can be done in this separate menu or short before starting the worklist.

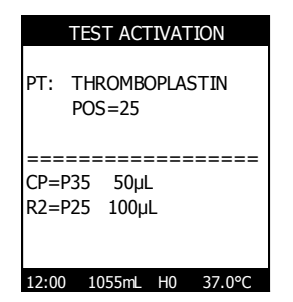

Activate reagent by scanning the barcodes of certain reagents. The activation is valid until next system reboot.

Reagent and test name is displayed as well as the test protocol (e.g. control plasma at P35 with  $50\mu$ L and R2=Diaplastin-E at P25 with  $100\mu$ L)

Barcodes will be rejected in case of

- invalid syntax of barcode
- date expired
- barcode differs to data stored in the SETUP test

A new LOT must be first calibrated before it can be used within the Worklist. Refer to chapter "TEST SETUP"

## 5. MENU SETUP TEST

| CHANGE TEST                                 |                                               | TEST:                                         | РТ                                             |                                                        |                                            |
|---------------------------------------------|-----------------------------------------------|-----------------------------------------------|------------------------------------------------|--------------------------------------------------------|--------------------------------------------|
| PT<br>AT<br>PC<br>F7<br>F11<br>APCR<br>XXXX | DFIB<br>TT<br>PS<br>F8<br>F12<br>LA-S<br>XXXX | APTT<br>DD<br>F2<br>F9<br>PLG<br>LA-C<br>XXXX | FIB<br>HEP<br>F5<br>F10<br>-APC<br>PSF<br>PRFL | LOT:<br>EXP:<br>UNIT:<br>INCUB:<br>RUNTIME:<br>REFLEX: | 1234<br>12/2012<br>%<br>60s<br>120s<br>YES |
| 1=INFO                                      |                                               |                                               | 2=PRIN                                         | ENTRY:                                                 | AUTO                                       |

- ➤ 1=INFO:
  - Show volumes and position of reagent
- > 2=PRINT:

Print test setup

> New lot number (LOT):

If the LOT number is inverted, ARROW  $\rightarrow$  is used to get to selection of individual digits, numbers and letters and ARROW  $\uparrow$  / ARROW  $\downarrow$  are used to page through them; numbers can also be entered directly using the numeric keypad.

> Input of expiry date (EXP.):

With ARROW  $\leftarrow$  / ARROW  $\rightarrow$  the month can be changed, with ARROW  $\downarrow$  the year is changed analogously to the month. Expired dates will not be accepted by the COATRON A6

Selection of unit:

With ARROW  $\leftarrow$  / ARROW  $\rightarrow$  the units are changed in which the results are displayed with the exception of the basic unit (which depends on the measurement principle). The available units are %, INR, Ratio, INR+ and no further unit (-). Calibration curves can only be entered when a unit has been selected. See *chapter 2.3.2*, Units on the significance and calculation of the units.

Incubation time

Define the delay time before start reagent (R2) is added.With ARROW  $\leftarrow$  / ARROW  $\rightarrow$  the incubation time is changed in 30-second increments from 60 to 450 seconds.

➢ Runtime

Define the maximum reading time.

> Reflex

Enable/disable. Reflex testing will be automatically disabled, if no CLOT and Unit reflex is possible. Unit limits can printed with "1:PRINT" during test selection. For more information see *chapter 3.8*, Reflex testing

> Entry

Select between manual input of calibration curve or automatical test calibration

#### 5.1 CALIBRATION CURVE

The analyser gives the operator the option to calibrate a test manually (ENTRY=MANUAL) or automatically (ENTRY=AUTO).

- Manual Calibration: The operator must prepare the standards and run them like normal samples. He must also enter the results manually
- Auto Calibration with dilutions: The operator must place the reference plasma into rack postion P01 and addionally empty vials in P02 – P06. The analyser will prepare all required plasma dilutions, run the standards and transfer the results into the calibration curve automatically.
- Auto Calibration with fix standards: The operator can place upto 6 plasma standards into rack. The analyser will run the standards and transfer the results into the calibration curve automatically.

#### Manual calibration

The operator must prepare the standards and run them like normal samples. He must also enter the results manually

|   |        | SETUP  | PT    |     |    |
|---|--------|--------|-------|-----|----|
|   | TEST:  | PT     |       |     |    |
|   | LOT:   | 123    | 34567 | 89  |    |
|   | EXP.:  | 01     | /2004 |     | Ξ  |
|   | UNIT:  | %      | )     |     |    |
|   | INCUB. | : 0s   | 5     |     |    |
|   | RUNTI  | ME: 12 | 20s   |     |    |
|   | ENTRY  | : MAN  | NUAL  |     |    |
| i | 12:00  | 055mL  | H0    | 37. | 0° |

| SET DATA: PT          |      |  |
|-----------------------|------|--|
| %                     | S    |  |
| 100                   | 12,1 |  |
| 50                    | 16,2 |  |
| 25                    | 25,7 |  |
| 12,5                  | 36,9 |  |
| 0                     | 0    |  |
| 0                     | 0    |  |
| R <sup>2</sup> =0.962 |      |  |

Select test and unit, set ENTRY to MANUAL and press ENTER.

The calibration curve can be entered or changed now manually. At least 2 value pairs are required upto a maximum of 6 value pairs. List navigation is with the arrow keys and the values are confirmed with Enter. A value

R)

fl)

pair can be added, deleted or changed at any position. Subsequent data saving automatically sorts the calibration data.

#### **INR Calibration:**

The operator can select the unit between

- INR = Ratio<sup>ISI</sup> (International Normal Ratio)
- INR+= INR calculated from a INR/sec reference curve

For UNIT=INR the operator must enter a normal value and the reagent ISI value manually. If a PT % calibration is entered, the instrument will calculate and display the 100% value. This value can be used as normal value if there is no laboratory inhouse normal value.

The curve linearity is indicated with the regression factor  $R^2$ .  $R^2 > 0.998$ : the curve is linear. Two points are enough.  $R^2 < 0.950$ : the curve is inlinear. Use more than 2 points.  $R^2 < 0.900$ : change math. model and use more than 5 points. Results outside of calibration are not trustful.

The calibration data are checked for plausibility when they are saved. The following rules must be complied with:

- At least 2 value pairs must be entered
- None of the value pairs may be entered double
- The values must be  $\neq 0$ .
  - The expiry date must be valid

An invalid "TEST SETUP" will be indicated with a long beep and rejected.

#### Auto calibration

The COATRON A6 prepares and measures all of the required standard dilutions by itself and enters the mean values in the calibration curve.

| SETUP PT                                                                                                    |                                                                                                    |
|----------------------------------------------------------------------------------------------------|----------------------------------------------------------------------------------------------------|
| TEST:       PT         LOT:       123456789         EXP.:       01/2004         UNIT:       % + INR         INCUB.:       0s         RUNTIME:       120s         ENTRY:       AUTO | STANDARD VALUE:         STD1:       100 %         STD2:       0 %         STD3:       0 %         STD4:       0 %         STD5:       0 %         STD6:       0 % |

Select test and unit, set ENTRY to Auto and press ENTER.

#### • Autocalibration with serial dilutions

The dilutions are always prepared in following way:

| 1   | 2   | 3   | 4   | 5    | 6    |
|-----|-----|-----|-----|------|------|
| 1:1 | 1:2 | 1:4 | 1:8 | 1:16 | 1:96 |

- 1. Enter the calibrator target value in the field "STD1," e.g. 100% for PT calibration, and confirm with Enter.
- 2. Enter the calibrator in position 1 of the sample rack.

| ANALYSE CURVE                                           |  |  |
|---------------------------------------------------------|--|--|
| <- START                                                |  |  |
| TEST: F8<br>SAMPLES: 06<br>DOUBLE: YES<br>QC-ACTIVE: NO |  |  |
| 12:00 1055mL H0 37.0°C                                  |  |  |

6 standards are measured for factor VIII calibration. Therefore the calibrator must be placed in rack position 1 and 5 other empty sample test tubes are required in rack positions 2-6, in which the **COATRON A6** then prepares the necessary dilutions.

- Additional empty sample test tubes are required in rack positions 2-6. The number of samples corresponds to the number of sample test tubes and depends on the particular test.
- 4. Select START, check the reagents and numbers of cuvettes required in the screen SYSTEM PREPARATION and initiate the measurement procedure with Enter.

#### • Autocalibration with fixed levels

Enter more than one standard value in the fields STD1 – STD6. Enter a reference value. Confirm with ENTER. Select next standard field with key DOWN or press ENTER again to proceed with calibration.

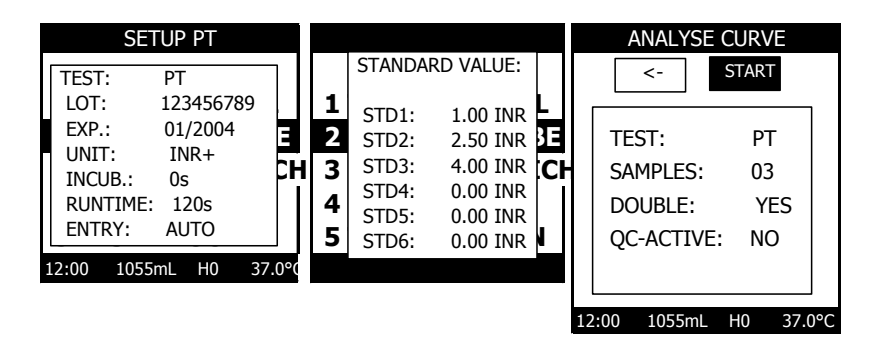

*3 fixed standard levels are measured for PT INR calibration. Place INR calibration plasma STD1,2,3 into rack position P01,02 and 03.* 

### 5.2 REAGENT BARCODE ENTRY

Scan barcode of reagent during menu "SETUP TEST".

Test selection, lotnumber and expiry date will be input automatically by barcode information. Barcodes will be rejected if reagent is expired.

#### 5.3 STORING OF TEST DATA

Press ESC to return to the main menu "TEST SETUP". If any data was changed, the COATRON A6 will ask for confirmation before storing.

The test data are checked for plausibility when they are saved.

The following rules must be complied with:

- The calibration curve must be valid
- The LOT-Number must be in conformitity with TECO
- The expiry date must be valid

# **5.4** SUBMENU TEST PRINTOUT

During test selection press key "1"

|                            | _                                      |
|----------------------------|----------------------------------------|
| SETUP FIB                  |                                        |
| LOT: 302501299             | - lot number                           |
| NAME: Fibronogen           | - reagent name                         |
| EXP: 1/2015                | - expiry date                          |
| LAST CHANGE: 03.04.2013    | - date of input                        |
|                            |                                        |
| 1: 80 mg/dl - 27.0 s       |                                        |
| 2: 120 mg/dl - 18.0 s      | <ul> <li>calibration values</li> </ul> |
| 3: 240 mg/dl - 12.0 s      |                                        |
| 1: /80 mg/dl - 7.0 s       |                                        |
| 4. 400 mg/al - 7.0 S       |                                        |
| $P_2 = 0.002$              | - Linearity of the calibration curve   |
| R = 0,332                  | (1,000 for a straight line)            |
|                            | $(R^2 should be 0.850 - 1.000)$        |
|                            | (11 310010 00 0.000 - 1.000)           |
| S-COPP- 0%                 | -signal correction                     |
|                            | -time correction                       |
| START 20                   | -deadtime                              |
| 31AK1. 35                  | -incubation time                       |
| INCUD.: 1205               | -max runtime                           |
|                            | -test method-coagulation               |
|                            | -clottingtime mechanical-no            |
|                            | -test sensitivity-low                  |
| SENS: U                    | -reagent mixing-no                     |
|                            | -high cleaning cycle-yes               |
| CLEAN: 1                   | multi disponsing-Vos                   |
| MULII: 1                   | -inditi dispensing=res                 |
| BARCODE: 1                 | -barcode required=yes                  |
| REFLEX: >600mg/dL          | -unit reflex=yes, if result>600mg/dL   |
|                            | - 10ul Sample                          |
| PAT: VOL= 10UL POS=62 (CP) | - 90ul IBS from Pos-P78                |
| BUF: VOL=900L POS=78       |                                        |
|                            |                                        |
| DEF: VOL= 90UL POS=0       |                                        |
| RU : VOL= UUL POS=0        |                                        |
| R1 : VOL= 0uL POS=0        | Foul research from BOS - D40           |
| R2 : VOL= 50uL POS=49      | - SUPL reagent from PUS=P49            |
|                            |                                        |
|                            |                                        |
|                            |                                        |

### 6. MENU SYSTEM SETUP

System Setup is used to for basic device settings that are normally only rarely changed.

| SYSTEM SETUP       |                       | Genera     | al operation:                         |              |
|--------------------|-----------------------|------------|---------------------------------------|--------------|
|                    |                       | ARROW      | 1↑/↓ left column                      | Change item  |
| LANGUAGE:<br>DATE: | ENGLISH<br>2003/01/01 | ARROW      | $\to$ change to right colum           | n            |
| TIME:              | 14:59:05              |            | $\uparrow / \downarrow$ right column: | Change value |
| SIGNAL:            | ON                    | ARROW      | /↓ light column.                      | Change value |
| CONTRAST:          | 225                   | <b>-</b> . |                                       |              |
| MIXER:             | 200                   | Enter      | to confirm the value.                 |              |
| SIMULATOR:         | 0                     | 566        |                                       |              |
| COOLING:           | HI                    | ESC        | exit menu                             |              |

#### 6.1 LANGUAGE

Select between: English - Italian - Spanish - German

#### 6.2 DATE

The date format is changed in change mode with ARROW  $\uparrow$  / ARROW  $\downarrow$ :

- European date format (DD.MM.YYYY)
- American date format (YYYY/MM/DD)

Use Enter to get into change mode for day, month and year, use ARROW  $\uparrow$  / ARROW  $\downarrow$  to change the date elements (day, month, year).

#### 6.3 TIME

Use Enter to get into change mode for hours, minutes and seconds, use ARROW  $\uparrow$  / ARROW  $\downarrow$  to change the time elements (hours, minutes and seconds).

#### 6.4 SIGNAL

Switches the acoustic signal on or off. Possible settings:

- Signal on
- Signal off

#### 6.5 CONTRAST

Changes screen image contrast. Continuous settings from 214 to 255; the result can be checked on the screen without delay.

#### 6.6 MIXER

Changes the magnetic stirrer speed at position 25 in the reagent block. Continuous settings from 0 to 255, standard setting 200.

### 6.7 SIMULATOR

Facilitates simulation of measurement operation without moving the pipetting arm.

- Simulator = 0: Normal operation; simulator is not active
- Simulator = 1: Maintenance operation; commands issued to the XYZ robot are not executed. System functions as usual otherwise. This mode is very helpful for maintenance work or while familiarizing oneself with the system.
- Simulator = 2: Demonstration operation; remove the syringe from the pump. Fill all required test and plasma positions with water-filled vessels. Cuvettes are not required. Now start a worklist. This mode is intended for system demonstration.

#### 6.8 COOLING

Select between high (~12°C) and low. (~16°).

Mode "low" should be set, if high condensation is observed on the cooling block or if reagent block-2 (POS 70 – 75) will heat up over  $40^{\circ}$ C.

# 7. MENU SERVICE

| SERVICE            |                    |  |  |
|--------------------|--------------------|--|--|
| 1                  | PRINT REPORT       |  |  |
| 2                  | ADJUST XYZ         |  |  |
| 3                  | ADJUST TEMPERATURE |  |  |
| 4                  | CHECK OPTIC        |  |  |
| 5                  | CHECK ROBOTICS     |  |  |
| 6                  | MOVE CUVETTES      |  |  |
| 7                  | CLEAN NEEDLE       |  |  |
| 8                  | REPLACE RINSE TANK |  |  |
| 9                  | REPLACE NEEDLE     |  |  |
| 10 REPLACE SYRINGE |                    |  |  |
| 11                 | ADJUST MOTOR       |  |  |
| 12 CAP PIERCING    |                    |  |  |
|                    |                    |  |  |

ARROW ↑/↓ Enter 1-9 the desired menu item is selected initiates the operation directly. select item directly

## 7.1 **REFILL CUVETTES**

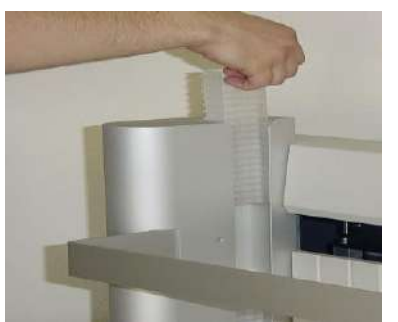

FIGURE 13: INSTALLATION OF CUVETTES

- 1. Remove a strip of cuvettes from the package.
- 2. Shift the cuvettes as shown from above in the guide groove back into the cuvette tower.
- 3. Remove the tape off the cuvettes.

Cuvettes are disposable items. Washing and re-use is not permitted for reasons related to hygiene and accuracy

# 7.2 INSERT PRINTER PAPER

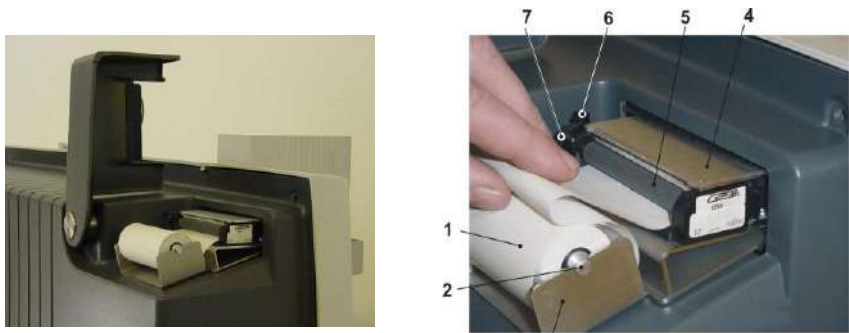

FIGURE 14: INSTALLATION OF PRINTER PAPER

1. Open the printer cover as shown at the back of the housing.

3

- 2. Feed paper (5). Device has autofeed function. Alternative you can feed manually with wheel (7)
- 3. Set printer to online by shift on arresting lever (6) in the direction of the front of the housing.

## 7.3 SYSTEM REPORT

#### Printout of important system data

| SYSTEM - REPORT                                                                                                    |                                                                                                    |
|----------------------------------------------------------------------------------------------------|----------------------------------------------------------------------------------------------------|
| DATE: 2012/25/10 13:59                                                                                                    |                                                                                                    |
| SYSTEM: COATRON A6<br>SERIAL NO.: 1234567<br>SOFTWARE: 01.00.02                                                                                                    |                                                                                                    |
| OPTIC 1: 80 30005 (162)<br>OPTIC 2: 62 29984 (169)<br>OPTIC 3: 85 29766 (153)<br>OPTIC 4: 50 29793 (165)<br>OPTIC 5: 50 29722 (135)<br>OPTIC 6: 50 29768 (144)<br>TEMPERATURE MESS:39.2 °C (39.0)<br>34968 (34970)                                             | OPTICS : 80 30005 (162)<br>80 = Digital value when LED is off<br>30005 = Digital value when LED is on<br>162 = Amplification factor<br>Temperature cuvette:current celsisus (target)<br>Current digits (target) |
| TEMPERATURE HEAT:37.1 °C (37.0)<br>34395 (34398                                                                                                    | Temperature reagent PT:current celsisus (target)<br>Current digits (target)                                                                                                    |
| CONTRAST: 225<br>MIXER: 200                                                                                                    | Display contrast<br>Reagent mixing speed                                                                                                    |
| WASH         REAG         CUV         PAT           OFFSET X: 1         -2         0         0           OFFSET Y: 3         1         0         -5           OFFSET Z: 0         13         0         850           OFFSET M: 4         0         0         0 | Needle Position for Wash , Reagent,Cuvette & Patient<br>X-Offset = left/right<br>Y-Offset = forward/backward<br>Z-Offset = up/down<br>Motor Adjustment: Offset=4<br>CAP PIERCING height                         |
| RINSE INSTALLED: 108 ml<br>NEEDLE TIMER: 9212 Tests<br>SYRINGE TIMER: 33421<br>STOP-STOP IN: 905 TESTS<br>SERVICE IN 58001 TESTS                                                                                                    | Remaining system liquid<br>Age of needle: number of performed tests<br>Age of syringe: number of up/down cycles<br>Remaining determination before system stop<br>Next service required in                       |
| PT COUNTER: 344<br>PTT COUNTER: 6<br>FIB COUNTER: 302<br>ANALYSIS COUNTER: 1079                                                                                                    | Number of carried out tests for counted PT,PTT,FIB or all tests                                                                                                    |
| SYSTEM STATUS<br>SYSTEM = CLOSE<br>SERVICE = CLOSE<br>REAGENT = CLOSE                                                                                                    | System requires a barcode to run tests<br>System requires a barcode to reset service interval<br>System requires a barcode before use of reagent                                                                |

#### 7.5 ADJUST XYZ

Key 4/6 move needle left/right (X-offset)

| Key 2/8                     | move needle backward/forward (Y-offset) |
|-----------------------------|-----------------------------------------|
| ARROW $\uparrow/\downarrow$ | move needle up/down ( Z-offset)         |
| ENTER                       | goto next position                      |
| ESC                         | exit adjustment                         |

Five positions must be adjusted

- Wash postion •
- **Clean** position •
- Cuvette position •
- Patient position •
- Cap piercing height •

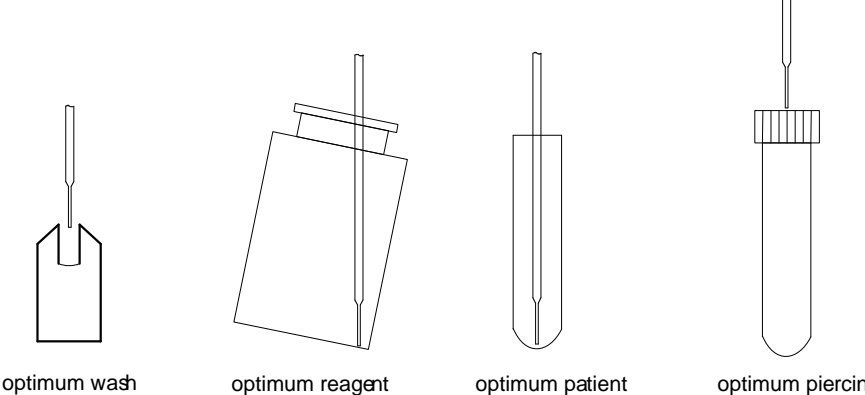

optimum wash

optimum reagent

optimum piercing

1. Ensure yourself, that the needle is straight and correct mounted 115mm in length. For correct z-offset adjustment following tubes or vials must be placed

| POS |           | Container          |
|-----|-----------|--------------------|
| P01 | Patient-1 | empty primary tube |
| P02 | Patient-2 | empty primary tube |
| P76 | Buffer-1  | empty PT vial      |

P76 is used to adjust the all reagent positions. It is important that the same vial for adjustment is used than later during measurement. Otherwise the z-offset might be different, which may cause very high dead volume or even needle crashing.

d

- 2. First the needle will go to wash position. Center the needle exaktly. The needle tip must be at same level with top of wash position. Press "ENTER" to come to next postion or press "ESC" to quit.
- 3. Second the needle will go to buffer-1 position (P76). Center the needle.The needle tip should be short before touching the vial buttom. Lift vial to determine the distance. Press "ENTER" to come to next postionen or press "ESC" to quit.
- 4. Third the needle will go to cuvette position. Center the needle and afterwards lower the needle until it is short before touching the cuvette. Lift the cuvette to determine the distance. Press "ENTER" to come to next postionen or press "ESC" to quit.
- Forth the needle will go to sample position P01. Center the needle. The needle tip should be short before touching the vial buttom. Lift vial to determine the distance. Press "ENTER" to come to next postionen or press "ESC" to quit.
- 6. Fifth the needle will go to sample position P02. Center the needle.The needle tip should be short before touching the cap membrane. Press "ENTER" to test cap piercing or press "ESC" to quit.

Skip cap piercing if not required. The value P-OFFSET must be 0 to deactivate cap piercing

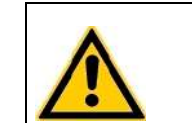

R)

To avoid needle crash the z-offset is set to default, before the needle drives to this position. So even if you didn't change the offset, the z-position must be re-adjusted anytime

### 7.6 CHECK TEMPERATURE

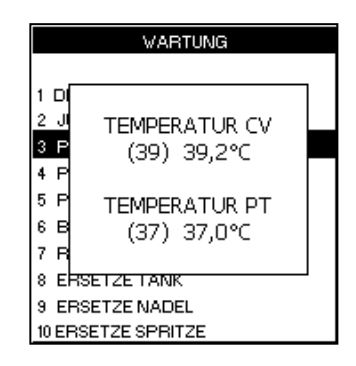

Temperature CVTemperature around measurement cuvette.Temperature PTTemperature at reagent position PT ( P25 )(xx)Target temperature in degrees Celsiusxx,xCurrent temperature

Setting the temperature:

With ARROW  $\downarrow$  /  $\uparrow$  the current temperature is changed in 0.1°C increments. Enter selects the temperature ESC returns to the service menu.

- 1. Place an empty cuvette in the measuring cell and fill  $300 \ \mu$ l water into all of the 6 measurement positions. Place a standard commercial fever thermometer in one of the cuvette wells. Make sure the cuvette is standing upright.
- Place also an empty reagent container in position "PT" (P25) and fill with 6
   7 ml water. Place a standard commercial digital fever thermometer in the water.
- 3. On the keyboard the green Temp. LED should light up.
- 4. Wait for at least 15 minutes. Now read off the temperature on the Thermometer.
- 5. The temperature should be in the range of +-0.5°C of target temperature. Use ARROW  $\downarrow$  /  $\uparrow$  to change.
- 6. Adjust temperature so often until the temperature shown on display matches the temperature in the cuvette or PT position.
- 7. For "PT" also the target temperature can be adjusted. Lower storage temperature of reagents will significantly increase stability, while results will be nearly unchanged.

C)

Please ask local distributor about change of reagent target temperature

0

#### 7.7 CHECK OPTICS

Remove the cuvette in the measurement optics.

| CHECK OPTIK      |                  |       |     |  |  |
|------------------|------------------|-------|-----|--|--|
|                  |                  |       |     |  |  |
|                  | OFF              | ON    | AMP |  |  |
| 1 =              | 78               | 29851 | 185 |  |  |
| 2=               | 105              | 29624 | 192 |  |  |
| 3=               | 56               | 29799 | 171 |  |  |
| 4=               | 78               | 29851 | 185 |  |  |
| 5=               | 98               | 29245 | 155 |  |  |
| 6=               | 110              | 29967 | 145 |  |  |
|                  |                  |       |     |  |  |
| T1=              | T1=34302 (34310) |       |     |  |  |
| T2=34081 (34081) |                  |       |     |  |  |
| T3=31707 (31800) |                  |       |     |  |  |
| CV-STATUS: 0     |                  |       |     |  |  |
| SHIELD: 0        |                  |       |     |  |  |

| X=      | Measurement channel 1-6                                  |                                     |  |
|---------|----------------------------------------------------------|-------------------------------------|--|
| OFF     | Digital value when LED is off. Target range <500         |                                     |  |
| ON      | Digital value when LED is on. Target range 28000 - 32000 |                                     |  |
| AMP     | Signal amplification, Target range 150 - 300             |                                     |  |
| T1      | Digital value heat a                                     | irea, Target range 33000 - 36000    |  |
| Т2      | Digital value cuvet                                      | te area, Target range 33500 – 36000 |  |
| Т3      | Digital value cool area                                  |                                     |  |
| CV-STAT | 0= no cuvette                                            | 1 = cuvette is detected             |  |
| SHIELD  | 0 = closed                                               | 1=open                              |  |
|         |                                                          |                                     |  |

Ŋ

Please contact customer service if the values deviated from the target values

#### 7.8 CHECK ROBOT

To check, if XYZ, pump and level sensor is working. Press ESC to abort this test. It is used for service and quality issues. Remove all vials and tubes before continue. Print "FALSE LEVEL" indicates that level detector stops false in air. In this case the insulation block must be replaced.

#### 7.9 MOVE CUVETTES

Turns cuvette rotor for transport of cuvettes until Enter is pressed. It is used to empty the cuvette tower.

#### 7.10 CLEAN NEEDLE

Carries out an intensive needle cleaning cycle. It is used after needle is complete and partial clogged during measurement.

#### 7.11 REPLACE RINSE TANK

Barcode activation is only shown if instrument is closed to rinse solution. Read the barcode, which is provided with the cuvette package.

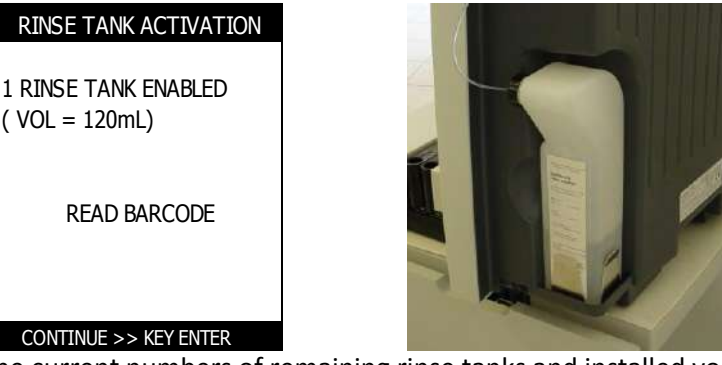

The current numbers of remaining rinse tanks and installed volume of rinse solution is displayed. The message can be ignored with key "ENTER", but latest at zero value new rinse tanks must be activated by barcode.

- 1. Remove the full waste tank (located in the drawer or trolley) and dispose it according to regulations for infectious material
- 2. Replace the empty rinsing tank with a full one. Ensure that the tube is insert completely into the tank.
- 3. Use the empty rinse tank as new waste tank !
- 4. Run menu "SERVICE\REPLACE RINSE TANK" to reset the rinse counter
- 5. If zero tanks are enabled, scan the barcode of the certificate, which is included to each new box of rinse tanks.

| Ċ  | The rinse tank activation barcode can be used only 1x time.                                                           |
|----|----------------------------------------------------------------------------------------------------|
| C) | Make sure a full tank is really installed, since otherwise the COATRON A6 will calculate the consumption incorrectly. |

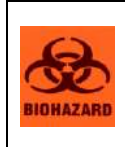

The full liquid waste tank may contain infectious substances and must be handled and disposed of as infectious waste. Always wear gloves for infection protection when replacing the liquid waste tank! After this procedure, disinfect your hands with a hand disinfectant, e.g. Sterilium<sup>®</sup>.

#### 7.12 REPLACE NEEDLE

Resets the operating time counter of the pipetting needle to zero. This operation must be carried out when the needle is replaced.

| REPLACE NEEDLE        |
|-----------------------|
|                       |
|                       |
|                       |
|                       |
|                       |
| CONTINUE >> KEY ENTER |

- 1. Switch off instrument
- 2. Drive needle manually into wash position and open the tube fitting on valve.
- 3. Wait until needle is complete empty from rinse solution. Clean and dry needle outside, to avoid any liquid contamination with the insulation block.
- 4. Loosen the screw ( see figure below) and remove the needle
- 5. Insert new needle until 115mm is visible and tighten the screw
- 6. Screw thetube fittings to the left valve channel and tighten only by finger
- 7. Switch on instrument and and run menu "SERVICE\REPLACE NEEDLE"

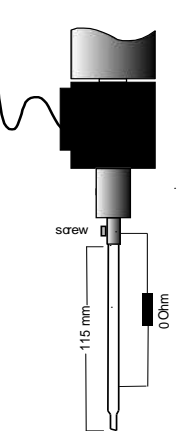

FIGURE 15: REPLACE NEEDLE

Any liquid contamination of the insulation block with the needle may malfunction the level sensoring.

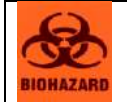

The used pipetting needle may contain infectious substances and must be handled and disposed of as infectious waste.

#### 7.13 REPLACE SYRINGE

Resets the operating time counter of the syringe to zero. This operation must be carried out when the COATRON A6 is when the syringe is replaced

| REPLACE SYRINGE       |  |  |  |
|-----------------------|--|--|--|
|                       |  |  |  |
|                       |  |  |  |
|                       |  |  |  |
|                       |  |  |  |
|                       |  |  |  |
| CONTINUE >> KEY ENTER |  |  |  |

- 1. Switch off instrument
- 2. Lower the plunger drive manually by pushing down on the carriage assembly until it reaches the bottom of travel.
- 3. Now open the syringe and remove it.
- 4. Insert the new syringe and tighten just with your fingers
- 5. Switch on instrument and and run menu "SERVICE\REPLACE SYRINGE"

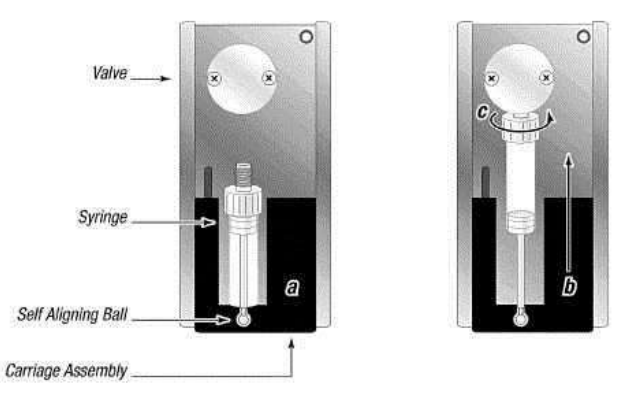

FIGURE 16: INSTALLATION OF SYRINGE

### 7.14 ADJUST MOTOR

Changes the assignment of the cuvette to the measuring position. The cuvette must be positioned exactly centered to the optic, to ensure accurate results. Fill some water into a container and color the water with a green lightning pen. Remove all cuvettes onboard. Add 150µL green colored water into every cuvette position and place it into position prewarm. Run menu "ADJUST MOTOR". The system moves now cuvette into optics. If the light beams are not centered, change the offset value, move cuvette back and repeat the procedure until correct adjustment of the cuvette position.

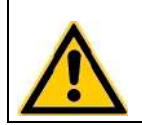

False adjustment will cause errorneous results.

## 7.15 CAP PIERCING

Fill a Sarstedt Monovette<sup>®</sup> or BD Vacutainer<sup>®</sup> or a simular system with 2mL water. Close the cap and place it into rack position P02. Lower the needle until it is just before touching the cap. Then center the needle to the cap.

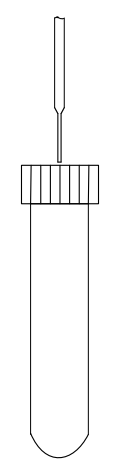

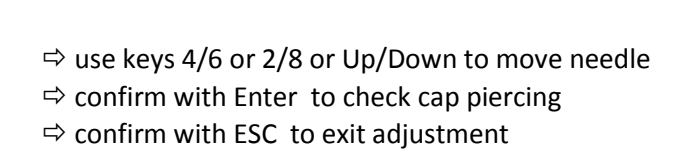

optimum piercing

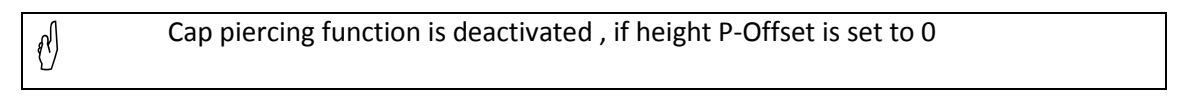

Activated cap piercing function allows to operate with open or closed tubes. The throuphput gets a little lower

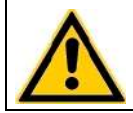

Activated cap piercing function will shorten the lifetime of needle from 60.000 down to 15.000 dterminations.

# 8. MENU PIPET STATION

Menu to reconstitute reagent and controls

| PIPET STATION                          |                    |  |  |
|----------------------------------------|--------------------|--|--|
| IN:<br>OUT:<br>TOTAL:                  | P75<br>P74<br>0 ul |  |  |
| VOL (uL):                              | 1000               |  |  |
| PIPET >> KEY ENTER<br>ABORT >> KEY ESC |                    |  |  |

Fill enough diluent into container and place it to position P75. Open reagent vial and place it to position P74. Change volume with keys UP/DOWN and press ENTER to dispense diluent into reagent vial. Press ENTER again if more diluent is required. The total volume will be updated with each pipeting step. Press ESC to reset total counter and perss ESC again to exit menu.

#### 9. CLEANING AND MAINTENANCE

Maintenance must be performed on a regular basis in order to maintain accuracy and precision. The schedule below outlines the proper intervals to check or replace components of the instrument.

#### 9.1 GENERAL INFORMATIN

- Use detergent and water and 10% diluted bleach or commercial decontaminant for daily cleaning
- Use 30% diluted bleach and commercial disinfectant (e.g. Bacillol®AF) for weekly decontamination
- Clean with a lint free cotton cloth or stick
- Never pure any liquid into optic or working area
- Keep the device free of dust and moisture.
- If the device is soiled with liquids, remove the soiling with an absorbent cloth.
- If a liquid has accidentally been spilt or pipetted into a measurement channel, remove it immediately with a pipette and clean the measurement channel with a lint-free cloth. Check the function of the optics in the menu SERVICE

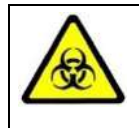

Regard all surfaces and materials which might be in contact with plasma or other biological liquid as potentially contaminated with infectious material.

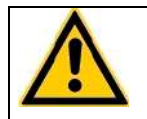

Avoid any direct contact with decontaminants or disinfections.

## 9.2 CLEANING

- Use detergent and water and 10% diluted bleach or commercial decontaminant
- Clean and wipe up all spills around the working area or needle pump system with detergent and water.

#### 9.3 DECONTAMINATION

- Use 30% diluted bleach and commercial disinfectant (e.g. Bacillol®AF)
- Decontaminate working area, needle area, patient racks, keyboard, LCD screen, front casings, printer and waste drawers

#### 9.1 DAILY ACTIVITIES

- Clean system with detergent and bleach as described above
- Inspect level of rinse and waste container
- Empty cuvette drawer and fill tower
- Inspect tube system for any leaks and correct immediately

### 9.2 WEEKLY ACTIVITIES

• Decontaminate system with bleach and ethanol as described above

### 9.3 YEARLY ACTIVITIES

- Clean and decontaminate equipment
- A yearly service check according to TECO test specification QMV-07-10 must be carried out by the authorized and qualified technician

### 9.4 **REGULAR REPLACEMENTS**

Every 100.000 tests following parts must be replaced

- 1. Replace needle
- 2. Replace syringe seal
- 3. Replace tubing
- 4. Replace insulation block
- 5. Replace cleaning position
- 6. After 5 year replace battery of the mainboard (Li-Mn CR 2430)

## 9.5 RESET SERVICE INTERVAL

• After 100.000 tests the message "SERVICE" will be shown. The reset of the service interval is protected by barcode. Contact local distributor for more information.

# **10. ELIMINATION OF MALFUNCTIONS**

## 10.1 ERROR MESSAGES

| Error message                      | Possible cause                                                                                          | Action                                                                           |
|------------------------------------|----------------------------------------------------------------------------------------------------|----------------------------------------------------------------------------------|
| Service                            | Service interval is expired after 100.000 tests                                                         | Service instrument and reset interval with barcode certificate.                  |
| Activate System                    | System interval is expired                                                                              | Scan barcode "Test Activation Key"                                               |
| Activate Reagent                   | Reagent mut be validated                                                                                | Refill cuvettes                                                                  |
| Error pump                         | Needle clogged                                                                                          | Check needle and tube system                                                     |
|                                    | Diluter valve defective                                                                                 | Replace valve                                                                    |
| Error robot<br>(system error 2-28) | No connection to robotic                                                                                | Consult the customer service of your dealer                                      |
|                                    | Needle crash                                                                                            | Reboot the system                                                                |
| Fill cuvette tower                 | Cuvette tower empty                                                                                     | Refill cuvettes                                                                  |
| Adjust XYZ                         | Replacement of needle                                                                                   | XYZ adjustment of pipetting arm                                                  |
| Adjust Motor                       | Replacement of main-board or software update                                                            | adjustment of cuvette                                                            |
| No liquid                          | No liquid in current position of pipetting needle                                                       | Refill liquid at current needle position.                                        |
|                                    | Z-offset false                                                                                          | XYZ adjustment of pipetting arm                                                  |
| Check printer                      | No printer paper                                                                                        | Replenish printer paper                                                          |
|                                    | Arresting lever in offline position                                                                     | Change arresting lever position                                                  |
|                                    | No printer connected                                                                                    | Consult customer service                                                         |
| Check temperature                  | Temperature in system block<br>too high or too low                                                      | Check temperature and adjust                                                     |
| Clean needle                       | Pipetting needle was replaced                                                                           | Carry out needle cleaning cycle                                                  |
| Check waste                        | Every 80 cuvette or every new<br>rinse tank the instrument do a<br>reminder to check also the<br>waste. | Check cuvette waste drawer and also rinse waste tank. Then just confirm message. |

## 10.2 DEVICE MALFUNCTIONS

| Malfunction / Error                       | Possible cause                                                       | Measures                                                                             |
|-------------------------------------------|----------------------------------------------------------------------|--------------------------------------------------------------------------------------|
| No print on printout                      | Paper installed in wrong position                                    | Turn paper roll around                                                               |
| Needle does not pipette<br>correct volume | Tube system leaky                                                    | Replace the tube system                                                              |
|                                           | Level sensor defective                                               | Replace insulationblock                                                              |
|                                           | Needle clogged                                                       | Place the needle in<br>COATRON A6 Cleaner for 30<br>min, then run the wash<br>cycle. |
| Poor reproducibility                      | Needle-tube system                                                   | Replace the needle, tube system ,syringe or valve.                                   |
|                                           | Motor is not adjusted                                                | Check the adjustment of the cuvette to the optic                                     |
| Cuvette assumes false position            | Wrong cuvette                                                        | Use only original COATRON<br>A6 cuvettes                                             |
|                                           | Motor is not adjusted                                                | Check the adjustment of the cuvette to the optic                                     |
|                                           | Defective cuvette motor or<br>microswitch for cuvette<br>recognition | Consult customer service of<br>your dealer                                           |
| Optics not within target value range      | Cuvette is in measurement position during optics check               | Remove the cuvette and repeat the optics check                                       |
|                                           | Soiling or liquid in measurement channel                             | Optics must be cleaned.<br>Consult customer service                                  |
|                                           | LED does not light up.                                               | Customer service will replace optics                                                 |

## 10.3 MEASUREMENT MALFUNCTIONS

| Malfunction / Error | Possible cause                    | Measures                  |
|---------------------|-----------------------------------|---------------------------|
| Results flagged "*" | Result outside calibration        |                           |
|                     | range                             |                           |
| Flagged "A"         | Result outside normal range       |                           |
| Flagged "T"         | Temperature outside 36 – 38°C     |                           |
|                     | range                             |                           |
| Flagged "E"         | Reagent is expired                |                           |
| Flagged "Q"         | Quality control outside control   |                           |
|                     | range                             |                           |
| Flagged "S"         | Enviremont light too bright (     |                           |
|                     | low >750digits)                   | Avoid direct sunlight or  |
|                     |                                   | other UV sources          |
| Flagged "F"         | Low fibrinogen.                   |                           |
| (only test PT)      |                                   | Run test FIB to confirm.  |
| Flagged "R"         | Result repeated. Max. Runtime     |                           |
|                     | too short or problems with        |                           |
|                     | level sensor                      |                           |
| Flagged "!"         | Result not trustful.              |                           |
| (only test DD)      |                                   | Dilute sample and repeat. |
| Flagged "X"         | Double values deviate by more     |                           |
|                     | than 15%                          |                           |
| Flagged "+++"       | No coagulation seen with          |                           |
|                     | measurement time                  |                           |
| Flagged "???"       | Coagulation time                  |                           |
|                     | indeterminate; course of          |                           |
|                     | reaction does not correspond      |                           |
|                     | to the criteria of the evaluation |                           |
|                     | algorithm (e.g. turbidity due to  |                           |
|                     | air bubbles or coagulation        |                           |
|                     | begins before dead time)          |                           |
| Flagged "SSS"       | Low signal. Light transmission    | Check optics              |
|                     | is not enough.                    |                           |
| Flagged "K"         | Sample, Test is skipped           |                           |
|                     | because out of reagent.           |                           |

#### 10.4 PACKING THE COATRON A6 FOR SHIPMENT

If the COATRON A6 is to be shipped, e.g. to the Technical Service, please include the following information in an accompanying letter:

- Complete address of owner.
- Name of dealer from whom the Analyzer was purchased.
- Exact designation of the Analyzer and serial number (on type plate).
- A useful description of the reason why the equipment is being sent in (error / malfunction description).

You should use the original packaging material to avoid transport damage. If the original packaging is no longer available, contact your dealer.

Preparation of the Analyzer for transport:

- 1. Remove the power cord from the socket and from the Analyzer.
- 2. Immobilize all moving parts such as sample racks printer shaft, etc. with tape.
- 3. Remove the needles place them in the drawer for the waste tank.
- 4. Fix the robot in the resting position (seen from the front—right, rear) with tape or cable binders to the protective bar.
- 5. Push the Analyzer to the edge of the table; then two persons must lift it by the short sides.
- 6. Life the Analyzer carefully into the packaging.

## 11. APPENDIX

### 11.1 SERIAL INTERFACE

The instrument support two serial RS232 ports to connect. The left port (location 19) is used for bidirectional communication with TECAM software or firmware update. The right port (location 20) is used for unidirectional communication with alternative LIS software solutions.

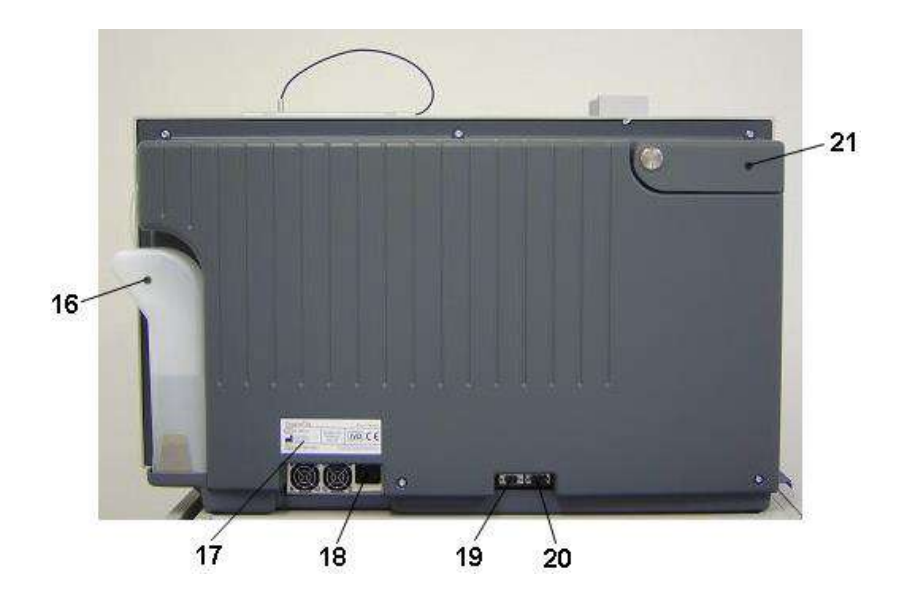

| Interface:       | 115200 Baud , no parity , 8 bit . 1 stop bit                                                                |
|------------------|----------------------------------------------------------------------------------------------------|
| Instrument port: | right RS232 (location "20" – see picture above)                                                             |
| Cable:           | 2x Female Sub D9, crosslink. Pin 2 to 3 ; Pin 3 to 2 and Pin 5 to 5. All other wires should be disconnected |
| Handshake:       | No                                                                                                    |
| Establishing:    | Not required. The instrument sends results information automatically                                        |

#### Protocol & syntax: TECAM V5.30

| STX | start of transmission | asc(2)  | ETX | end of transmission | asc(3)  |
|-----|-----------------------|---------|-----|---------------------|---------|
| TAB | vertical tabulator    | asc(9)  | LF  | line feed           | asc(10) |
| CR  | carriage return       | asc(13) |     |                     |         |

STX+TYPE | RID | STYP| SN | Kanal | Position | PID | LOT | Test-ID | Test-Name | Date | Time | status | result1 | scale1 | flag | result2 | scale2 | result3 | scale3 | progress | worklist-id | ETX

All fields are separated with vertical tabulator. No TAB is placed after STX or ETX !

| STX:               | Start of Transmission                                                            |
|--------------------|----------------------------------------------------------------------------------|
| Туре:              | Always "R" = Result Record                                                       |
| RID:               | Record ID. Unique record number                                                  |
| SID:               | Anaylser ID . Here always "1800"                                                 |
| SN:                | Serial number of the analyzer                                                    |
| Channel:           | optic channel 1-4. Here always "0".                                              |
| Position :         | Rack position of the sample tube ( $1 - 24$ ). Here always "0".                  |
| PID:               | Patient ID ( max 13 characters )                                                 |
| LOT:               | Lotnumber of the Reagent                                                         |
| TEST-ID :          | ID Number of the Test ( for ex. Test PT = 0 -> look at analyser's manual)        |
| TEST-Name:         | Name of the test, for example "PT"                                               |
| Date:              | Date of result. Always in format "yyyy/mm/dd".                                   |
| Date Time:         | Timee of result. Always in format "hh:mm:ss"                                     |
| Status:            | Status of measuring "T" = temperature error, "Q" = Quality Control out of range, |
|                    | "%" = big difference by double-measuring ; "A" = abnormal ; "C" = Control        |
|                    | plasma; example: "TAQ%" is possible                                              |
| Result1:           | Result of the standard scale (mostly sec);always in format "12.5";               |
| Scale1:            | Scale of result1 ;ie. "s" for second                                             |
| Flag:              | Information about the result2;                                                   |
|                    | ">" "<" Value smaller, bigger than                                               |
|                    | "*" result out of calibration                                                    |
|                    | "+" no clotting detected                                                         |
|                    | "-" clotting before dead time                                                    |
| Result2: Result in | n the second scale ; f ex: in % : "100"                                          |
| Scale2:            | Scale of Result2 , ie. "%"                                                       |
| Result3: Result in | n the third scale ; ie. INR : "1.23"                                             |
| Scale3:            | Scale of Result3 , ie. "INR"                                                     |
| Progress:          | Progress of worklist. 0% = Start, 100%=End                                       |
| Worklist-ID        | Unique ID-number of current worklist                                             |
| ETX:               | End of Transmission                                                              |
| CRLF:              | Carriage Return , LineFeed                                                       |

# 11.2 TECHNICAL DATA

| Analyzer           |                                                                                                    |
|--------------------|----------------------------------------------------------------------------------------------------|
| Measurement system | 6 independent measurement channels wavelength of LED 400 nm                                                                                                    |
| Measurement timer  | Max. 600 s, error < 0.1 s                                                                                                    |
| Cuvette            | 6 channel cuvette for optical detection<br>capacity: 75 – 750 μl                                                                                                    |
| Calibration        | Automatic calibration or manual input of up<br>to a max. of 6 calibration curve points for<br>each test method                                                                      |
| Positions          | 18 reagent positions at 36.5 – 37.5 °C<br>12 reagent positions at 12.0 – 16.0°C<br>6 park positions, preheating (33-38°C)<br>3x15 sampe primary tubes<br>1 emergency STAT positions |
| Reaction volumes   | Minimum total volume is 75 μl                                                                                                    |
| Approvals          | CE                                                                                                    |
| XYZ Robotics       |                                                                                                    |
| Movement           | X = 383mm, 1714 steps, v = 894mm/s<br>Y = 150mm, 1054 steps, v = 569mm/s<br>Z = 167mm, 3400 steps, v = 181mm/s                                                                      |
| Level Sensor       | Yes , capacity change detection with Aldium sensor                                                                                                    |
| Neddle             | -Capacity for 4880 μL<br>-Inner hydrophob cermamic coating<br>-Livetime for 50000 determination                                                                                     |
| pump               | 2500 μl syringe with 300 step resolution<br>Lifetime of syringe is 250.000 cycles                                                                                                   |
| imprecision        | 15% at 3μL<br>5% at 5μl                                                                                                    |

| Barcode scanner                   |                                                                         |
|-----------------------------------|-------------------------------------------------------------------------|
|                                   | Laserclass 2 – EN60825-1:2007                                           |
|                                   | max. power = 1.7 mW                                                     |
|                                   | pulse period = 420 μs                                                   |
|                                   | wavelength = 655 nm                                                     |
|                                   | C C                                                                     |
| Accepted codec                    | Code 39, Codabar, Interleaved 2 of 5, Code<br>128 , EAN 128 and Code 93 |
|                                   |                                                                         |
| Power supply                      |                                                                         |
| Power input                       | 85 – 264 VAC                                                            |
|                                   | at 45 – 60 Hz                                                           |
| Power consumption                 | Max. 250 VA                                                             |
| Class                             | 1                                                                       |
| Approvals                         | EN 60950-1                                                              |
|                                   | UL 60950-1                                                              |
|                                   | IEC 60950-1                                                             |
|                                   | CSA 22.2 No. 60950-1                                                    |
|                                   |                                                                         |
| Dimensions                        |                                                                         |
| Size (W x D x H)                  | 650 x 102 x 630 mm                                                      |
| Weight                            | approx. 55 kg (incl. packaging)                                         |
| Size (W X D x H) on palette       | 650 x 1065 x 765 mm                                                     |
| Weight (with palette)             | approx. 62 kg                                                           |
|                                   |                                                                         |
| Ambient conditions                |                                                                         |
| Operating Temperature             | 15 to 30 °C, no direct sunlight                                         |
| Storage and transport temperature | -20 to 60 °C                                                            |
| Humidity                          | Max. <70% rel. humidity, not condensing                                 |
| Elevation above NN sea level      | 0 – 3,000 m                                                             |
| Impact resistance                 | according to IEC/EN 61010-1, 8.2.2                                      |
| Noise output                      |                                                                         |
| Operating noise                   | max. 65 dBA                                                             |
| Graphic user interface / software |                                                                         |
| Interface                         | RS 232 (serial interface) for commu-                                    |
|                                   | nication with PC for software updates,                                  |
|                                   | service functions, PC evaluation                                        |
| LCD display                       | 128 x 128 items, 70 x 70 mm                                             |
|                                   | backlit, adjustable contrast                                            |
| Language                          | German, English, Italian, Spanish                                       |
FIB

<7%

| Specimen Col    | lection           |                                             |  |  |
|-----------------|-------------------|---------------------------------------------|--|--|
| analyte         |                   | Fresh or frozen human plasma;               |  |  |
|                 |                   | Use within 4 hours                          |  |  |
| centrifugation  |                   | 1500g x 10-15 min                           |  |  |
| anticoagulant   |                   | Sodium citrate 3.2% (0.105M)                |  |  |
|                 |                   |                                             |  |  |
|                 |                   | Mix 1 part citrate with 9 part venous blood |  |  |
| max. bilirubin  | concentration     | 50 mg/dL                                    |  |  |
| max. hemoglo    | bin concentration | 2000 mg/L                                   |  |  |
| max. triglyceri | de concentration  | 5000 mg/dL                                  |  |  |
|                 |                   |                                             |  |  |
|                 |                   |                                             |  |  |
| Typical perfor  | mance data        |                                             |  |  |
| Test            | CV.               | Range                                       |  |  |
| PT              | <3%               | 0-30INR                                     |  |  |
| APTT            | <3%               | 15 – 420s                                   |  |  |

| al | Contact  | local   | distributor | or   | manufacturer     | for  | detailed | performance | data |
|----|----------|---------|-------------|------|------------------|------|----------|-------------|------|
| Ŭ  | (through | put, co | nsumption,  | prec | ision and accura | icy. |          |             |      |

50-999mg/dL

## 11.3 DISPOSAL AND RECYCLING

Please comply with the following points when disposing of the COATRON A6:

- The housing is made of polystyrene.
- The mechanical parts are mainly aluminium.
- Electronic parts must be disposed of in accordance with currently valid regulations for their disposal.

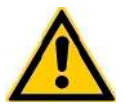

## Important!

You must disinfect the COATRON A6 prior to disposal to prevent cases of infection at the disposal company!

## 11.4 BARCODE GUIDELINE

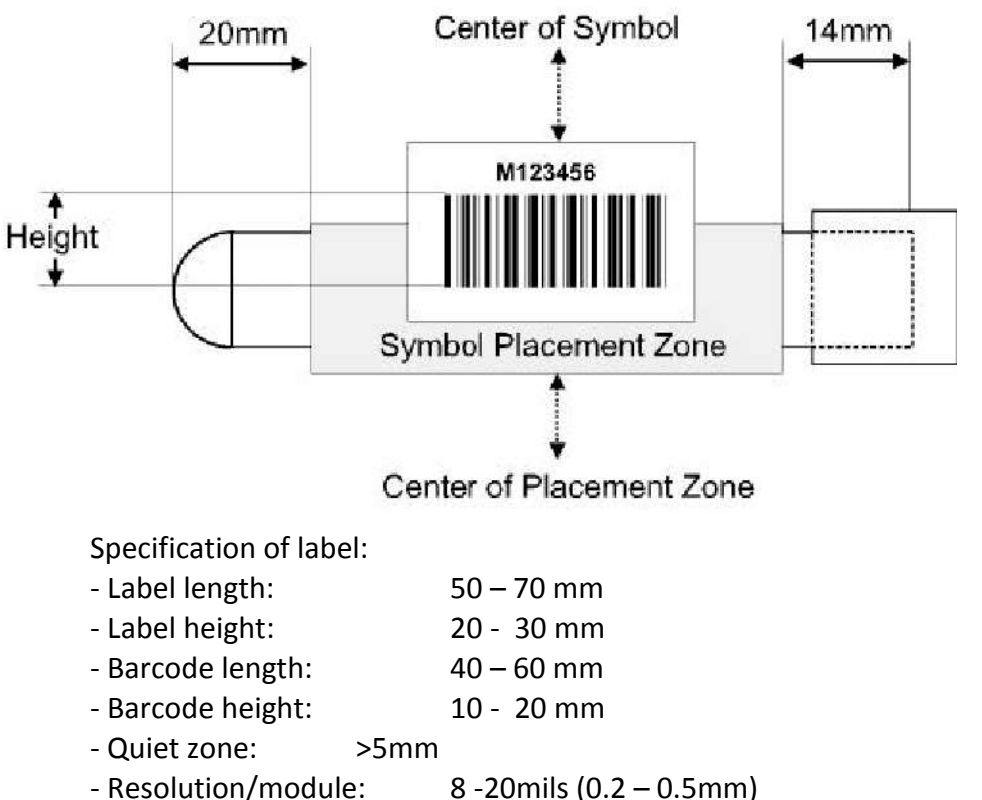

- Ratio:

- Quality

- EAN 128

- Code 39

- Code 93

8 -20mils (0.2 – 0.5mm) min. 1:2,5 to 1:3 (two dimensional codes)

Level A or B according to ANSI X3.192 -1990

Accepted codes:

- Code 128 3 16 characters, use checksum without show
  - 3 13 characters, use checksum without show
    - 4 13 characters, no checksum
  - 4 13 characters, no checksum
- 2/5 interleaved 8 12 characters, no checksum

## 12. INDEX

| ACTIVATE REAGENT               | 54                                                                                                    |
|--------------------------------|----------------------------------------------------------------------------------------------------|
| ACTIVATE SYSTEM                | 53                                                                                                    |
| Adjust Motor73, 78,            | 79                                                                                                    |
| Adjust XYZ                     | 66                                                                                                    |
| Administrator                  | 71                                                                                                    |
| Ambient conditions             | 85                                                                                                    |
| Analysis                       | 43                                                                                                    |
| Anticoagulant                  | 86                                                                                                    |
| Approvals                      | 84                                                                                                    |
| Arresting lever                | 64                                                                                                    |
| Autoskip                       | 44                                                                                                    |
| Barcode 44, 47,                | 59                                                                                                    |
| Barcode for rinse tank70,      | 74                                                                                                    |
| Barcode scanner                | 85                                                                                                    |
| BAT                            | 45                                                                                                    |
| Bilirubin9,                    | 86                                                                                                    |
| Calibrate                      | 41                                                                                                    |
| Calibration 55,                | 84                                                                                                    |
| CALIBRATION CURVE              | 56                                                                                                    |
| Calibration,auto               | 58                                                                                                    |
| Calibration,INR                | 57                                                                                                    |
| Calibration, manual            | 56                                                                                                    |
| Cap piercing                   | 74                                                                                                    |
| Centrifugation                 | 86                                                                                                    |
| Clean                          | 44                                                                                                    |
| CLEANING                       | 76                                                                                                    |
| Clotting                       | 28                                                                                                    |
| Contrast                       | 62                                                                                                    |
| Control measurement            | 9                                                                                                    |
| COOLING                        | 62                                                                                                    |
| CP1                            | 40                                                                                                    |
| CP2                            | 40                                                                                                    |
| CUV                            | 45                                                                                                    |
| Cuvette                        | 84                                                                                                    |
| CUVETTE activation             | 52                                                                                                    |
|                                | 33                                                                                                    |
| Cuvette rotor                  | 21                                                                                                    |
| Cuvette rotor                  | 21<br>64                                                                                                    |
| Cuvette rotor<br>Cuvette tower | 21<br>64<br>61                                                                                                    |
| Cuvette rotor                  | 21<br>64<br>61<br>76                                                                                                    |
| Cuvette rotor                  | 21<br>64<br>61<br>76<br>28                                                                                                    |
| Cuvette rotor                  | 21<br>64<br>61<br>76<br>28<br>78                                                                                                    |
| Cuvette rotor                  | 21<br>64<br>61<br>76<br>28<br>78<br>45                                                                                                    |
| Cuvette rotor                  | 55<br>21<br>64<br>61<br>76<br>28<br>78<br>45<br>55                                                                                                    |
| Cuvette rotor                  | 21<br>64<br>61<br>76<br>28<br>78<br>45<br>55<br>20                                                                                                    |
| Cuvette rotor                  | 21<br>64<br>61<br>76<br>28<br>78<br>45<br>55<br>20<br>42                                                                                                    |
| Cuvette rotor                  | 21<br>64<br>61<br>76<br>28<br>78<br>45<br>55<br>20<br>42<br>80                                                                                                    |
| Cuvette rotor                  | 21<br>64<br>61<br>76<br>28<br>78<br>45<br>55<br>20<br>42<br>80<br>42                                                                                                    |
| Cuvette rotor                  | 21<br>64<br>61<br>76<br>28<br>45<br>55<br>20<br>42<br>80<br>42<br>80                                                                                                    |
| Cuvette rotor                  | 21<br>64<br>61<br>76<br>28<br>78<br>45<br>55<br>20<br>42<br>80<br>42<br>80<br>80                                                                                                    |
| Cuvette rotor                  | 21<br>64<br>61<br>76<br>28<br>45<br>55<br>20<br>42<br>80<br>42<br>80<br>42<br>80<br>42                                                                                                    |
| Cuvette rotor                  | 21<br>64<br>61<br>76<br>28<br>45<br>55<br>20<br>42<br>80<br>42<br>80<br>42<br>80<br>42<br>80<br>42<br>80                                                                                                    |
| Cuvette rotor                  | 21<br>64<br>61<br>76<br>28<br>78<br>45<br>55<br>20<br>42<br>80<br>42<br>80<br>42<br>80<br>42<br>80<br>42<br>80<br>42                                                                                                    |
| Cuvette rotor                  | 33<br>21<br>64<br>61<br>76<br>28<br>78<br>45<br>52<br>0<br>42<br>80<br>42<br>80<br>42<br>80<br>42<br>80<br>42<br>80<br>42<br>80<br>42<br>80                                                                                                    |
| Cuvette rotor                  | 33<br>21<br>64<br>61<br>76<br>28<br>455<br>20<br>42<br>80<br>42<br>80<br>80<br>42<br>80<br>80<br>42<br>80<br>80                                                                                                    |
| Cuvette rotor                  | 333<br>21<br>64<br>61<br>76<br>28<br>455<br>20<br>42<br>80<br>42<br>80<br>80<br>42<br>80<br>80                                                                                                    |
| Cuvette rotor                  | 333<br>21<br>64<br>76<br>28<br>455<br>20<br>420<br>420                                                                                                    |
| Cuvette rotor                  | 33321<br>64<br>76<br>28<br>45520<br>420<br>420 |
| Cuvette rotor                  | 33321<br>64<br>7628<br>45520<br>420<br>420     |
| Cuvette rotor                  | 33321<br>64<br>61628<br>78<br>45520<br>420<br>420     |
| Cuvette rotor                  | 33321<br>64<br>6176<br>288<br>45520<br>420<br>420     |
| Cuvette rotor                  | 3321<br>641<br>762<br>783<br>45520<br>420<br>4 |

| flag 'Q'42                                                                                                    |
|----------------------------------------------------------------------------------------------------|
| Flag 'Q' 40, 80                                                                                                    |
| flag 'R' 41, 42                                                                                                    |
| Flag 'R'80                                                                                                    |
| flag 'RFX'42                                                                                                    |
| flag 'S'42                                                                                                    |
| Flag 'S'80                                                                                                    |
| flag 'SSS'                                                                                                    |
| Flag 'SSS'80                                                                                                    |
| flag "1"                                                                                                    |
| Flag T                                                                                                    |
| flag X                                                                                                    |
| Flag X                                                                                                    |
| Ilag XXX                                                                                                    |
| FIOIIt view                                                                                                    |
| HC 41                                                                                                    |
| НСТ-І 44                                                                                                    |
| Hemoglohi 86                                                                                                    |
| Hemoglobin 986                                                                                                    |
| Host 26.48                                                                                                    |
| Immunoturbidimetric                                                                                                    |
| Imprecision                                                                                                    |
| Incubation time                                                                                                    |
| Infection                                                                                                    |
| Infectious Material10                                                                                                    |
| Info55                                                                                                    |
| INR27                                                                                                    |
| INR+27                                                                                                    |
| Installation64                                                                                                    |
| Intended IIaa 0                                                                                                    |
| Intended Ose                                                                                                    |
| Interrupt worklist                                                                                                    |
| Interrupt worklist                                                                                                    |
| Interrupt worklist                                                                                                    |
| Internuet ose   9     Interrupt worklist   37     Interruption   38     ISI   27     Keypad   8, 16, 25                                                                                                    |
| Internuet ose   9     Interrupt worklist   37     Interruption   38     ISI   27     Keypad   8, 16, 25     Kinetic   29                                                                                                    |
| Internuet ose 9   Interrupt worklist 37   Interruption 38   ISI 27   Keypad 8, 16, 25   Kinetic 29   Language 61                                                                                                    |
| Interrupt worklist                                                                                                    |
| Interrupt worklist                                                                                                    |
| Interrupt worklist                                                                                                    |
| Interrupt worklist                                                                                                    |
| Interrupt worklist                                                                                                    |
| Intended 0se9Interrupt worklist37Interruption38ISI27Keypad8, 16, 25Kinetic29Language61Laser10Laserclass85Lifetime needle74Lot No.55Main Menu31Main switch22                                                                                                    |
| Intended OSE9Interrupt worklist37Interruption38ISI27Keypad8, 16, 25Kinetic29Language61Laser10Laserclass85Lifetime needle74Lot No.55Main Menu31Main switch22Maintenance76                                                                                                    |
| Intertuenced ose9Interrupt worklist37Interruption38ISI27Keypad8, 16, 25Kinetic29Language61Laser10Laserclass85Lifetime needle74Lot No.55Main Menu31Main switch22Maintenance76Mean44                                                                                                    |
| Intertuet ose9Interrupt worklist37Interruption38ISI27Keypad8, 16, 25Kinetic29Language61Laser10Laserclass85Lifetime needle74Lot No.55Main Menu31Main switch22Maintenance76Mean44Measurement principle26                                                                                                    |
| Intertuet ose9Interrupt worklist37Interruption38ISI27Keypad8, 16, 25Kinetic29Language61Laser10Laserclass85Lifetime needle74Lot No.55Main Menu31Main switch22Maintenance76Mean44Measurement principle26measurement screen41Mozeurement start26                                                                                                    |
| Intertuet ose9Interrupt worklist37Interruption38ISI27Keypad8, 16, 25Kinetic29Language61Laser10Laserclass85Lifetime needle74Lot No.55Main Menu31Main switch22Maintenance76Mean44Measurement principle26measurement screen41Measurement start36                                                                                                    |
| Intertuet ose9Interrupt worklist37Interruption38ISI27Keypad8, 16, 25Kinetic29Language61Laser10Laserclass85Lifetime needle74Lot No55Main Menu31Main switch22Maintenance76Mean44Measurement principle26measurement start36Mixer62MOD41                                                                                                    |
| Intertuet ose9Interrupt worklist37Interruption38ISI27Keypad8, 16, 25Kinetic29Language61Laser10Laserclass85Lifetime needle74Lot No55Main Menu31Main switch22Maintenance76Mean44Measurement principle26measurement screen41Measurement start36Mixer62mOD41Needle70                                                                                                    |
| Intended ose9Interrupt worklist37Interruption38ISI27Keypad8, 16, 25Kinetic29Language61Laser10Laserclass85Lifetime needle74Lot No.55Main Menu31Main switch22Maintenance76Mean44Measurement principle26measurement start36Mixer62mOD41Needle70Ontic69                                                                                                    |
| Intenued ose9Interrupt worklist37Interruption38ISI27Keypad8, 16, 25Kinetic29Language61Laser10Laserclass85Lifetime needle74Lot No55Main Menu31Main switch22Maintenance76Mean44Measurement principle26measurement start36Mixer62mOD41Needle70Optic69ORDER48                                                                                                    |
| Intenued ose9Interrupt worklist37Interruption38ISI27Keypad8, 16, 25Kinetic29Language61Laser10Laserclass85Lifetime needle74Lot No55Main Menu31Main switch22Maintenance76Mean44Measurement principle26measurement screen41Meedle70Optic69ORDER48Out of cuvette37                                                                                                    |
| Intended OSE9Interrupt worklist37Interruption38ISI27Keypad8, 16, 25Kinetic29Language61Laser10Laserclass85Lifetime needle74Lot No55Main Menu31Main switch22Maintenance76Mean44Measurement principle26measurement screen41Measurement start36Mixer62mOD41Needle70Optic69ORDER48Out of cuvette37Out of liquid37                                                                                     |
| Intended OSE9Interrupt worklist37Interruption38ISI27Keypad8, 16, 25Kinetic29Language61Laser10Laserclass85Lifetime needle74Lot No.55Main Menu31Main switch22Maintenance76Meas44Measurement principle26measurement screen41Measurement start36Mixer62mOD41Needle70Optic69ORDER48Out of cuvette37Package64                                                                                          |
| Intended OSE9Interrupt worklist37Interruption38ISI27Keypad8, 16, 25Kinetic29Language61Laser10Laserclass85Lifetime needle74Lot No.55Main Menu31Main switch22Maintenance76Mean44Measurement principle26measurement screen41Needle70Optic69ORDER48Out of cuvette37Package64PID44, 46, 47                                                                                                    |
| Intenuenced ose9Interrupt worklist37Interruption38ISI27Keypad8, 16, 25Kinetic29Language61Laser10Laserclass85Lifetime needle74Lot No.55Main Menu31Main switch22Maintenance76Mean44Measurement principle26measurement screen41Needle70Optic69ORDER48Out of cuvette37Package64PID44, 46, 47PIPET STATION75                                                                                          |
| Intended OSE9Interrupt worklist37Interruption38ISI27Keypad8, 16, 25Kinetic29Language61Laser10Laserclass85Lifetime needle74Lot No.55Main Menu31Main switch22Maintenance76Mean44Measurement principle26measurement screen41Needle70Optic69ORDER48Out of cuvette37Out of liquid37Package64PID44, 46, 47PIPET STATION75Pipetting arm9, 21                                                            |
| Intended OSE9Interrupt worklist37Interruption38ISI27Keypad8, 16, 25Kinetic29Language61Laser10Laserclass85Lifetime needle74Lot No.55Main Menu31Main switch22Maintenance76Mean44Measurement principle26measurement screen41Needle70Optic69ORDER48Out of cuvette37Out of liquid37Package64PID44, 46, 47PIPET STATION75Pipetting needle71                                                            |
| Intended OSE9Interrupt worklist37Interruption38ISI27Keypad8, 16, 25Kinetic29Language61Laser10Laserclass85Lifetime needle74Lot No55Main Menu31Main switch22Maintenance76Mean44Measurement principle26measurement screen41Measurement start36Mixer62mOD41Needle70Optic69ORDER48Out of cuvette37Out of liquid37Package64PID44, 46, 47PIPET STATION75Pipetting arm9, 21Pipetting needle71Precision45 |

| Print out                                      | 60,                                                         | 65                                                                                                    |
|------------------------------------------------|-------------------------------------------------------------|----------------------------------------------------------------------------------------------------|
| Print test                                     |                                                             | 55                                                                                                    |
| Protective bar                                 |                                                             | 21                                                                                                    |
| Pump                                           |                                                             | 21                                                                                                    |
| 0C                                             |                                                             | 45                                                                                                    |
|                                                |                                                             | 45                                                                                                    |
| QC-Active                                      |                                                             | 40                                                                                                    |
| Quality control                                | 40,                                                         | 44                                                                                                    |
| Range                                          |                                                             | 86                                                                                                    |
| Reagent block                                  |                                                             | 21                                                                                                    |
| REAGENTS Positions                             |                                                             | 23                                                                                                    |
| Rear view                                      |                                                             | 22                                                                                                    |
| Reflex Testing 27 41                           | <u>11</u>                                                   | 55                                                                                                    |
| Reflex resulting                               | 44,                                                         | 55                                                                                                    |
| Report of system                               |                                                             | 65                                                                                                    |
| Report of test                                 |                                                             | 60                                                                                                    |
| reproducibility                                |                                                             | 79                                                                                                    |
| Requirement screen                             |                                                             | 49                                                                                                    |
| Robot                                          |                                                             | 69                                                                                                    |
| RS232                                          |                                                             | 22                                                                                                    |
| Runtime                                        |                                                             | 55                                                                                                    |
| Safety information 9                           | 10                                                          | 11                                                                                                    |
| Sarcty mior mation                             | 10,                                                         | 21                                                                                                    |
| Sample rack                                    |                                                             | 21                                                                                                    |
| Screen                                         | 21,                                                         | 26                                                                                                    |
| SEL                                            |                                                             | 45                                                                                                    |
| serial interface                               |                                                             | 82                                                                                                    |
| Serial-No                                      |                                                             | 81                                                                                                    |
| Setup System                                   |                                                             | 61                                                                                                    |
| SETUP TEST                                     |                                                             | 55                                                                                                    |
| Shield                                         |                                                             | 15                                                                                                    |
| Side view                                      |                                                             | 7J<br>22                                                                                                    |
| Side view                                      |                                                             | 22                                                                                                    |
| Signal                                         |                                                             | 61                                                                                                    |
|                                                |                                                             | < n                                                                                                    |
| Simulator                                      |                                                             | 62                                                                                                    |
| Simulator<br>Single factor measurements        |                                                             | 62<br>20                                                                                                    |
| Simulator<br>Single factor measurements<br>SKP | 44,                                                         | 62<br>20<br>80                                                                                                    |
| Simulator<br>Single factor measurements<br>SKP | 44,                                                         | 62<br>20<br>80<br>22                                                                                                    |
| Sinulator<br>Single factor measurements<br>SKP | 44,                                                         | 62<br>20<br>80<br>22<br>22                                                                                                    |
| Simulator                                      | 44,                                                         | 62<br>20<br>80<br>22<br>22<br>17                                                                                                    |
| Simulator                                      | 44,                                                         | 62<br>20<br>80<br>22<br>22<br>17<br>49                                                                                                    |
| Simulator                                      | 44,                                                         | 62<br>20<br>80<br>22<br>22<br>17<br>49<br>49                                                                                                    |
| Simulator<br>Single factor measurements<br>SKP | 44,<br>                                                     | 62<br>20<br>80<br>22<br>22<br>17<br>49<br>49                                                                                                    |
| Simulator<br>Single factor measurements<br>SKP | 44,<br>.39,<br>.15,                                         | 62<br>20<br>80<br>22<br>22<br>17<br>49<br>49<br>16<br>8                                                                                                    |
| Simulator                                      | 44,<br>.39,<br>.15,                                         | 62<br>20<br>80<br>22<br>22<br>17<br>49<br>49<br>16<br>8                                                                                                    |
| Simulator                                      | 44,<br>.39,<br>.15,                                         | 62<br>20<br>80<br>22<br>22<br>17<br>49<br>16<br>8<br>48                                                                                                    |
| Simulator                                      | 44,<br>.39,<br>.15,<br>.21,                                 | 62<br>20<br>80<br>22<br>17<br>49<br>16<br>8<br>48<br>72                                                                                                    |
| Simulator                                      | 44,<br>39,<br>15,<br>21,                                    | 62<br>20<br>80<br>22<br>22<br>17<br>49<br>49<br>16<br>8<br>48<br>72<br>21                                                                                                    |
| Simulator                                      | 44,<br>39,<br>15,<br>21,                                    | 62<br>20<br>80<br>22<br>22<br>17<br>49<br>49<br>16<br>8<br>48<br>72<br>21<br>26                                                                                                    |
| Simulator<br>Single factor measurements<br>SKP | 44,<br>39,<br>15,<br>21,                                    | 62<br>20<br>80<br>22<br>22<br>17<br>49<br>16<br>8<br>48<br>72<br>21<br>26<br>70                                                                                                    |
| Simulator                                      | 44,<br>39,<br>15,<br>21,<br>38,                             | 62<br>20<br>80<br>22<br>22<br>17<br>49<br>49<br>16<br>8<br>72<br>21<br>26<br>70<br>40                                                                                                    |
| Simulator                                      | 44,<br>39,<br>15,<br>21,<br>38,<br>18.                      | 62<br>20<br>80<br>22<br>22<br>17<br>49<br>49<br>16<br>8<br>72<br>21<br>26<br>70<br>40<br>49                                                                                                    |
| Simulator                                      | 44,<br>39,<br>15,<br>21,<br>38,<br>18,                      | 62<br>20<br>80<br>22<br>22<br>17<br>49<br>16<br>8<br>72<br>21<br>26<br>70<br>40<br>49<br>54                                                                                                    |
| Simulator                                      | 44,<br>39,<br>15,<br>21,<br>38,<br>18,                      | 62<br>20<br>80<br>22<br>27<br>49<br>49<br>16<br>8<br>72<br>21<br>26<br>70<br>40<br>49<br>54<br>20                                                                                                    |
| Simulator                                      | 44,<br>39,<br>15,<br>21,<br>38,<br>18,                      | 62<br>20<br>80<br>22<br>22<br>17<br>49<br>49<br>16<br>8<br>72<br>21<br>26<br>70<br>40<br>49<br>54<br>30                                                                                                    |
| Simulator                                      | 44,<br>39,<br>15,<br>21,<br>38,<br>18,                      | 62<br>20<br>80<br>22<br>22<br>17<br>49<br>49<br>16<br>8<br>48<br>72<br>21<br>26<br>70<br>40<br>9<br>54<br>30<br>28                                                                                                    |
| Simulator                                      | 44,<br>39,<br>15,<br>21,<br>38,<br>18,                      | 62<br>20<br>80<br>22<br>22<br>17<br>49<br>49<br>16<br>8<br>48<br>72<br>21<br>26<br>70<br>40<br>49<br>54<br>30<br>28<br>20                                                                                                    |
| Simulator                                      | 44,<br>39,<br>15,<br>21,<br>38,<br>18,<br>45,               | 62<br>20<br>80<br>22<br>22<br>17<br>49<br>49<br>16<br>8<br>47<br>21<br>26<br>70<br>40<br>49<br>54<br>30<br>28<br>86                                                                                                    |
| Simulator                                      | 44,<br>39,<br>15,<br>21,<br>38,<br>18,<br>45,               | 62<br>20<br>80<br>22<br>22<br>17<br>49<br>16<br>8<br>47<br>21<br>26<br>70<br>40<br>49<br>54<br>30<br>28<br>20<br>86<br>61                                                                                                    |
| Simulator<br>Single factor measurements<br>SKP | 44,<br>39,<br>15,<br>21,<br>38,<br>18,<br>45,               | 62<br>20<br>80<br>22<br>22<br>17<br>49<br>16<br>49<br>16<br>49<br>21<br>26<br>70<br>49<br>54<br>30<br>28<br>61<br>81                                                                                                    |
| Simulator<br>Single factor measurements<br>SKP | 44,<br>39,<br>15,<br>21,<br>38,<br>18,<br>45,               | 62<br>20<br>80<br>22<br>22<br>17<br>49<br>49<br>16<br>48<br>72<br>26<br>70<br>49<br>54<br>30<br>28<br>61<br>81<br>9                                                                                                    |
| Simulator                                      | 44,<br>39,<br>15,<br>21,<br>38,<br>18,<br>45,               | 62<br>20<br>80<br>22<br>27<br>49<br>49<br>49<br>16<br>8<br>47<br>21<br>26<br>70<br>40<br>49<br>54<br>30<br>86<br>61<br>81<br>9<br>21                                                                                                    |
| Simulator                                      | 44,<br>39,<br>15,<br>21,<br>38,<br>18,<br>45,<br>22         | 62<br>20<br>80<br>22<br>17<br>49<br>49<br>16<br>8<br>72<br>26<br>70<br>49<br>54<br>20<br>86<br>61<br>9<br>21<br>81                                                                                                    |
| Simulator                                      | 44,<br>39,<br>15,<br>21,<br>38,<br>18,<br>45,<br>45,<br>22, | 62<br>20<br>80<br>22<br>17<br>49<br>16<br>8<br>72<br>26<br>70<br>49<br>54<br>30<br>28<br>20<br>86<br>61<br>9<br>21<br>21 |
| Simulator                                      | 44,<br>39,<br>15,<br>21,<br>38,<br>18,<br>45,<br>22,        | 62<br>20<br>80<br>22<br>22<br>17<br>49<br>16<br>8<br>47<br>21<br>26<br>70<br>49<br>54<br>30<br>28<br>61<br>81<br>9<br>21<br>21<br>21<br>21<br>21<br>20<br>20<br>22<br>21<br>7<br>49<br>20<br>22<br>21<br>7<br>49<br>20<br>22<br>21<br>7<br>20<br>20<br>22<br>21<br>7<br>20<br>20<br>20<br>20<br>20<br>20<br>20<br>20<br>20<br>20<br>20<br>20<br>20                                                                                                    |
| Simulator<br>Single factor measurements<br>SKP | 44,<br>39,<br>15,<br>21,<br>38,<br>18,<br>45,<br>22,        | 62<br>20<br>80<br>22<br>22<br>17<br>49<br>46<br>49<br>22<br>21<br>26<br>70<br>49<br>54<br>30<br>28<br>61<br>81<br>9<br>28<br>21<br>61<br>81<br>27<br>64<br>81<br>27<br>64<br>81<br>20<br>80<br>81<br>81<br>81<br>81<br>81<br>81<br>81<br>81<br>81<br>81<br>81<br>81<br>81                                                                                                    |
| Simulator                                      | 44,<br>39,<br>15,<br>21,<br>38,<br>18,<br>45,<br>22,        | 62<br>20<br>80<br>22<br>22<br>17<br>49<br>49<br>16<br>87<br>21<br>26<br>70<br>49<br>54<br>30<br>28<br>61<br>81<br>9<br>181<br>27<br>184<br>4                                                                                                    |